# TOMORROW starts here.

11 11 11 CISCO

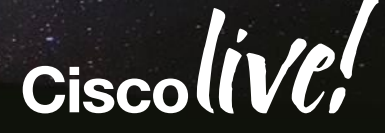

### Cisco Security Management

BRKSEC-2060

Sanjay Agarwal Product Line Manager Security Management

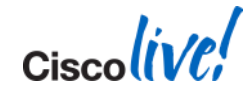

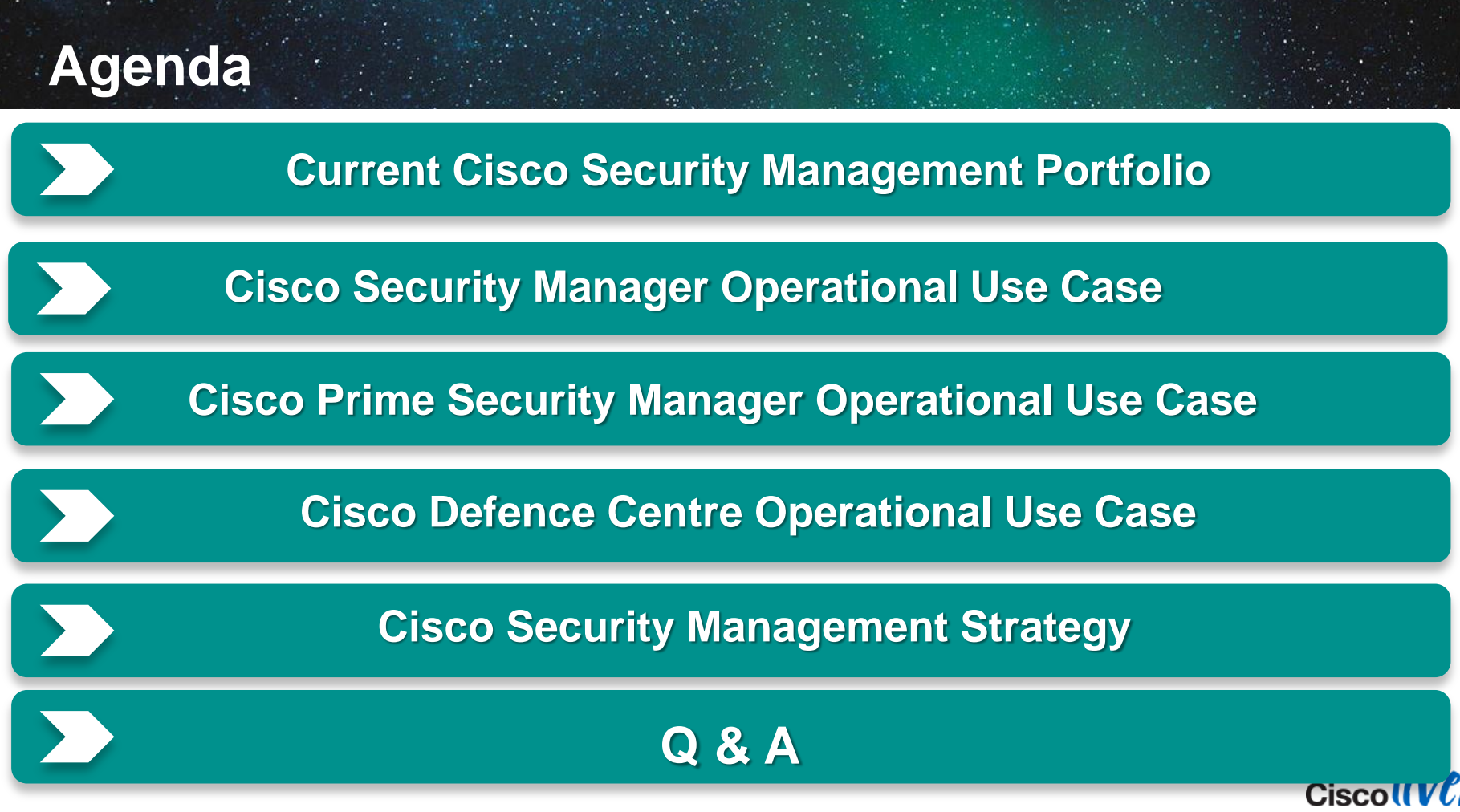

© 2014 Cisco and/or its affiliates. All rights reserved.

## What is not Covered

- Prime Infrastructure
- Cisco VNC
- Cisco ISE
- Cisco Meraki
- Cisco ScanSafe
- Cisco WAS

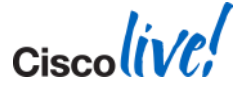

## **Current Security Management Portfolio**

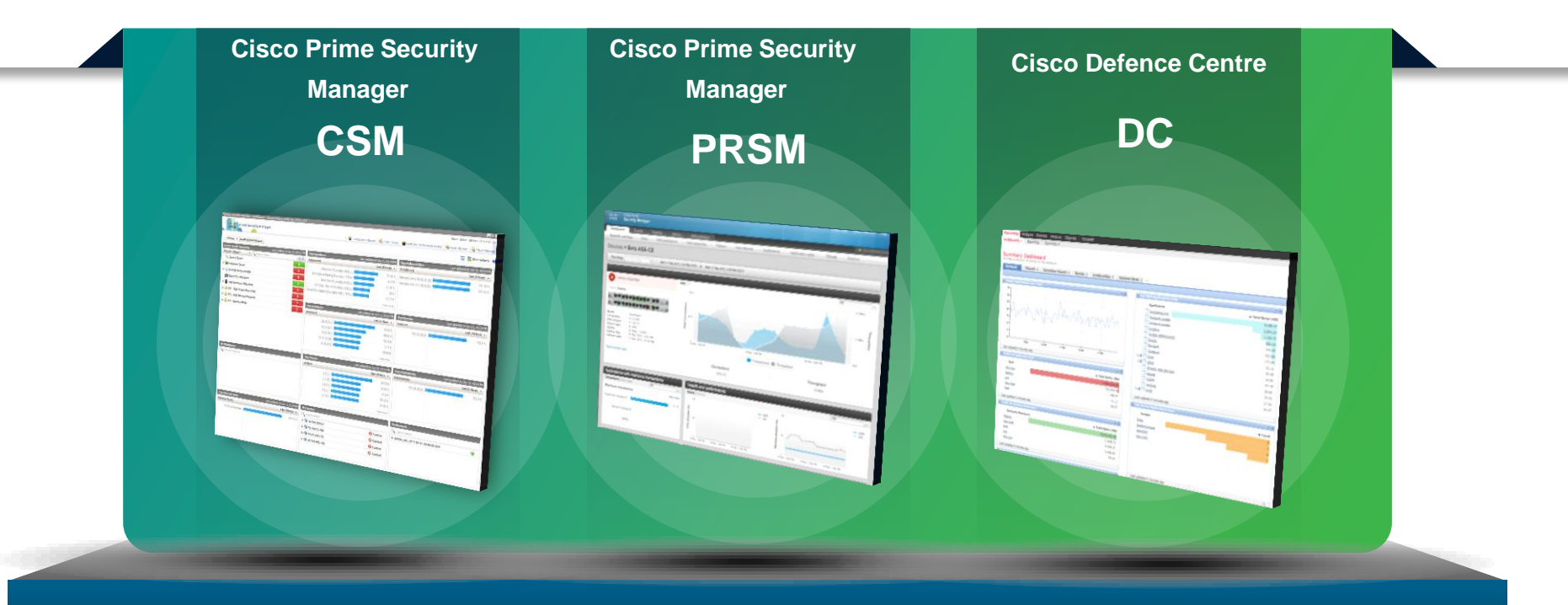

#### **Cisco Security Management Portfolio**

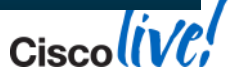

© 2014 Cisco and/or its affiliates. All rights reserved.

#### CSM Operational Use Case Medium and Large Enterprise

- CSM for enterprise deployments
- Customers looking to manage complete ASA management
- Customers looking for Enterprise class features:
  - Security Dashboard and Health Status
  - Large Complex Policy Management
  - Policy Approval
  - Policy Sharing and Validation
  - Device Configuration
  - Visibility and Events
  - Upgrades and Alerts

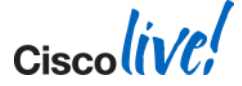

#### CSM in Action Security Admin

#### Day in the life of Security Administrator

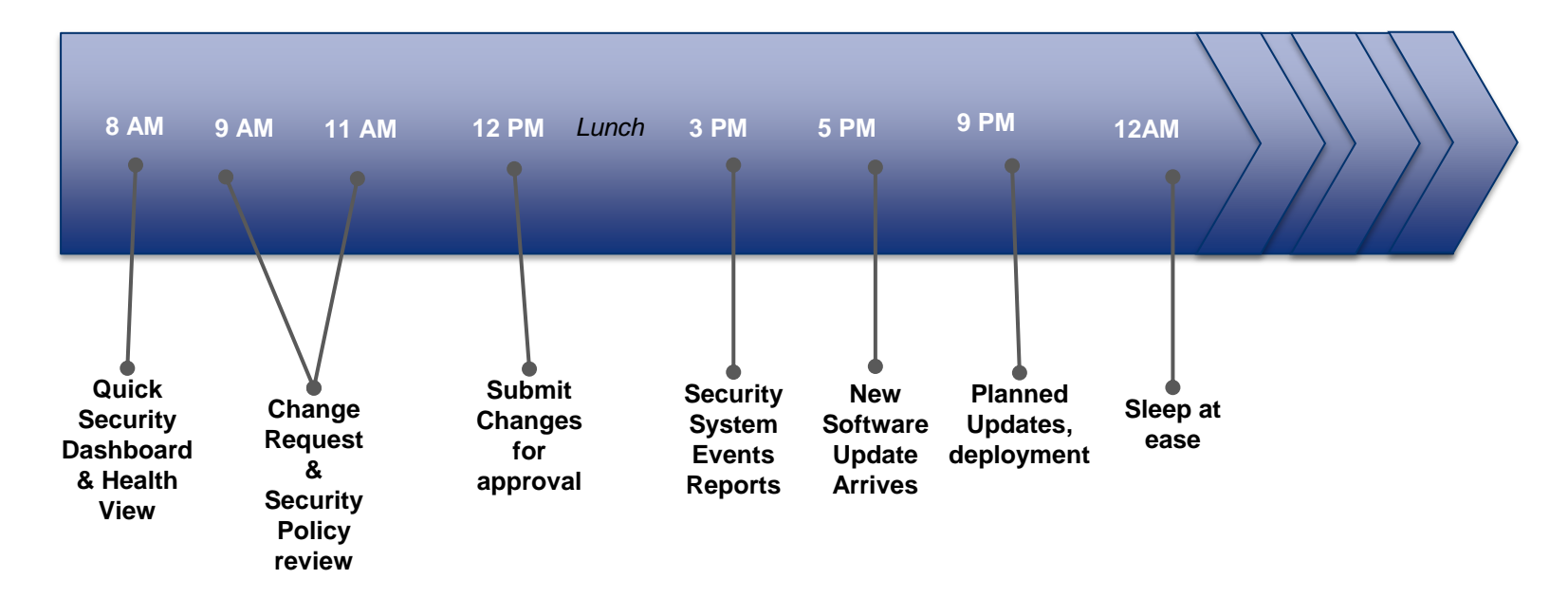

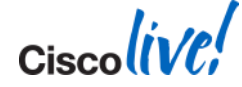

### @ Office

#### Day in the life of Security Administrator

8 AM 9 AM 11 AM 12 PM Lunch 3 PM 5 PM 9 PM 12 AM

Quick Security Dashboard and health view

#### Challenges

- Did the changes I made yesterday create any problem? Is there anything wrong?
- Is there a possibility of a threat, which I should address immediately?
- What configuration tasks do I need to perform to address my issues?
- Did CSM backup go through successfully last night?

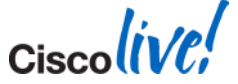

## **CSM** Solution

#### CSM Dashboard

Your starting point to perform detailed check

- 360 degree view of what's happening on your network
- Cross launches any CSM application at a click of a button
- Personalise only see what you want to see about your network
- Easy drill down capability to start and investigate security problems

| gCisco Security Manager - Dashboard - rakesh Connected to '10 | .142.52.123'                           |                                          |                                 | User: rakesh Server: 10.142.52      |
|---------------------------------------------------------------|----------------------------------------|------------------------------------------|---------------------------------|-------------------------------------|
| cisco Security Manager                                        |                                        | 🍄 Configuration Manager   🚑 Event Viewer | 🍯 Health and Performance Monito | r 🛛 🍓 Image Manager 🗧 🌆 Report Mana |
| Summary × Health and Performance                              |                                        |                                          |                                 | 📑 🧮 Show Gadgets                    |
| Device Health Summary Last updated on Jun                     | -11, 03:03 PM Top Signatures           | Last updated on Jun-11, 02:24 PM         | Top Malware Sites               | Last updated on Jun-11, 02:24 P     |
| Group by Category - 🔍 Type to Search                          | 🗉 🖨 Signatures                         | Last 24 Hours 👻                          | IP Address                      | Last 24 Hours                       |
| 🖏 Device Down                                                 | 0 Back Door PC Invader                 | (9445.1) 72.88 K                         | malware.com (192.20.20.20)      | 501.92                              |
| 🗰 Interface Down                                              | 3 IPv6 Options Padding Too Long        | (1716.0) 61.7 K                          | malware.com (172.30.30.30)      | 501.92                              |
| 😡 Overall Device Health                                       | 6 Back Door PC Invader                 | (9445.2) 61.65 K                         |                                 |                                     |
| 😭 High CPU Utilization                                        | 0 TCP Drop - Bad SACK Allow            | (1330.8) 50 K                            |                                 |                                     |
| High Memory Utilization                                       | 2 Invalid IPv6 Header Flow Label Field | (1707.0) 47.77.K                         |                                 |                                     |
| LIPS - High Inspection Load                                   | 2                                      | View more                                |                                 |                                     |
| Level IPS - High Missed Packets                               | 1 Top Attackers                        | Last undated on 3 in-11 07-24 PM         | Ton Sources                     | Last undated on 3 in-11 07-24       |
| 🔔 IPS - Bypass Mode                                           | 2 Attackers                            | Last 24 Hours V                          | Sources                         | Last 24 Hours                       |
|                                                               | 20.20.20.2                             | 20.00 K                                  | 102 20 20 20                    | 752                                 |
|                                                               | 20 20 20 1                             | 69.62 K                                  | 152.20.20.20                    | 102.                                |
|                                                               | 10 10 10 1                             | 59.38 K                                  |                                 |                                     |
|                                                               | 10.10.10.100                           | 57.9 K                                   |                                 |                                     |
|                                                               | 20.20.20.2                             | 55.66 K                                  |                                 |                                     |
|                                                               |                                        | View more                                |                                 |                                     |
|                                                               |                                        |                                          |                                 |                                     |
| P Intelligence                                                | Top Victims                            | Last updated on Jun-11, 02:24 PM         | Top Destinations                | Last updated on Jun-11, 02:24       |
| Enter IPv4 Address                                            | Victims                                | Last 24 Hours 👻                          | Destinations                    | Last 24 Hours                       |
|                                                               | 3.3.3.1                                | 80.75 K                                  | 172.30.30.30                    | 752.9                               |
|                                                               | 3.3.3.8                                | 58.49 K                                  |                                 |                                     |
|                                                               | 2.2.2.2                                | 57.9 K                                   |                                 |                                     |
|                                                               | 2.2.2.1                                | 56.42 K                                  |                                 |                                     |
|                                                               | 3.3.3.2                                | 55.66 K                                  |                                 |                                     |
|                                                               |                                        | View more                                |                                 |                                     |
| p Infected Hosts Last updated on Jun                          | -11, 02:24 PM IPS License              |                                          | Deployment                      |                                     |
| fected Hosts Last                                             | 24 Hours • Q Type to Search            |                                          | C Type to Search                |                                     |
| 192.20.20.20(Inside)                                          | 501.92 K 🗉 🌍 10.106.135.62             | 😣 Expired                                | admin_job_2013-06-11 08:4       | 19:05.656 🥝                         |
|                                                               | € 🧐 10.142.52.199                      | 🙁 Expired                                |                                 |                                     |
|                                                               | H 🗐 10.77.208.139                      | 🔞 Expired                                |                                 |                                     |
|                                                               | ⊞ 🧐 10.106.160.103                     | 😣 Expired                                |                                 |                                     |
|                                                               |                                        |                                          |                                 |                                     |
|                                                               |                                        |                                          |                                 |                                     |

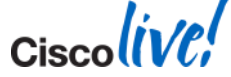

## Landing Page

#### Cisco Security Manager - Dashboard - rakesh Connected to '10.142.52.12

Device HPM

#### **Cross Launches**

Create Dashboard

| Image: Control of the control of the con                                                                                                    |                                   | aer                              |                                               |                                  |                                  | User: rakesh Server: 10.142.52   |                    |     |
|----------------------------------------------------------------------------------------------------|-----------------------------------|----------------------------------|-----------------------------------------------|----------------------------------|----------------------------------|----------------------------------|--------------------|-----|
| Senser       Senser       Sensenser       Senser       Senser <th>cisco</th> <th></th> <th>🛛 🍑 Config</th> <th>uration Manager   🍓 Event Viewer</th> <th>  🖝 Health and Performance Monitor</th> <th>  🝓 Image Manage   🖓eport Manager</th> <th></th> <th></th>                                                                                                    | cisco                             |                                  | 🛛 🍑 Config                                    | uration Manager   🍓 Event Viewer | 🖝 Health and Performance Monitor | 🝓 Image Manage   🖓eport Manager  |                    |     |
| Device the difference with the second of the second of the seco                                                                                                    | Summary × Health and Performance  |                                  |                                               |                                  |                                  | 📅 😹 Show Gadgets 🧉               | -                  |     |
| Group Volume       Impairs Sector       Signation       Lots 2 Hours       Impairs Control Sector       Impairs Control Sector       Impa                                                                                                    | Device Health Summary             | Last updated on Jun-11, 03:03 PM | Top Signatures                                | Last updated on Jun-11, 02:24 PM | Top Malware Sites                | Last updated on Jun-11, 02:24 PM |                    |     |
| Implementation Implementation   Implementation Implementation   Implementation Imple                                                                                                    | Group by Category - 🔍 Type to Sea | arch 🗈 🖻                         | Signatures                                    | Last 24 Hours 👻                  | IP Address                       | Last 24 Hours 👻                  |                    |     |
| I model and a construction boown Pet digetons besing The Long (1716.9 ) 9.15K   I work for CPU Unitation Pet digetons besing The Long (1716.9 ) 9.15K   I work for CPU Unitation Pet digetons besing The Long (1716.9 ) 9.15K   I work for CPU Unitation Pet digetons besing The Long (1716.9 ) 9.15K   I work for CPU Unitation Pet digetons besing The Long (1716.9 ) 9.15K   I work for CPU Unitation Pet digetons besing The Long (1716.9 ) 9.15K   I work for CPU Unitation Pet digetons besing The Long (1716.9 ) 9.15K   I work for CPU Unitation Pet digetons besing The Long (1716.9 ) 9.15K   I work for CPU Unitation Pet digeton the Second (172.8 ) 9.15K   I work for CPU Unitation Pet digeton the Second (172.8 ) 9.15K   I work for CPU Unitation Pet digeton the Second (172.8 ) 9.15K   I work for CPU Unitation Pet digeton the Second (172.8 ) 9.15K   I work for CPU Unitation Pet digeton the Second (172.8 ) 9.15K   I work for CPU Unitation Pet digeton the Second (172.8 ) 9.15K   I work for CPU Unitation Pet digeton the Second (172.8 ) 9.15K   I work for CPU Unitation Pet digeton the Second (172.8 ) 9.15K   I work for CPU Unitation Pet digeton the Second (172.8 ) 9.15K   I work for CPU Unitation Pet digeton the Second (172.8 ) 9.15K   I work for CPU Unitation Pet digeton the Second (172.8 ) 9.15K   I work for CPU Unitation Pet digeton the Se                                                                                                    | 🖏 Devic 🚬 …n                      | 0                                | Back Door PC Invader (9445.1)                 | 72.88 K                          | malware.com (192.20.20.20)       | 501.92 K                         |                    |     |
| Image: Control Device Headth       Image: Control Device Headth                                                                                                    | 🗉 🔚 Interface Down                | 3                                | IPv6 Options Padding Too Long (1716.0)        | 61.7 K                           | malware.com (172.30.30.30)       | 501.92 K                         |                    |     |
| Import CPU Utilization 0   Import High Hender Utilization 2   Import High Hender Hender He                                                                                                    | 🗉 🔬 Overall Device Health         | 6                                | Back Door PC Invader (9445.2)                 | 61.65 K                          |                                  |                                  |                    |     |
| Differ High Monory Ultration   Differ High Monory Ultration   Diffe                                                                                                    | High CPU Utilization              | 0                                | TCP Drop - Bad SACK Allow (1330.8)            | <u>50 K</u>                      |                                  |                                  |                    |     |
| IP S- High Hispectol Load       Image: Image:                                                                                                    | 🗉 🗮 High Memory Utilization       | 2                                | Invalid IPv6 Header Flow Label Field (1707.0) | 47.77.K                          |                                  |                                  |                    |     |
| Image: Big : High Hillsond Packets 1   Image: Big : High Hillsond Packets 2   Image: Big : High Hillsond Packets 2   Image: Big : High Hillsond Packets 1   Image: Big : High Hillsond Packets 2   Image: Big : Big :                                                                                                    | 🗉 🔔 IPS - High Inspection Load    |                                  |                                               | View more                        |                                  |                                  |                    |     |
| a) PS - Bypass Mode 2     b) Lackors Lackors     Lackors Lackors    Strengen     Lackors Lackors     Lackors Lackors     Lackors Lackors        Lackors Lackors </th <th>🗉 🔔 IPS - High Missed Packets</th> <th>1</th> <th>Top a skers</th> <th>Last updated on Jun-11, 02-24 PM</th> <th>Top Sources</th> <th>Last updated on Jun-11, 02:24 PM</th> <th></th> <th></th>                                                                                                    | 🗉 🔔 IPS - High Missed Packets     | 1                                | Top a skers                                   | Last updated on Jun-11, 02-24 PM | Top Sources                      | Last updated on Jun-11, 02:24 PM |                    |     |
| Image: construction of the start of the start of the                                                                                                    | 🗉 🔔 IPS - Bypass Mode             | 2                                | Attackers                                     | Last 24 Hours *                  | Sources                          | Last 24 Hours                    |                    |     |
| 10 Interdependent losts       10 Vectors       Last updated on June 11, 02240       100 Vectors       100 Vectors <th></th> <th></th> <th></th> <th></th> <th></th> <th>770.0 //</th> <th></th> <th></th>                                                                                                    |                                   |                                  |                                               |                                  |                                  | 770.0 //                         |                    |     |
| in the Boy A defined in Sum-11, 0224PR   in the Boy A defined in Sum-11, 0224PR   infected Hosts   tast updated on Sum-11, 0224PR   infected Hosts   tast updated on Sum-11, 0224PR   infected Host   infected Host   infected Host   infected                                                                                                    |                                   |                                  | 20.20.20.3                                    | 89.06 K                          | 192.20.20.20                     | 752.9 K                          |                    |     |
| 1000000000000000000000000000000000000                                                                                                    |                                   |                                  | 10 10 10 1                                    | 59.38 K                          |                                  |                                  |                    |     |
| 12 Intelligence       Top Victims       Last updated on Jun 11, 0224PRI<br>State PV-4 Address       Top Destinations       Last updated on Jun 12, 0224PRI<br>State PV-4 Address       Top Destinations       Last updated on Jun 12, 0224PRI<br>State PV-4 Address       Top Destinations       Last updated on Jun 12, 0224PRI<br>State PV-4 Address       Top Destinations       Last updated on Jun 12, 0224PRI<br>State PV-4 Address       Top Destinations       Last updated on Jun 12, 0224PRI<br>State PV-4 Address       Top Destinations       Last updated on Jun 12, 0224PRI<br>State PV-4 Address       Top Line Componential PV-4 Address       Top Line Componential PV-4 Address       Destinations       Last updated on Jun 12, 0224PRI<br>State PV-4 Address       Top Line Componential PV-4 Address       Destinations       Destinations                                                                                                    |                                   |                                  | 10.10.100                                     | 57.9 K                           |                                  |                                  |                    |     |
| Image: Construction of the series of the series                                                                                                    |                                   |                                  | 20.20.20.2                                    |                                  |                                  |                                  |                    |     |
| Image: Depintence       Top Victims       Last updated on 3un-11, 0224PM         Victims       Last 20 Hours       Top Destinations       Last 20 Hours         A3.3.1       98.75K       172.39.39.20       752.9K         A3.3.2       98.75K       172.39.39.20       752.9K         A3.3.3.2       98.75K       172.39.39.20       752.9K         Destinations       Last 20 Hours       Device Health Summary         View more       View more       Device Health Summary         Top Infected Hosts       Last 24 Hours       FS Locense       Group by Category         192.20.20 20(Inside)       S01.9K       91.0106.135.62       Expired       Group by Category         Group by Category       Group by Category       Group by Category       Group by Category         192.20 20 20(Inside)       S01.9K       91.0106.160.103       Expired       Fspired       Fspired         B admin_job_2013.06.110 Bit49:05.656       Group by Category       Group by Category       Group by Category       Group by Device         B admin_job_2013.06.110 Bit49:05.656       Fspired       Fspired       Fspired       Fspired         B admin_job_2013.06.110 Bit49:05.656       Group by Category       Group by Device       Group by Device       Group by Device         Group                                                                                                    |                                   |                                  |                                               | View more                        |                                  |                                  |                    |     |
| Interfact of the first interfact of the sector   Interfact of the sector     Interfact of the sector                                                                                                    | TP Intelligence                   |                                  | Ton Victims                                   | Last undated on Jun-11, 02:24 PM | <br>Top Destinations             | Last updated on Jun-11, 02:24 PM |                    |     |
| 122.02.02.0(nside) 501.927     192.20.20.20(nside)     501.927     101.06.166.0.103     101.06.166.0.103     101.06.166.0.103     101.06.166.0.103     101.06.166.0.103     101.06.166.0.103     101.06.166.0.103     101.06.166.0.103     101.06.166.0.103     101.06.166.0.103     101.06.166.0.103     101.06.166.0.103     101.06.166.0.103     101.06.166.0.103     101.06.166.0.103     101.06.166.0.103     101.06.166.0.103     101.06.166.0.103     101.06.166.0.103     101.06.166.0.103     101.06.166.0.103     101.06.166.0.103     101.06.166.0.103     101.06.166.0.103     101.06.166.0.103     101.06.166.0.103     101.06.166.0.103     101.06.166.0.103     101.06.166.0.103     101.06.166.0.103     101.06.166.0.103     101.061.060.013     101.061.060.013     101.061.060.013     101.061.060.013     101.061.060.013     101.061.060.013     101.061.060.013     101.061.060.013     101.061.060.01                                                                                                    | C Enter IPv4 Address              |                                  | Victims                                       | Last 24 Hours 👻                  | Destinations                     | Last 24 Hours 👻                  |                    |     |
| 1333.8.       184.4       184.4       184.4       184.4       184.4       184.4       184.4       184.4       184.4       184.4       184.4       184.4       184.4       184.4       184.4       184.4       184.4       184.4       184.4       184.4       184.4       184.4       184.4       184.4       184.4       184.4       184.4       184.4       184.4       184.4       184.4       184.4       184.4       184.4       184.4       184.4       184.4       184.4       184.4       184.4       184.4       184.4       184.4       184.4       184.4       184.4       184.4       184.4       184.4       184.4       184.4       184.4       184.4       184.4       184.4       184.4       184.4       184.4       184.4       184.4       184.4       184.4       184.4       184.4       184.4       184.4       184.4       184.4       184.4       184.4       184.4       184.4       184.4       184.4       184.4       184.4       184.4       184.4       184.4       184.4       184.4       184.4       184.4       184.4       184.4       184.4       184.4       184.4       184.4       184.4       184.4       184.4       184.4       184.4       184.4       <                                                                                                    |                                   |                                  | 3.3.3.1                                       | 80.75 K                          | 172.30.30.30                     | 752.9 K                          |                    |     |
| 192 20 20 (Inside)       501,224       Statuped to Lot 10,212,494       Statuped to Lot 10,212,494       Statuped to Lot 10,212,494       Image: Statuped to Lot 10,212,494       Image: Statuped to                                                                                                    |                                   |                                  | 3.3.3.8                                       | 58.49 K                          |                                  |                                  |                    |     |
| Image: State of the state of the state                                                                                                    |                                   |                                  | 2.2.2.2                                       | 57.9 K                           |                                  |                                  | 1                  |     |
| Infected Hosts       Last updated on Jun-11, 02:24 PM       Infected Hosts       Deployment       Group by Category         192.20.20.20(Inside)       501:92K       © 10.104.135.62       © Expired       © Type to Search       © Group by Category       Group by Category         192.20.20.20(Inside)       501:92K       © 10.104.135.62       © Expired       © Group by Category       Group by Category         192.20.20.20(Inside)       © 10.104.135.62       © Expired       © Group by Category       Group by Category         192.20.20.20(Inside)       © 10.104.135.62       © Expired       © Group by Category       Group by Category         192.20.20.20(Inside)       © 10.104.135.62       © Expired       © Group by Category       Group by Category         Group by Device       Group by Device       Group by Device       Group by Device       Group by Device                                                                                                    |                                   |                                  | 2.2.2.1                                       | 56.42 K                          |                                  |                                  |                    |     |
| Infected Hosts     Last updated on Jun-11, 02:24PW     IPS License     Deployment     Group by Category       192.20.20.20(Inside)     501.92 K     © 10.106.135.62     © Expired     © Type to Search     © Type to Search     © Group by Category       192.20.20.20(Inside)     501.92 K     © 10.106.135.62     © Expired     © Group by Category       192.20.20.20(Inside)     501.92 K     © 10.106.103     © Expired     © Group by Category       192.20.20.20(Inside)     501.92 K     © 10.106.103     © Expired     © Group by Category                                                                                                    |                                   |                                  | 3.3.3.2                                       | 55.66 K                          |                                  |                                  |                    | _   |
| Top Infected Hosts       Last updated on Jun-11, 02:24PM       PS License       Deployment       Group by Category         Infected Hosts       Last 24 Hours       Type to Search       Type to Search       Type to Search       Group by Category       Group by Category         192.20.20.20(Inside)       501.92 K       S01.02 K       S01.02 K       S01.02 K       S01.02 K       Group by Category       Group by Category         192.20.20.20(Inside)       10.106.103       Expired       Group by Category       Group by Category         192.20.20.20(Inside)       10.106.103       Expired       Group by Category       Group by Category         Group by Device       Group by Technology       Group by Technology       Group by Technology                                                                                                    |                                   |                                  |                                               | View more                        |                                  | Devie                            | te Health Summa    | ry  |
| Infected Hoats       Last 24 Hours       Type to Search       Type to Search       Type to Search       Group by Alert         192.20.20.20(Inside)       19.10.106.135.62       Expired       admin_job_2013-06-11.08:49:05.656       Group by Category         19.20.20.20(Inside)       10.106.103       Expired       Group by Category       Group by Device         19.20.20.20(Inside)       10.106.103       Expired       Group by Category       Group by Device                                                                                                    | Top Infected Hosts                | Last updated on Jun-11, 02:24 PM | IPS License                                   |                                  | Deployment                       | Group                            | by Category        | -   |
| 192.20.20 (Inside) 501.92 K<br>9 10.106.135.62 Sepired<br>9 10.102.52.199 Sepired<br>9 10.102.6130 Sepired<br>9 10.106.103 Sepired<br>9 10.106.103 Sepired<br>9 10.106.103 Sepired<br>9 10.106.100 Sepired<br>9 10.106.100 Sepired<br>9 10.106 | Infected Hosts                    | Last 24 Hours 👻                  | C Type to Search                              |                                  | C Type to Search                 |                                  | Complex Mark       |     |
|                                                                                                    | 192.20.20.20(Inside)              | 501.92 K                         |                                               | 🔕 Expired                        | admin_job_2013-06-11 08:49       | :05.656                          | Group by Alert     |     |
|                                                                                                    |                                   |                                  | 10.142.52.199                                 | 😣 Expired                        |                                  | ~                                | Group by Category  |     |
| B @ 10.106.160.103 C Expired Group by Device Group by Technology Group by Technology                                                                                                    |                                   |                                  |                                               | Expired                          |                                  |                                  | Group by Device    |     |
| Group by Technology                                                                                                    |                                   |                                  | ⊞                                             | 😣 Expired                        |                                  |                                  | Group by Device    |     |
|                                                                                                    |                                   |                                  |                                               |                                  |                                  |                                  | Group by Technolog | JУ  |
|                                                                                                    |                                   | -                                |                                               |                                  |                                  |                                  |                    | 15- |

#### Landing Page - Gadgets

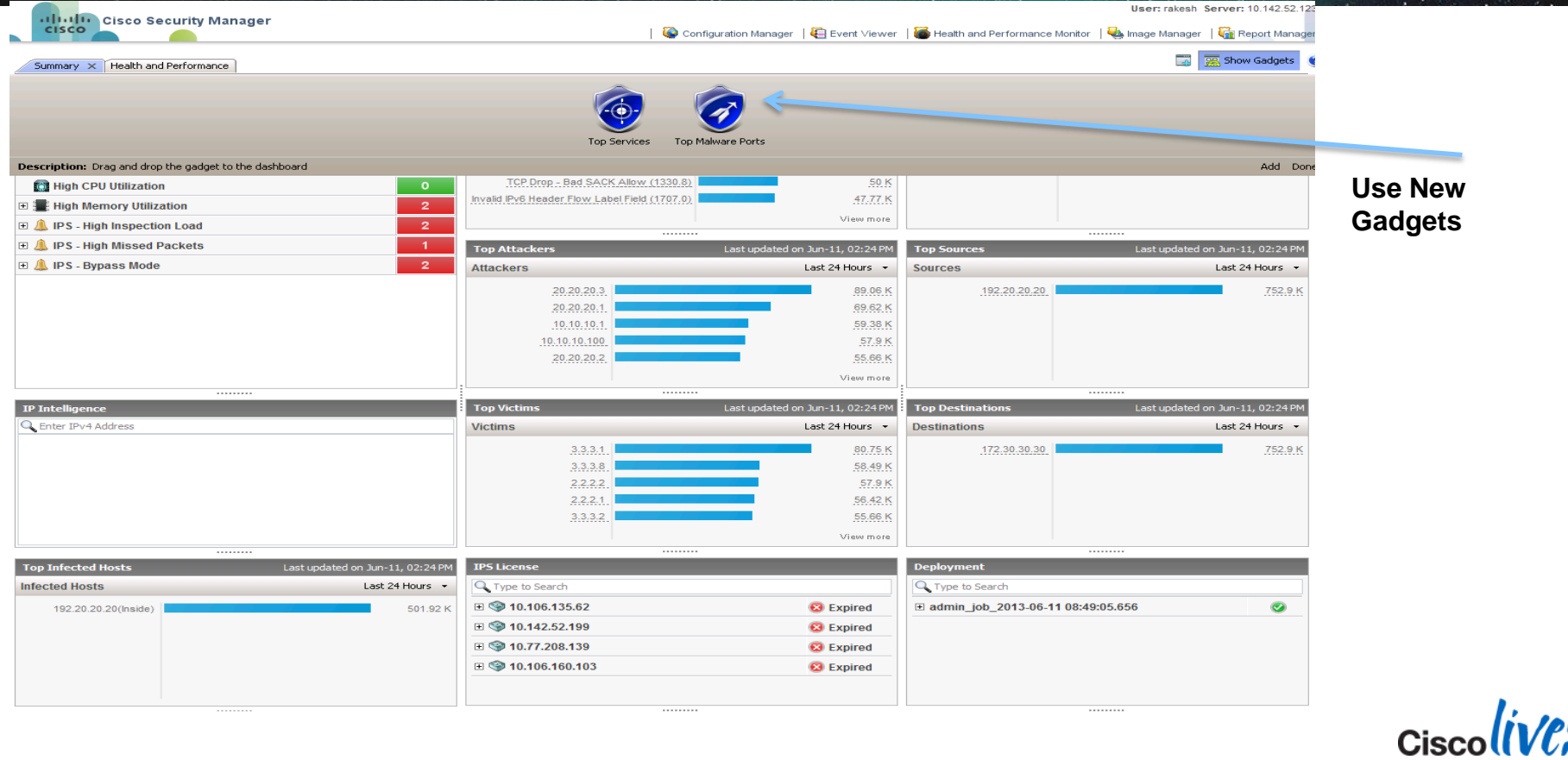

## Landing Page – Details

|                                                                   | User: rakesh Server: 1                                                                               | 0.142.52.123 |
|-------------------------------------------------------------------|----------------------------------------------------------------------------------------------------|--------------|
| cisco Security Manager                                            | 🚱 Configuration Manager   🦺 Event Viewer   🐻 Health and Performance Monitor   🝓 Image Manager   🏭 Re | port Manager |
| Summary × Health and Performance                                  | 📰 🐹 Show                                                                                             | Gadgets 🧃    |
| Device Health Summary                                             |                                                                                                    | ◇ ⊕ ×        |
| Group by Category                                                 |                                                                                                    |              |
| 🗞 Device Down                                                     |                                                                                                    | 0            |
| 🗆 🥅 Interface Down                                                |                                                                                                    | 3            |
| S 10.106.160.53                                                   |                                                                                                    |              |
| Interface 'outside': Protocol Down (Protocol: down, Status: down) |                                                                                                    |              |
| First Seen: Jun-10, 12:18 PM                                      | Last Seen: Jun-11, 11:43 AM                                                                          | <b>1</b>     |
| Severity: Critical                                                | State: Active                                                                                        |              |
| Acknowledged By: None                                             |                                                                                                    |              |
| Cleared By: None                                                  |                                                                                                    |              |
| SP 10,106.161.200                                                 |                                                                                                    |              |
| Interface 'inside': Protocol Down (Protocol: down, Status: down)  |                                                                                                    |              |
| First Seen: Jun-10, 12:18 PM                                      | Last Seen: Jun-11, 11:43 AM                                                                          | <b>1</b>     |
| Severity: Critical                                                | State: Active                                                                                        | _            |
| Acknowledged By: None                                             |                                                                                                    |              |
| Uleared By: None                                                  |                                                                                                    |              |
| SP 10.77.208.171                                                  |                                                                                                    |              |
| Interface 'Test': Protocol Down (Protocol: down, Status: down)    |                                                                                                    |              |
| First Seen: Jun-10, 12:18 PM                                      | Last Seen: Jun-11, 11:43 AM                                                                          | <b>1</b>     |
| Severity: Critical                                                | State: Active                                                                                        | _            |
| Acknowledged By: None                                             |                                                                                                    |              |
| Lleared By: None                                                  |                                                                                                    |              |
|                                                                   |                                                                                                    | 6            |
| 😭 High CPU Utilization                                            |                                                                                                    | 0            |
| 🗉 🗱 High Memory Utilization                                       |                                                                                                    | 2            |
| 🗉 🔔 IPS - High Inspection Load                                    |                                                                                                    | 2            |
| 🗉 🔔 IPS - High Missed Packets                                     |                                                                                                    | 1            |
| 🗉 🔔 IPS - Bypass Mode                                             |                                                                                                    | 2            |

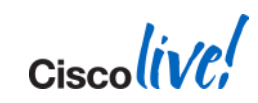

#### **Device Health Summary**

| Device Health Summary                                           | La                                          | st updated on Jan-02, 0                                                                                                    | 1:44 PM IST        |        |                                    |
|-----------------------------------------------------------------|---------------------------------------------|----------------------------------------------------------------------------------------------------|--------------------|--------|------------------------------------|
| Group by Category 🔹 👻                                           | 🔍 Type to Searc                             | :h                                                                                                    | <b></b>            |        |                                    |
| 🗉 🔌 Device Not Reachable                                        | e                                           |                                                                                                    | 2                  |        |                                    |
| 🗉 🐺 Interface Down                                              |                                             |                                                                                                    | 7                  |        |                                    |
| 🗉 🔬 Overall Device Health                                       | Alerts                                      |                                                                                                    | 4                  |        |                                    |
| 🎟 High Memory Utilizati                                         | on                                          |                                                                                                    | 0                  |        |                                    |
| 🕅 Firewall - High CPU U                                         | 🔔 Alert                                     |                                                                                                    |                    | 8      |                                    |
| IPS - High Inspection                                           | 🌍 ips-nyk<br>🔞 Missed Packets a             | re 7%                                                                                                    |                    |        |                                    |
| 🗉 🍈 IPS - High Missed Pac                                       | First Seen: Dec-16, 11:3                    | 6 AM IST                                                                                                    |                    |        |                                    |
| () ips-nyk                                                      | Severity: Critical<br>Acknowledged By: None | 街 Device Summary                                                                                                    |                    |        | 8                                  |
| Missed Packets are 7                                            | Acknowledge Comment                         | 🎯 ips-nyk                                                                                                    |                    | 🔌 Conn | ected                              |
| Severity: Critical<br>Acknowledged By: None<br>Cleared By: None | Clear Comments:<br>Add Notes:               | Cisco IPS 4260 Sensor (IPS)<br>Target OS Version: 7.0<br>Running OS Version: 7.0(1)E4<br>Address: 192.168.135.3<br>Ovmer:<br>Report Card<br>Connected<br>Connected<br>Device Health<br>Inspection Load<br>Simissed Packets<br>IPS in Bypass Mode<br>Commory Usage<br>Last Deployment: Unknow | )<br>S574∨1.4<br>n |        | View Health Summary<br>View Events |
|                                                                 |                                             | License expires in 570 da                                                                                                    | ys<br>#IST         |        | View Image Manager                 |
|                                                                 |                                             | Last updated, Jan-02, 01:46 Ph                                                                                                    | 01101              |        | 🙁 Close                            |
|                                                                 |                                             |                                                                                                    |                    |        | -                                  |

- Brings HPM Alerts information to Dashboard
- Can group Alerts by Category, Alert-Type, Device and Technology
- Add comments, Acknowledge or Clear Alert
- View Device Summary

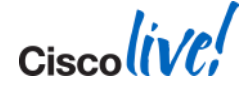

© 2014 Cisco and/or its affiliates. All rights reserved.

#### **HPM All Device View & Details**

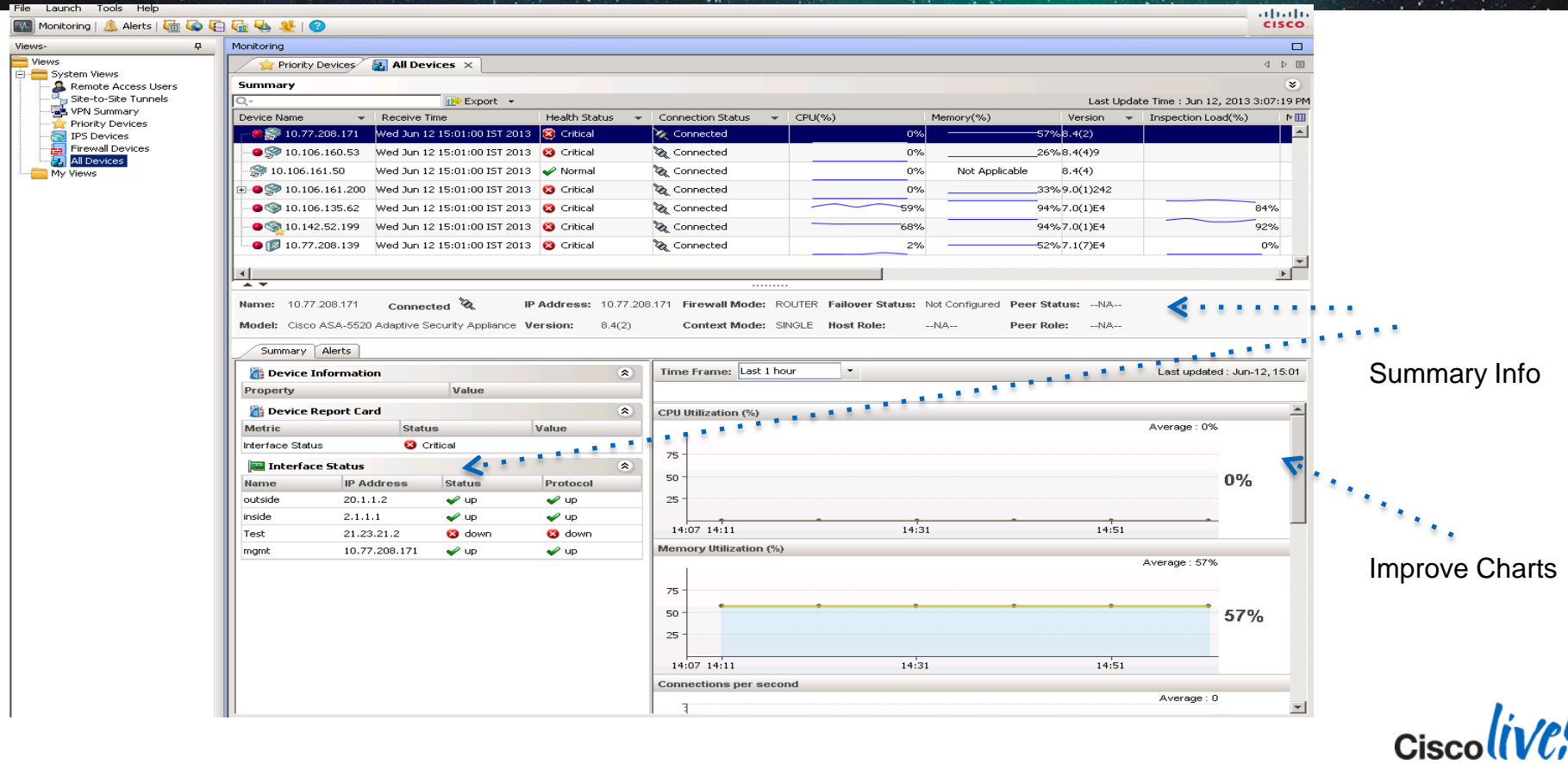

### @ Office

#### Day in the life of Security Administrator

8 AM 12 PM Lunch 3 PM 5 PM 9 AM 11 AM Challenges Change **Request &** What needs to change in the network? ٠ **Security Policy** Who needs to approve?

> Will it create any problem?

How can it be deployed?

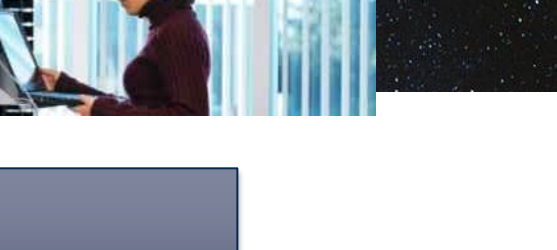

Review

Why is this change required?

9 PM

12AM

Cisco

## **CSM** Solution

#### **CSM** Configuration Manager

Unified Security Policy & Change Management

- Device Discovery and modelling
- Policy Management and validation
- Policy sharing and bundling
- Policy approval workflow
- Policy Object and Services

| 💐 Cisco Security Manager - Configu | ration Manage                   | er - admin (               | Connected    | l to 'madagasca    | r-beta'             |                                              |                        |         |              |                   |                 |                    |       | _ 0 >         |
|------------------------------------|---------------------------------|----------------------------|--------------|--------------------|---------------------|----------------------------------------------|------------------------|---------|--------------|-------------------|-----------------|--------------------|-------|---------------|
| File Edit View Policy Map Mar      | nage Tools L                    | aunch He                   | 0            |                    |                     |                                              |                        |         |              |                   |                 |                    |       | halle         |
| Bevice 🔀 Map 🗊 Policy 🖴 Po         | licy Bundle 🛛 🥥                 | ) 🌮 🗟                      | 🕄   🐴        | 2 🗶 🖪              | 💐 🔯 🛅               | 🖲 🍓 🍓 🚳 I                                    | 0                      |         |              |                   | Q Search Al     | Categories         | •     | (ISCO)        |
| Devices 🔮 👻                        | Device: asa-l<br>Policy Assigne | live<br>d: <u> local -</u> | _            |                    |                     | Policy: Access Rule<br>Assigned To: local of | es (Unified)<br>levice |         |              | Inherits From: -  | none            |                    |       |               |
| Filter : none 💌                    | ☆ Filter: ( r                   | none)                      |              |                    |                     |                                              |                        |         |              |                   |                 |                    |       | <b>BB</b>     |
| Department                         | Permit                          |                            |              |                    | ▼ is                |                                              | •                      |         |              |                   | <b>v</b>        | Apply              | Cle   | ar            |
|                                    |                                 |                            | 1            |                    | Sources             |                                              | 1                      |         | Destinations |                   |                 |                    |       |               |
| ASA-cluster                        | NO.                             | Permit                     | 1            | Network            | Security Grou       | up User                                      |                        | Networ  | rk           | Security Group    | - Service       | HitCount           |       | Ŷ             |
| asa-duster-1                       | 🛕 🗉 🗐 La                        | ocal (18 Rule              | :)           |                    |                     |                                              |                        |         |              |                   |                 |                    |       | <b>_</b>      |
| asa-live                           |                                 | <b>V</b>                   | 10.0.        | 0.0/255.0.248.0    | no tags -           | no user                                      | 📑 All-Ac               | dresses |              | no tags           | tcp/old         | 0                  | Never |               |
| asa-multi-live                     |                                 | <b>V</b>                   | 📑 All-Ac     | idresses           | no tags -           | no user                                      | 📑 All-Ac               | dresses |              | no tags           | tcp/old/1-65535 | 0                  | Never |               |
| - 🖃 asa-multi-live_admin           | B 3                             | <b>V</b>                   | All-Ac       | idresses           | no tags -           | no user                                      | 📑 All-Ac               | dresses |              | no tags           | 🧊 try           | 0                  | Never |               |
|                                    | 8 4                             | <b>V</b>                   | All-Ac       | idresses           | no tags -           | no user                                      | 📑 All-Ac               | dresses |              | no tags           | क्रि try1       | 0                  | Never |               |
| asa-mult-live_CIX2                 | B 5                             | <b>v</b>                   | 4.5.6        | .9                 | no tags -           | no user                                      | 📑 All-Ac               | dresses |              | no tags           | 🗩 ТСР           | 0                  | Never |               |
| asa-trans                          | 6                               | <b>v</b>                   | Al-Ac        | idresses           | no tags -           | no user                                      | 9.9.9                  | .9      |              | no tags           | 🗩 UDP           | 0                  | Never |               |
|                                    | @ 7                             | <b>V</b>                   | 8.9.7        | .8                 | no tags -           | no user                                      | 📑 All-Ac               | dresses |              | no tags           | 👮 ТСР           | 0                  | Never |               |
| (S) ips-nyk                        | @ 8                             | <b>v</b>                   | 8.9.7        | .8                 | no tags -           | no user                                      | 5.5.5                  | .5      |              | no tags           | 🗩 TCP           | 0                  | Never | - 1           |
| indiciosa                          | <b>a</b> 9                      | <b>V</b>                   | Al-Ac        | dresses            | no tags -           | no user                                      | 10.3.                  | 4.5     |              | no tags           | TCP             | 0                  | Never |               |
|                                    | 10                              | 1                          | Al-Ac        | Idresses           | no taos -           | no user                                      | 10.5.                  | 6.7     |              | no tags           | D ICMP          | 0                  | Never |               |
| Policies                           |                                 |                            |              |                    |                     |                                              |                        |         |              |                   | A               | ^                  |       | <u>الا</u> لح |
| 😑 Firewall                         |                                 |                            |              |                    | -1                  |                                              |                        |         |              |                   | 1 limi          |                    |       |               |
| AAA Rules (Unified)                | Enable co                       | onflict detecti            | on _         | Generate Report    | t                   |                                              |                        |         |              | Refresh Hit Count | Query #1        | $\uparrow \forall$ | #     | 1             |
| Inspection Rules (Unified)         | (1) ASA 8.3 or                  | nwards the d               | evice uses F | Real IP(pre-natted | IP) in firewall ruk | es.Use Real IP address                       | 25.                    |         |              |                   |                 |                    |       |               |
| Botnet Traffic Filter Rules        |                                 |                            |              |                    |                     |                                              |                        |         |              |                   |                 |                    |       | Save          |
| ⊕-Settings                         | Policy Object                   | Manager                    |              |                    |                     |                                              |                        |         |              |                   |                 |                    |       | đΧ            |
| Web Filter Rules                   | 4 🛨 Favor                       | ites                       |              | 📑 Networks         | /Hosts 🛛 🗹          | Referenced 🔍 🖪                               | 🖻 😹 🕜                  |         |              |                   |                 |                    |       |               |
|                                    | a Id                            | ientity User (             | roup         | × Filter: ( non    | e)                  |                                              |                        |         |              |                   | Q+ Type         | to Search          |       |               |
|                                    |                                 | etworks/Hosl               | s            | *                  | Name 🔨              | Conte                                        | nt                     | Туре    | Category     | Overrides         |                 | Description        |       |               |
| Per-Session NAT Rules              | 20 Se                           | ecurity Group              |              | 1                  |                     | 1.1.2.3                                      | ŀ                      | lost    |              | 1                 |                 |                    |       | *             |
| H-Remote Access VPN                | 🖉 🦻 Se                          | ervices                    |              | 2                  |                     | 2.2.2.2                                      | ł                      | lost    |              | 1                 |                 |                    |       |               |
| 🗐 Interfaces                       |                                 |                            |              | 4.3.2.1            |                     | 6.6.66.6                                     | ł                      | lost    |              | ×                 |                 |                    |       |               |
| Identity Options                   | A Recent                        | t Objects                  |              | 4.3.2.1har         | rsha                | 4.3.2.1                                      | 1                      | lost    |              | 1                 |                 |                    |       |               |
| -TrustSec                          |                                 | YINDEC                     |              | 4001::1            |                     | 4001::1                                      | ł                      | lost    |              | ~                 |                 |                    |       |               |
| SXP Connection Peers               | 🕨 þ 📷 All Ob                    | ject Types                 |              | 4011::1            |                     | 22::22                                       | ł                      | lost    |              | 1                 |                 |                    |       |               |
| 🗄 Platform                         |                                 |                            |              | 4011::1_e          | qfjqwhfrhqj :       | 22::22                                       | 1                      | lost    |              | 1                 |                 |                    |       |               |
| FlexConfigs                        |                                 |                            |              | A-10.105.          | 191.70              | 10.105.191.70                                | (                      | Group   |              | 1                 |                 |                    |       |               |
|                                    |                                 |                            |              | A-10.109.6         | 50.192              | 10.109.60.192                                | (                      | Group   |              | 1                 |                 |                    |       | _             |
|                                    |                                 |                            |              | 4                  |                     |                                              |                        |         |              |                   |                 |                    |       | <u> </u>      |
|                                    |                                 |                            |              | Displaying: 155    | 0 of 1550 object    | ts                                           |                        |         |              |                   |                 |                    | ÷ /   | 2             |
| < >                                |                                 |                            |              |                    |                     |                                              |                        |         |              |                   |                 |                    |       |               |

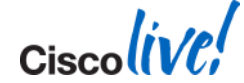

## **Docked Policy Object Manager**

| (                         | ;       | 3. Launo         | ch         |                                         |              |               |                     |                           |                                     |          |           |                        |            |            |          |          |
|---------------------------|---------|------------------|------------|-----------------------------------------|--------------|---------------|---------------------|---------------------------|-------------------------------------|----------|-----------|------------------------|------------|------------|----------|----------|
|                           | Po      | olicy Ob         | ject       | evice: <b>ny-asa</b><br>olicy Assigned: | local        |               |                     | Policy:<br>Assign         | Access Rules<br>ed To: local device |          |           | Inherits From:         | none       |            |          |          |
| Cisco Security Manager -  |         | Manage           | er         | E Filter: ( no                          | ne)          |               |                     |                           |                                     |          |           |                        |            |            |          |          |
| File Edit View Policy Map | Mana    | age Tools        | н          | No.                                     | Permit       | S             | ource               | User                      | Destination                         | Se       | rvice     | Interface              | Dir.       | Options    | Category |          |
|                           | C Dolic |                  | 20 3       |                                         | al (23 Rule: | s)            |                     |                           |                                     |          |           |                        |            |            |          | <u> </u> |
|                           |         | y banaic         | G- 0       | 1                                       | 0            | en any        |                     | THREAT DLABS (MKtg        | DataCenter-1                        | ₩ IP     |           | Giobal in              | 1          |            | None     |          |
| Dev                       | 合       | Device: ny-asa   |            | 2                                       | 0            | any           |                     | THREAT DLABS \\MKtg       | DataCenter-2                        |          |           | Global in              | 1          |            | None     |          |
| 1. Select                 |         | Policy Assigned: | : local    | 3                                       | 0            | any           |                     | THREATDLABS\WKtg          | DataCenter-3                        | AI 🕰     |           | Global in              | 1          |            | None     |          |
|                           |         |                  |            | 4                                       | 0            | any           |                     | THREATDLABS\\Mktg         | CSM-Server                          | P IP     |           | Global in              | 1          |            | None     |          |
| NY-ASA                    |         | + Filter: ( n    | one)       | 5                                       | 0            | any any       |                     | THREATDLABS\\Br           | DataCenter-1                        | ₩ IP     |           | Global in              | 1          |            | None     |          |
|                           |         | No.              | Permi      | 6                                       | 0            | any any       |                     | THREATDLABS\\Br           | DataCenter-2                        | ₩ IP     |           | Global in              | 1          |            | None     | <b>▼</b> |
| -ins                      |         | □ <u></u> [Lo    | cal (23 Ri |                                         |              |               |                     |                           |                                     |          |           |                        |            |            |          |          |
|                           |         | 1                | 0          | 🔽 Enable Aut                            | Conflict D   | etection      | Generate Re         | eport                     |                                     | licy O   | hiert     |                        | Stoo 🎇     | ls 🔻 🥱     |          |          |
| ny-asa-ssm                |         | 2                | 0          | †ASA 8.3 onw                            | ards the de  | evice uses Re | al IP(pre-natted IP | ) in firewall rules.Use R |                                     |          | Dject     |                        |            |            |          |          |
| sf-asa                    |         | 3                | 0          |                                         |              |               |                     |                           | Manac                               | aer is c | locke     | d                      |            |            |          | Save     |
|                           |         |                  | 0          | Policy Object Ma                        | nager        |               |                     |                           |                                     |          | - D -     |                        |            |            |          | а        |
|                           |         | 4                |            | A 🔶 Favorites                           |              |               | - Port Lists        | Referenced                | <b>below</b>                        | Acces    | is ku     | e                      |            |            |          |          |
|                           |         | 5                | 0          | Ag Iden                                 | ity User Gr  | roup          | + Filter: ( none    | -)                        |                                     |          |           |                        |            | Q- Type to | Search   |          |
| Delision                  |         | 6                |            | V <sup>6</sup> Netw                     | orks/Hosts   | TPv6          | Name                |                           | Content                             | Category | Overrides |                        | Descriptio | on         |          | Last Ti  |
| Policies                  |         | 7                | 0          | -C Port                                 | Lists        | 4             | £50554              | 50554                     |                                     |          | ×         | Shared License Port    |            |            |          |          |
| - Firewall                |         | 8                | 0          | 🔗 Servi                                 | ces          | q             | ALLPORTS            | 0-65535                   |                                     |          | ×         |                        |            |            |          |          |
| AAA Rules                 |         | 0                | 0          | Recent O                                | hiecto       | 4             | EDefault Range      | 1-65535                   |                                     |          | ×         | Default/Any Port Range | 2          |            |          |          |
| Access Rules              |         | , ,              |            | - Gracento                              | bjeeta       | 4             | EHTTPS              | 443                       |                                     |          | ×         | HTTPS Port             |            |            |          |          |
| Access Rules              |         | 10               |            | 👂 👌 All Object                          | Types        | 4             | EWEBPORTS           | 3128,443,80,800           | 0,8080                              |          | 2         | WEBPORTS               |            |            |          |          |
| 2 Salact                  |         |                  | ~          |                                         |              |               |                     |                           |                                     |          |           |                        |            |            |          |          |
| Z. Select                 |         |                  |            |                                         |              |               |                     |                           |                                     |          |           |                        |            |            |          |          |
| Access                    |         |                  |            |                                         |              |               | c]                  |                           |                                     |          |           |                        |            |            |          | Þ        |
| , 190000                  |         |                  |            |                                         |              |               | Displaying: 5 of 5  | objects                   |                                     |          |           |                        |            |            | ÷        | 1 🗎      |
|                           |         |                  |            | ĮI.                                     |              |               |                     |                           |                                     |          |           |                        |            |            |          |          |
|                           |         |                  |            |                                         |              |               |                     |                           |                                     |          |           |                        |            |            |          |          |

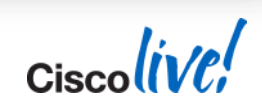

## ACL Hit Count

| Cisco Security Manager - admin connected to "172.25               | .80.215"                           |                                 |             |                   |          |       |
|-------------------------------------------------------------------|------------------------------------|---------------------------------|-------------|-------------------|----------|-------|
| File Edit View Policy Map Tools Help                              |                                    |                                 |             |                   |          |       |
| 💱 💋 🗊 💽 🎓 💽 🗟 🖓 🤗                                                 |                                    |                                 |             |                   |          |       |
|                                                                   |                                    |                                 |             |                   |          |       |
| Hit Count Query Results                                           |                                    | Rule                            | HitCount    |                   |          | _     |
| Info                                                              |                                    | Local - Default 1               | 1318        |                   |          |       |
| Salach Davies: Cataluck#200 [sc] Defeats Mt Count                 |                                    | Local - Deradic_1               | 1310        | App               | ly Remo  | /e    |
| Select Device: Calarystocol V                                     |                                    | Local - Default_2               | 215         | Service           | Dir. I   | nte   |
| Selected Access Rules Pula Hit/Gunt Permit Source Dectination Ser | ic Interface Dir                   | Land Defeult 0                  | 245         | tcp/8877          | IN       |       |
| Local - Default_1 1318 V M any M any State                        | P-Dat outside in                   | Local - Derault_3               | 215         |                   |          | _     |
| Local - Default_2 215 🗸 📲 👘 any 🍠 IPS                             | ec-AH outside in                   | Default/300 None                | 10.2.2.2    | tcp/1720          | in       | out   |
| Local - Default_3 215 V Bany Buny 27 IPS                          | ec-ESP in                          | Default/300 None                | E Test2     | tcp/Web_Service   | in       | out   |
|                                                                   |                                    |                                 | 10.1.1.100  | tcp/80            | in       | out   |
|                                                                   |                                    |                                 | 📑 any       | 🔛 ICMP-Echo-Reply | in       | out   |
|                                                                   |                                    |                                 | 📑 any       | 🤝 Zorgan          | in       | out   |
| Thoose: Expand                                                    |                                    |                                 | 📑 any       | udp/138           | in       | out   |
|                                                                   |                                    |                                 | 10.5.3.4    | tcp/22            | in       | out   |
| Rule Hit Count Permit Service Interfaces Direction                | Source Addre Source Port Dest Addr | esses Destination Port ACL Name | any 📑       | udp/53            | in       | out   |
| Local - Defaul 0 🖌 🎓 gre 🕞 outside in 👔                           | 🛱 0.0.0.0/0 🌆 0.0.0.               | 0/0 acl_mdc_outs                | any 📑       | tcp/53            | in       | out   |
|                                                                   |                                    |                                 | Aue 🚎       | (te\$+\$9         | /m////// | oùt   |
|                                                                   |                                    |                                 | 📑 any       | tcp/443           | in       | out   |
|                                                                   |                                    | OK                              | any 📑       | tcp/139           | in       | out = |
| E Settings                                                        |                                    |                                 | 10.2.2.0/24 | tcp/21            | in       | out   |
| E NAT                                                             | .4 🚫 None                          | Test2                           | 10.2.2.0/24 | tcp/23            | in       | out   |
|                                                                   | .5 🖌 None                          | Test2                           | 10.2.2.0/24 | tcp/80            | in       | out   |
| ∫ FlexConfigs                                                     | .6 🖌 None                          | ing any                         | E Test      | IPSec.prot.prot   | in       | out   |
|                                                                   | 7 🗸 None                           | any                             | Test        | udp/IPSec.udp.udp | in       | out   |
|                                                                   | .8 🗸 None                          | ee any                          | 10.2.3.0/24 | tcp/Web_Service   | in       | out   |
|                                                                   |                                    |                                 |             |                   |          |       |
|                                                                   |                                    |                                 | Query       |                   |          |       |
|                                                                   |                                    |                                 |             |                   |          | Save  |
|                                                                   |                                    |                                 |             |                   |          |       |

#### Check if an access rule is encountering hits on live device

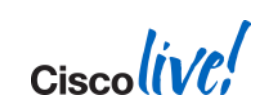

© 2014 Cisco and/or its affiliates. All rights reserved.

Cisco Public

## **Drag-and-drop Objects to Policy**

| + Filt                                            | ter: ( nor                                                                                 | ne)                                                                                                    |                                                                                                    |                                                                                                    |                                                                                                    |                                                                                                    |             |                                                                                                    |                  |                                   |                                         |
|---------------------------------------------------|--------------------------------------------------------------------------------------------|----------------------------------------------------------------------------------------------------|----------------------------------------------------------------------------------------------------|----------------------------------------------------------------------------------------------------|----------------------------------------------------------------------------------------------------|----------------------------------------------------------------------------------------------------|-------------|----------------------------------------------------------------------------------------------------|------------------|-----------------------------------|-----------------------------------------|
|                                                   | No.                                                                                        | Permit                                                                                                    | Source                                                                                                    | User                                                                                                    |                                                                                                    | Destination                                                                                                    | Service     | Interfac                                                                                                    | e Dir.           | Options                           | Category                                |
|                                                   | 10                                                                                         | 0                                                                                                    | 📑 any                                                                                                    | THREATDLABS                                                                                                    | \\Engg 🧕                                                                                                    | DataCenter-2                                                                                                    | → IP        | 🜐 Global                                                                                                    | in               |                                   | None 🔺                                  |
|                                                   | 11                                                                                         | 0                                                                                                    | 📑 any                                                                                                    | THREATDLABS                                                                                                    | \\Engg                                                                                                    | DataCenter-3                                                                                                    | → IP        | 🜐 Global                                                                                                    | in               |                                   | None                                    |
|                                                   | 12                                                                                         | 0                                                                                                    | 📑 any                                                                                                    | THREATDLABS                                                                                                    | \\Engg 📮                                                                                                    | CSM-Server                                                                                                    | <b>→</b> IP | 🌐 Global                                                                                                    | in               |                                   | None                                    |
|                                                   | 13                                                                                         | 0                                                                                                    | 📑 any                                                                                                    | no user                                                                                                    |                                                                                                    | 7.7.7                                                                                                    | € IP        | 🌐 Global                                                                                                    | in               |                                   | None                                    |
| ®                                                 | 14                                                                                         | ~                                                                                                    | 📑 any                                                                                                    | THREATDLABS                                                                                                    | \\Sales                                                                                                    | 8.8 8.8                                                                                                    | <b>→</b> IP | 🌐 Global                                                                                                    | in               |                                   | None                                    |
| ©'                                                | 15                                                                                         | *                                                                                                    | 👺 Engineering_Net                                                                                                    | THREATDLABS                                                                                                    | \\Engg _                                                                                                    | FataCenter-1                                                                                                    | 🗭 IP        | 🕞 Global                                                                                                    | in               |                                   | None                                    |
| ©                                                 | 16                                                                                         | ~                                                                                                    | 🚜 Engineering_Net                                                                                                    | THREATDLABS                                                                                                    | \\Engg 🛓                                                                                                    | DataCenter-2                                                                                                    | ⇒ IP        | (🖶 Global                                                                                                    | in               |                                   | None                                    |
|                                                   |                                                                                            |                                                                                                    |                                                                                                    |                                                                                                    |                                                                                                    |                                                                                                    |             |                                                                                                    |                  |                                   |                                         |
| <pre> • • • • • • • • • • • • • • • • • • •</pre> | Enable Autr                                                                                | o Conflict E<br>eards the de<br>nager<br>s                                                                       | etection Gener                                                                                                    | ate Report                                                                                                    | s.Use Rep 1P addr<br>2.<br>ok                                                                                                    | bject to a                                                                                                    |             |                                                                                                    | Tools            |                                   | ► C C C C C C C C C C C C C C C C C C C |
| eci<br>ork                                        | Enable Auto                                                                                | o Conflict E<br>ards the de<br>nager<br>s<br>tity User G<br>vorks/Hosts                                          | etection Gener                                                                                                    | ate Report tted IP) in firewall rules rks/Hosts rone)                                                                                                    | S.Use Real TP addr<br>2.<br>Ok                                                                                                    | <sup>esses.</sup><br>Drag an<br>oject to a<br>rule's                                                                             |             | [                                                                                                    | Tools            | Search                            | Save                                    |
| <pre> • • • • • • • • • • • • • • • • • • •</pre> | mable Auto                                                                                 | o Conflict E<br>ards the de<br>nager<br>s<br>tity User G<br>vorks/Hosts<br>vorks/Hosts                           | etection Gener<br>evice uses Real IP(pre-nat<br>oup<br>IPv6 IB Filter: ( r<br>IBany                                                       | ate Report<br>tted IP) in firewall rules<br>rks/Hosts<br>none)<br>Vahie<br>0.0.0.0                                                                                  | S.Use Real TP addr<br>2.<br>Ok                                                                                                    | esses.<br>Drag an<br>oject to a<br>rule's<br>stination                                                                           | Category    | Overrides Refer                                                                                                 | enced            | Type to Search efined any network | Description                             |
| ect<br>ork                                        | inable Autr<br>A 8 3 onw<br>rites<br>Ident<br>Netw<br>CE Port I<br>Servi                   | o Conflict E<br>ards the de<br>nager<br>s<br>tity User G<br>vorks/Hosts<br>Lists<br>Lists<br>ices                | etection Gener<br>evice uses Real IP(pre-nat<br>oup<br>IPv6 I Filter: ( r<br>IPv6                                                         | ate Report<br>tted IP) in firewall rules<br>rks/Hosts<br>none –)<br>Nafriè<br>0.0.0.0<br>ownloads.c.m megad                                                         | s.Use Real IP addr<br>2.<br>ok<br>feer ok<br>0/0<br>fowrloads.com                                                                       | esses.<br>Drag an<br>oject to a<br>rule's<br>stination<br>Group                                                                  | Category    | Overrides Refer<br>×                                                                                            | enced            | Type to Search                    | E P C C                                 |
| ectork                                            | inable Auto<br>t<br>Man<br>rites<br>Iden<br>V<br>Netw<br>-CE Port I                        | o Conflict E<br>ards the de<br>nager<br>s<br>tity User G<br>tity User G<br>vorks/Hosts<br>Lists<br>ices          | etection Gener                                                                                                    | ate Report<br>tted IP) in firewall rules<br>rks/Hosts<br>none)<br>Nathie<br>0.0.0.0<br>ownloads.c.m megad                                                           | s. Use Real TP addr<br>2.<br>Ok<br>offer<br>0/0<br>coverloads.com                                                                       | esses.<br>Drag an<br>oject to a<br>rule's<br>stination<br>Group<br>FQDN<br>FQDN                                                  | Category    | Overrides Refer<br>× (<br>× (                                                                                   | enced            | Type to Search efined any network | Description                             |
| eci<br>ork<br>ts                                  | inable Auto<br>Mar<br>Intes<br>Identive<br>Via Network<br>CE Port I<br>Recent O            | o Conflict D<br>ards the de<br>nager<br>s<br>tity User G<br>vorks/Hosts<br>vorks/Hosts<br>Lists<br>ices          | etection Gener<br>evice uses Real IP(pre-nat<br>oup<br>IPv6                                                                               | ate Report<br>tted IP) in firewall rules<br>rks/Hosts<br>none)<br>Nahie<br>0.0.0.0<br>ownloads.com megad<br>www.a<br>www.a                                          | s. Use Real TP addr<br>2.<br>Ok<br>offer<br>0/0<br>formioads.com<br>apple.com<br>cisco.com                                              | esses.<br>Drag an<br>oject to a<br>rule's<br>stination<br>Group<br>FQDN<br>FQDN<br>FQDN                                          | Category    | Overrides Refer<br>× (<br>× (<br>× (                                                                            | enced            | Type to Search efined any network | Description                             |
| eci<br>ork<br>ts                                  | inable Auto<br>A & 3 onw<br>t<br>Man<br>Netw<br>Servi<br>Recent O<br>All Object            | o Conflict D<br>mager<br>s<br>tity User G<br>vorks/Hosts<br>vorks/Hosts<br>Lists<br>lices<br>bjects<br>t Types   | etection Gener                                                                                                    | ate Report<br>tted IP) in firewall rules<br>rks/Hosts<br>none)<br>Naĥić<br>0.0.0.0<br>ownloads.c.m megad<br>www.a<br>www.a                                          | s. Use Real TP addr<br>2.<br>Ok<br>offer<br>0/0<br>cownloads.com<br>apple.com<br>cisco.com<br>erver.threatdlabs.                        | esses.<br>Drag an<br>oject to a<br>rule's<br>stination<br>Group<br>FQDN<br>FQDN<br>FQDN<br>FQDN<br>FQDN                          | Category    | Overrides Refer<br>× (<br>× (<br>× (<br>× (<br>× (                                                              | enced  <br>Prede | Type to Search efined any network | Description                             |
| ectork                                            | inable Auto<br>A & 3 onw<br>t<br>Main<br>Netw<br>B Netw<br>Porti<br>Recent O<br>All Object | o Conflict D<br>mager<br>s<br>tity User G<br>works/Hosts<br>works/Hosts<br>ices<br>ices<br>torks/Hosts<br>trypes | etection Gener<br>evice uses Real IP(pre-nat<br>oup<br>IPv6                                                                               | ate Report<br>tted IP) in firewall rules<br>rks/Hosts<br>one)<br>Naĥie<br>0.0.0.0<br>ownloads.c.m megad<br>www.a<br>www.a<br>csm-se<br>-1 10.10.                    | s. Use Real TP addr<br>2.<br>Ok<br>ferr 0k<br>0/0<br>comloads.com<br>apple.com<br>cisco.com<br>erver.threatdlabs.<br>10.0/24            | esses.<br>Drag an<br>oject to a<br>rule's<br>stination<br>Group<br>FQDN<br>FQDN<br>FQDN<br>FQDN<br>Ktest FQDN<br>Networ          | Category    | Overrides Refer<br>X (<br>X (<br>X (<br>X (<br>L ())                                                            | enced Controls   | Type to Search efined any network | Description                             |
| eci<br>ork<br>ts                                  | inable Auto<br>A & 3 onw<br>t<br>Marites<br>Metwork<br>Porti<br>Recent O<br>All Object     | o Conflict D<br>mager<br>s<br>tity User G<br>works/Hosts<br>works/Hosts<br>Lists<br>lices<br>bjects<br>t Types   | etection Gener<br>evice uses Real IP(pre-nat<br>oup<br>IPv6 € Filter: (r<br>gany<br>Cisco.com<br>CSM-Server<br>@DataCenter<br>@DataCenter | ate Report<br>tted IP) in firewall rules<br>rks/Hosts<br>one)<br>Naĥie<br>0.0.0.0<br>ownloads.c.m megad<br>www.a<br>www.a<br>csm-se<br>-1<br>10.10.<br>-2<br>172.16 | s. Use Real TP addr<br>2.<br>Ok<br>offer<br>0/0<br>comioads.com<br>apple.com<br>cisco.com<br>erver.threatdlabs.<br>10.0/24<br>5.10.0/24 | esses.<br>Drag an<br>oject to a<br>rule's<br>stination<br>Group<br>FQDN<br>FQDN<br>FQDN<br>FQDN<br>test FQDN<br>Networ<br>Networ | Category    | Overrides Refer<br>X (<br>X (<br>X (<br>L (<br>L (<br>L (<br>C (<br>C (<br>C (<br>C (<br>C (<br>C (<br>C (<br>C | enced<br>Prede   | Q+ Type to Search                 | Description                             |

BRKSEC-2060

© 2014 Cisco and/or its affiliates. All rights reserved.

Cisco Public

## **Policy Sharing and Inheritance**

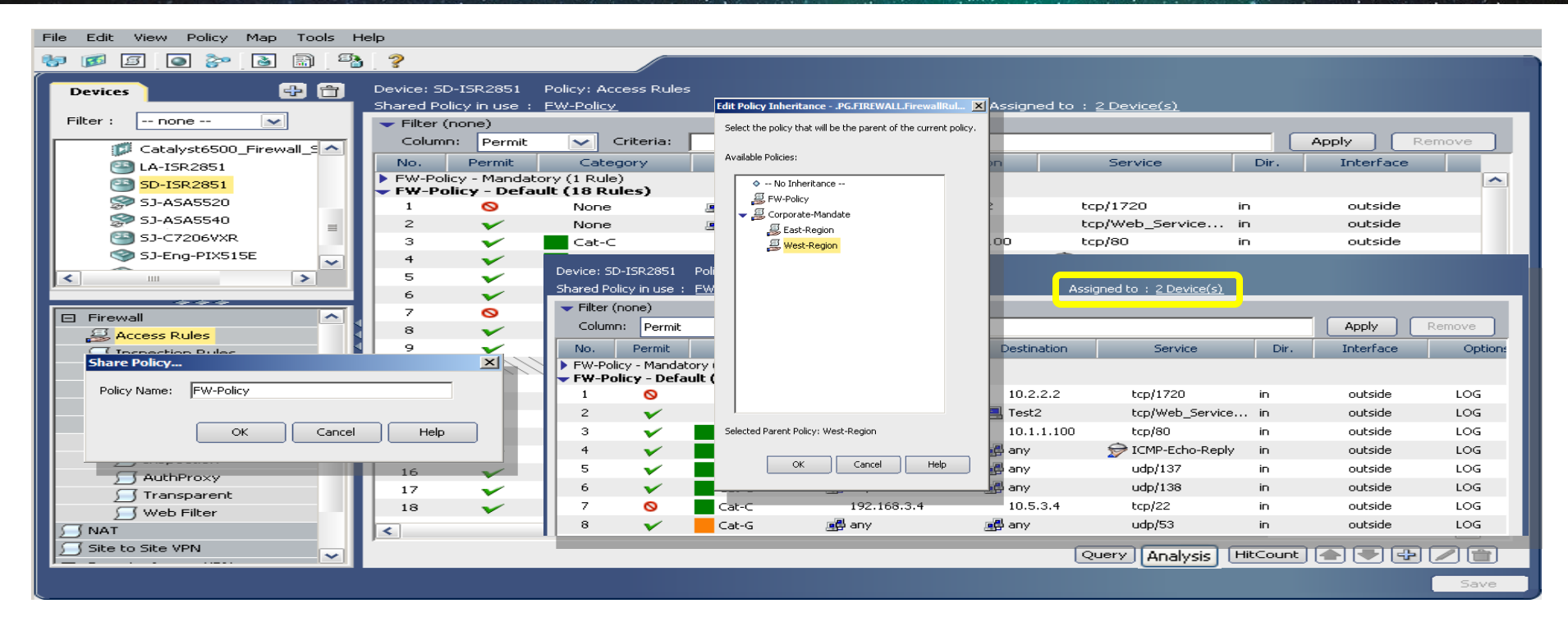

- Take any device policy/setting and save it for sharing
- Shared policies can be assigned to multiple devices

BRKSEC-2060

© 2014 Cisco and/or its affiliates. All rights reserved.

Cisco Public

Ciscolin

## **Global Objects Search & Find-Usage**

| ration Manager - admin Connecte                                | d to '172 16 1 10'                                               |                                                                                                    |             |               |                     |              |          |
|----------------------------------------------------------------|------------------------------------------------------------------|----------------------------------------------------------------------------------------------------|-------------|---------------|---------------------|--------------|----------|
| age Tools Launch Help                                          |                                                                  |                                                                                                    |             |               |                     |              |          |
| icy Bundle 💽 🐎 🗟 🗟 🕰                                           | 0 0 4                                                            | ũ 🛛 🖓                                                                                                    |             |               |                     | ataCenter-1  | CISCO.   |
| Device: <b>ny-asa</b><br>Policy Assigned: <u> <b>local</b></u> |                                                                  | Policy: Access Rules<br>Assigned To: local device                                                                                                    |             | (             | 1. Search for       | :            |          |
| Filter: ( none)                                                |                                                                  |                                                                                                    |             |               | DataContor_         |              | 71       |
| No. Permit                                                     | Global Search                                                    |                                                                                                    |             |               | DataCenter          |              | ategory  |
| 🗆 🗾 Local (23 Rules)                                           | Search All Categories                                            | DataCenter-1                                                                                                    |             |               |                     | Search       | <b>û</b> |
| 1 🛇 🖷 any                                                      | <sup>9</sup> 5 results found for DataCent                        | er-1 in All Categories (0.22 se                                                                                                    | conds)      |               |                     | 0            | lone     |
| 2 🛇 📑 any                                                      | Click on any of the categories list                              | ed below to view the search result                                                                                                    | 7           |               |                     |              | lone     |
| 3 🚫 🖷 any                                                      | Results                                                          | 🖻 😓                                                                                                    |             |               |                     |              | lone     |
| <sup>4</sup> 2 Select                                          | Policies                                                         | Filter: ( none)                                                                                                    |             |               |                     |              | lone     |
| 5 2. 00.000                                                    | Policy Objects                                                   | Scope Rule                                                                                                    | Permit      | Source        | User                | Destination  | lone     |
|                                                                | Networks/Hosts (1)                                               | 💭 ny-asa - Local 1                                                                                                    | 0           | 📑 any         | THREATDLABS\\Mktg   | DataCenter-1 | lone     |
|                                                                |                                                                  | 😪 ny-asa - Local 5                                                                                                    | 0           | any           | THREATDLABS\\Branch | DataCenter-1 |          |
| Enable Auto Conflict Detection                                 |                                                                  | 📯 ny-asa - Local 9                                                                                                    | 0           | any any       | THREATDLABS\\Engg   | DataCenter-1 |          |
| †ASA 8.3 onwards the device uses                               | 8                                                                | Signation in the second second | ×           | 🐝 Engineering | THREATDLABS\\Engg   | DataCenter-1 | Save     |
| Policy Object Manager                                          | 3. Right-click                                                   | and                                                                                                    |             |               |                     |              |          |
| Favorites                                                      | select "Go To'                                                   | '. This                                                                                                    |             |               |                     |              |          |
| Identity User Group                                            | will show rule                                                   | that                                                                                                    |             |               |                     |              |          |
| Networks/Hosts-IPv6                                            | will show rule                                                   |                                                                                                    |             |               |                     |              | ription  |
| -CE Port Lists                                                 | matches th                                                       | nis                                                                                                    |             |               |                     |              | <b></b>  |
| Services                                                       | object's us                                                      | ano                                                                                                    |             |               |                     |              |          |
| 腸 Recent Objects                                               | Object 3 us                                                      | age                                                                                                    |             |               |                     |              |          |
| All Object Types                                               |                                                                  |                                                                                                    |             |               |                     |              |          |
|                                                                |                                                                  |                                                                                                    |             |               |                     |              |          |
|                                                                |                                                                  | •                                                                                                    |             |               |                     | ]            |          |
|                                                                |                                                                  |                                                                                                    |             |               |                     |              |          |
|                                                                | Global Search Index Last Updated<br>Displaying: 23 of 23 objects | on 26 Jan 2012 10:18 AM PST                                                                                                    |             |               |                     |              |          |
| BRKSEC-2060                                                    | © 2014 Cis                                                       | co and/or its affiliates. All righ                                                                                                    | ts reserved |               | Cisco Public        |              |          |

#### **Auto-Conflicts Detection**

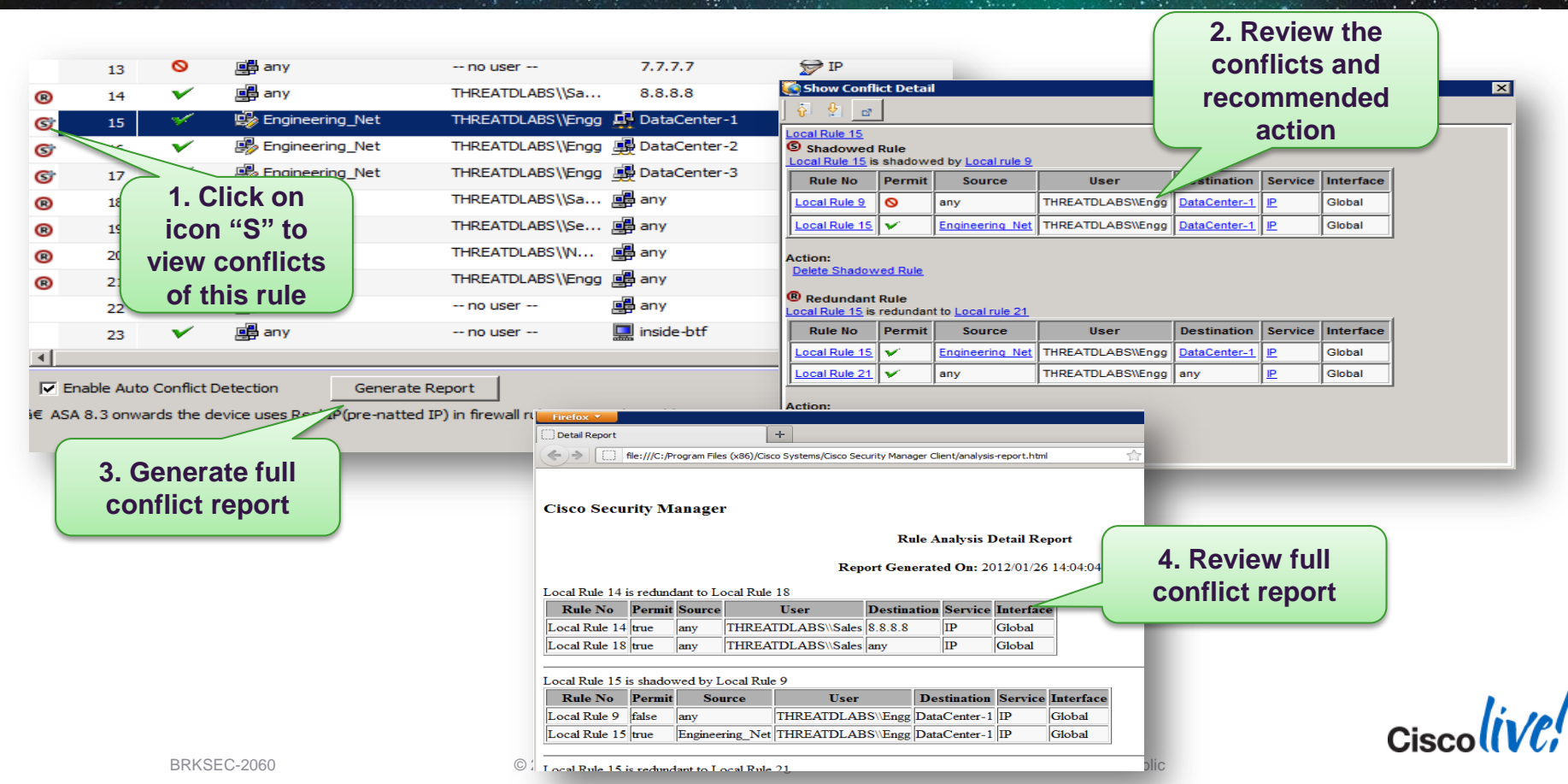

## **Create & Manage Policy Bundle**

| 2. Select this<br>to display all<br>shared<br>policies | ration Manager - admin Con<br>Manage Tools Launch<br>Dicy Bundle Delicy Bundle Con<br>Policy Type: All Shared Policies Policy All     | Shared Policies                                                | x.<br>isco. |
|--------------------------------------------------------|----------------------------------------------------------------------------------------------------|----------------------------------------------------------------|-------------|
| Al Shared Policies                                     | Details  Shared Policies  Firewall  Access Rules  Global FW Policy  Botnet Traffic Filter Rules  Global BTF Policy  Global BTF Policy | Type Access Rules Inspection Rules Botnet Traffic Filter Rules |             |
| 3. Add new<br>policy bundle                            | Global IDFW Settings                                                                                                    | Identity Options                                               | ave         |

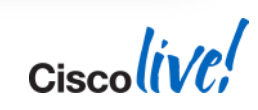

## **Assign Policy Bundle to Devices**

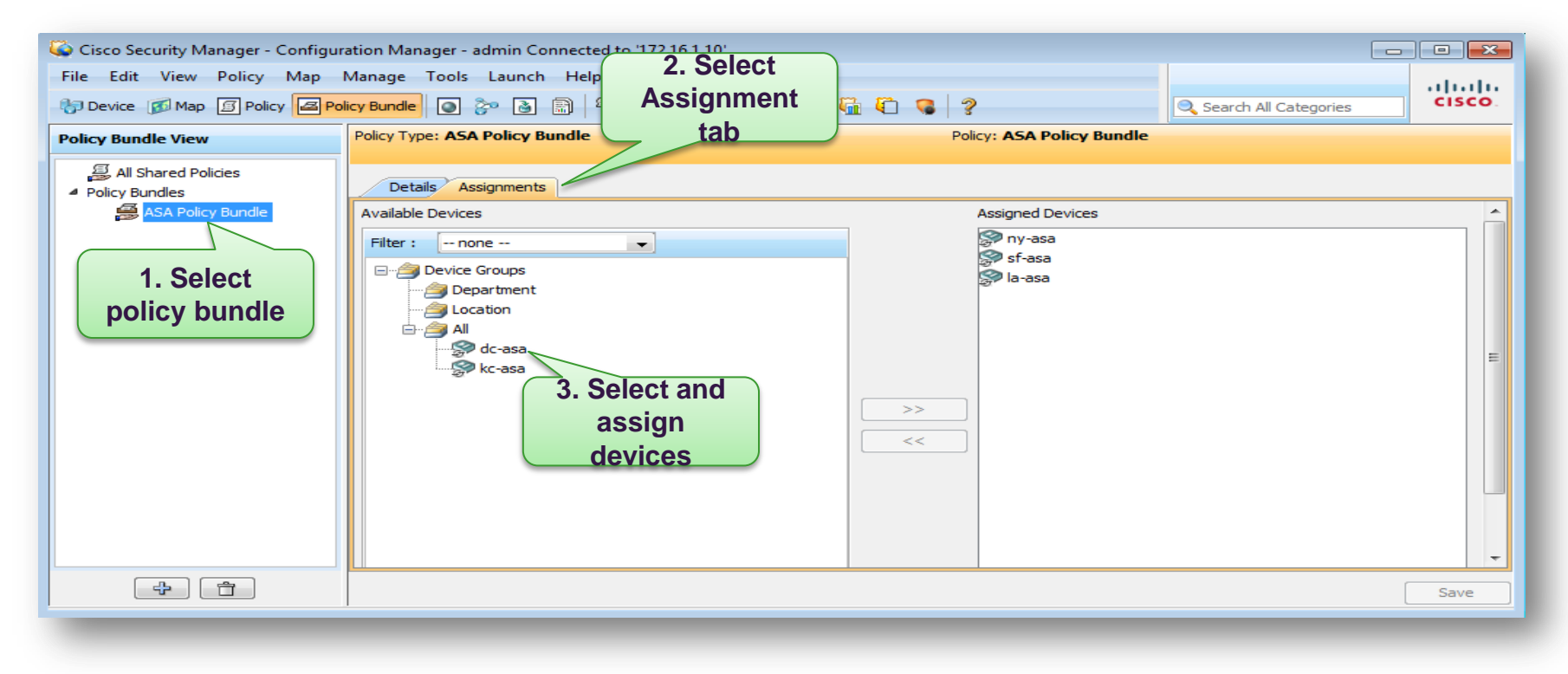

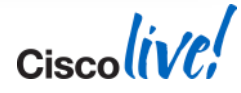

## **Policy Bundle Assignment**

| Cisco Security Manager   |                                                                             | nin Conn                 | ected to '172.16.1.1           | .0'                                                          |                |                         |          |
|--------------------------|-----------------------------------------------------------------------------|--------------------------|--------------------------------|--------------------------------------------------------------|----------------|-------------------------|----------|
| File Edit View Policy 1. | Select                                                                      | aunch H                  | Help                           |                                                              |                |                         | al al a  |
| Device Dev               | vice View                                                                   | 3                        | ) 🐴 🗖 🔳                        |                                                              | ?              | 🔍 Search All Ca         | cisco.   |
| Devices                  | Device: <b>la-asa</b><br>Policy Assigned: <u>Gl</u><br>Policy Bundle Assign | lobal FW P<br>ned: ASA I | <u>Policy</u><br>Policy Bundle | Policy: <b>Access Rules</b><br>Assigned To: <u>3 Devices</u> | Inheri         | ts From: <u> none -</u> |          |
| Department               | • Filter: ( none                                                            | :)                       |                                | 3. Validate                                                  |                |                         |          |
| All                      | No. Pe                                                                      | ermit S                  | Source                         | Policy Bundle                                                | Destination    | Service                 | Interfa  |
| dc-asa                   | 🗆 河 Global                                                                  | FW Policy                | - Mandatory (21 Ru             | io oppigned                                                  |                |                         |          |
| kc-asa                   | 1                                                                           | × 1                      | Engineering_Net                |                                                              | 🜉 DataCenter-1 | 穿 IP                    | I DM     |
| la-asa                   | 2                                                                           | × 1                      | Engineering_Net                | THREATDLABS\\Engg                                            | 🜉 DataCenter-2 | 穿 IP                    | 🗰 DM 🗉   |
| my-asa                   | 3                                                                           | $\checkmark$             | Engineering_Net                | THREATDLABS\\Engg                                            | 💂 DataCenter-3 | 穿 IP                    | DM       |
| y-asa-ssm                | 4                                                                           | 0                        | 📑 any                          | THREATDLABS\\Mktg                                            | DataCenter-1   | 🗩 IP                    | (te) Glo |
|                          | 5                                                                           | 0                        | 📑 any                          | THREATDLABS\\Mktg                                            | DataCenter-2   | 🗩 IP                    | (te) Glo |
| Policies                 | 6                                                                           | 0                        | 📑 any                          | THREATDLABS\\Mktg                                            | DataCenter-3   | P IP                    | (Bo      |
| Firewall                 | 7                                                                           | 0                        | 📑 any                          | THREATDLABS\\Mktg                                            | CSM-Server     | De IP                   | (Bo      |
| AAA Rules                | 8                                                                           | 0                        | 📑 any                          | THREATDLABS\\Branch                                          | 👰 DataCenter-1 | 🗩 IP                    | 🕀 Glo    |
| Access Rules             | 2 Select                                                                    |                          |                                |                                                              |                | <u> </u>                |          |
| Botnet Traffic Filter Ru | assigned<br>policy                                                          | t Det<br>devi            | tection Ger                    | nerate Report                                                | P addresses.   | Tools 🔻 😽               | Save     |

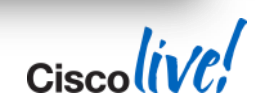

### @ Office

#### Day in the life of Security Administrator

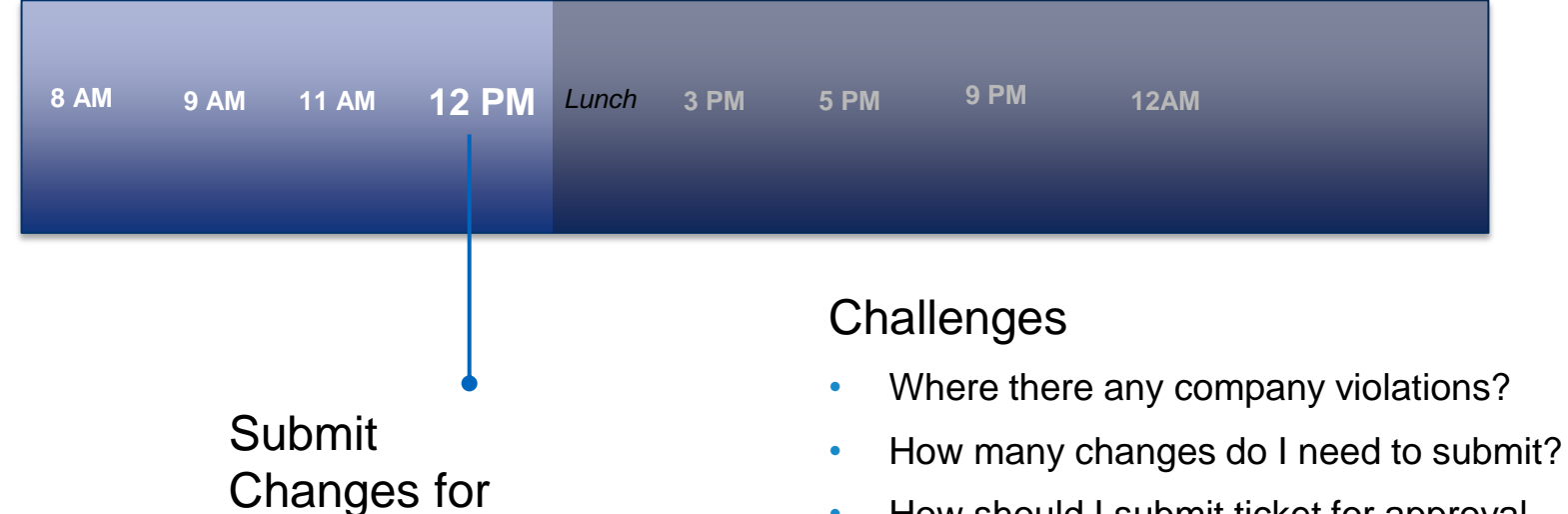

- How should I submit ticket for approval
- Have I completed all my tickets?

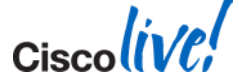

approval

## Workflow

#### What Is It?

 Provides multiphase workflow for deployment with approvals at each stage

#### Example

- All policy changes need to be approved
- Deployment to the network must be during the change window

#### Benefit

- Enables teamwork and collaboration between NetOps and SecOps
- Provides scope of control

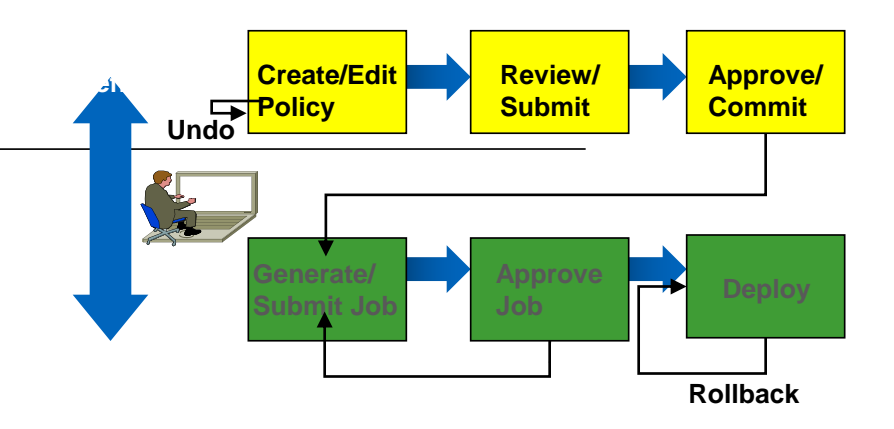

- Who Can Modify Device Configs?
- Who Can View Changes?
- Who Can Approve Changes?
- Who Can Deploy Changes to Devices?
   Cisco

© 2014 Cisco and/or its affiliates. All rights reserved.

## **Activity Model**

- Robust approval workflow can be turned on or off
- Tied to privileges and rollbased model to enable admin controls through job creation and deployment
- Multiple users can be active at same time, and work in separate "activities"
- Activities can be opened for editing or submission later and deployed

| tivity Manager                            |            |                             |                         |              |
|-------------------------------------------|------------|-----------------------------|-------------------------|--------------|
|                                           |            |                             |                         |              |
| Activity                                  | State      | Use                         | r Last Action           |              |
| admin_U5.12.U5_14:58:15                   | Approved   | admin                       | Activity approved       | ^            |
| admin_05.12.05_15:01:42                   | Approved   | admin                       | Activity approved       |              |
| admin_05.12.05_15:02:46                   | Approved   | admin                       | Activity approved       |              |
| admin_05.12.05_15:04:04                   | Approved   | admin                       | Activity approved       |              |
| admin_05.12.05_15:07:00                   | Approved   | admin                       | Activity approved       | =            |
| admin_05.12.05_15:20:09                   | Approved   | admin                       | Activity approved       | ~            |
| Create                                    | Open Close | Validate Submit /           | Approve Reject Discard  | Refresh      |
| tivity Details Activity History           | Workflow   |                             |                         |              |
| System                                    |            |                             |                         |              |
| Device Communication                      |            | a                           |                         |              |
| ♦ General                                 | worl       | criow Lontrol               |                         |              |
| Device Parameters                         |            | able Workflow               |                         |              |
| Token Management                          |            | Require Activity Approval   |                         |              |
| Device Groups                             |            | Require Deployment Approval |                         |              |
| <ul> <li>Licensing</li> </ul>             | Defa       | ult Approvers               |                         |              |
| Preferences                               | Activit    | y Approval Email: admin@    | Pdomain.com             |              |
| <ul> <li>Customize Desktop</li> </ul>     | Job 0      | proval Email:               | Delomain com            |              |
| <ul> <li>Configuration Archive</li> </ul> | 500 A      | provarenan. jaaning         | paomain.com             |              |
| <ul> <li>Deployment</li> </ul>            | Worl       | dlow History                |                         |              |
| <ul> <li>Discovery</li> </ul>             | Кеери      | Activity for: 30            | days Purge Now          |              |
| FlexConfig                                |            |                             |                         |              |
| ♦ Logs                                    | Keep .     | Job for: 30                 | days Purge Now          |              |
| ◆ Policy                                  |            |                             |                         |              |
| Policy Management                         |            | Save                        | Recet Restore To Factor | ory Defaults |
| ♦ Workflow                                |            |                             |                         | any bordards |
| <ul> <li>Application Security</li> </ul>  |            |                             |                         |              |
| Take Over User Session                    |            |                             |                         |              |

Cisco Public

#### Activity Report What Fields Changed: What Objects Changed

#### Activity Change Report

cisco

## User:adminSession started on:13-Nov-2006 13:46:01Current state:Edit OpenReport created on:13-Nov-2006 17:45:30

#### Devices

🥗 mypix.cisco.com

#### Access Rule

🗏 Access Rule

| Operation | No. | Mandatory | Permit | Source | Destination | Service          | Interface      | Dir. | Category | Enabled |
|-----------|-----|-----------|--------|--------|-------------|------------------|----------------|------|----------|---------|
| Add       | 1   | true      | permit | any,   | any,        | HTTP, HTTPS, FTP | All-Interfaces | in   | None     | true    |
| Add       | 2   | true      | deny   | any,   | any,        | IP               | All-Interfaces | in   | None     | true    |

<sup>©</sup> 10.89.33.138

Device was discovered

#### Shared Policies

<sup></sup><sup></sup> ■ IPS-IpsEASetting

| _IpsEASetting: | 10.89.33.138_lpsEASetting_1 |
|----------------|-----------------------------|
| 5              | 163454688687 (Added)        |

| Inherits From    | None                                                    |
|------------------|---------------------------------------------------------|
| Affected Devices | Total:2. Devices: 10.89.33.138_johnq-vs1 , 10.89.33.138 |
| New Assignments  | Total:2. Devices: 10.89.33.138_johnq-vs1 , 10.89.33.138 |

#### IpsEASetting

| Operation | Global -deny -timeout |
|-----------|-----------------------|
| Add       | 3609                  |

#### IPS-IpsAnomalyDetection

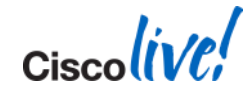

### @ Office

#### Day in the life of Security Administrator

| 8 AM   | 9 AM | 11 AM | 12 PM | Lunch | 3 PM | 5 PM | 9 PM | 12AM |  |
|--------|------|-------|-------|-------|------|------|------|------|--|
| llongo | •    |       |       |       |      |      |      |      |  |

#### Challenges

- Where there any company violations?
- How many changes do I need to submit?
- How should I submit ticket for approval
- Have I completed all my tickets?

Events

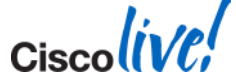

## **CSM** Solution

#### **CSM Event Viewer**

View and Troubleshoot all Security Events

- Real time event management and troubleshooting
- Cross linkages between events and configurations
- Customisable views for monitoring selected devices
- Admin configured objects can be seen in the events (ASA+IPS)
- Tools such as ping, traceroute, and packet tracer for further troubleshooting

| All Device Events     X     View Settings      Search within results: Q - Type have to search     Ottak      Bestine Time     Search View Type Area to be and the time |                              |                     |                |                 |               |
|----------------------------------------------------------------------------------------------------|------------------------------|---------------------|----------------|-----------------|---------------|
| View Sections     Search within results: Q- Type here to search     Otatt     Search Within Tesults: Q- Type here to search     Otatt                                  |                              |                     |                |                 |               |
| Search within results: Q- Type here to search 🕥 last                                                                                                    |                              |                     |                |                 |               |
| Bacalua Time Severity W Event Tume To W Event Nam                                                                                                    | 1 day 🔹 🔛 Save 🔹 🐌 Start 📖 🔅 | er dear             |                |                 |               |
| Receive nine Severky Everk rype to Everk nam                                                                                                    | e Device 💌                   | Reputation 💌 Source | Source Service | 💌 Destination 💌 | Destination 5 |
| 6/15/10 1:21:41 AM 1 Informational 302015 # Buik UD                                                                                                    | P 💮 A5A-13                   | 10.130.1.1          | 3 udp/514      | 10.130.1.30     | udp/514       |
| 6/15/10 1:21:41 AM 🔒 Informational 302015                                                                                                    | P \$\$454-13                 | 10.130.1.1          | 3 udp/514      | 10.130.1.31     | udp/514       |
| 6/15/10 1:21:41 AM 1 Informational 302016 Teardown U                                                                                                    | OP @ A5A-13                  | 10.130.1.30         | 0 udp/514      | 10.130.1.13     | udp/514       |
| 6/15/10 1:21:41 AM a Informational 302016 Teardown U                                                                                                    | DP SA-13                     | 10.130.1.3          | udp/514        | 10.130.1.13     | udp/514       |
| 6/15/10 1:19:40 AM 👔 Informational 302015                                                                                                    | P SA5A-13                    | 10.130.1.1          | udp/514        | 10.130.1.30     | udp/514       |
| 6/15/10 1:19:40 AM 1 Informational 302015 #0 Built UD                                                                                                    | P SA5A-13                    | 10.130.1.13         | 3 udp/514      | 10.130.1.31     | udp/514       |
| 6/15/10 1:19:40 AM 4 Informational 302016 Teardown U                                                                                                    | DP SA5A-13                   | 10.130.1.3          | 0 udp/514      | 10.130.1.13     | udp/514       |
| 6/15/10 1:19:40 AM 4 Informational 302016 Teardown U                                                                                                    | DP SP 45A-13                 | 10.130.1.3          | udp/514        | 10.130.1.13     | udp/514       |
| 6/15/10 1:17:39 AM 1 Informational 302010 Connection                                                                                                    | USAGE ASA-13                 |                     |                |                 |               |
| 6/15/10 1:15:43 AM 1 Informational 302015 # Built UD                                                                                                    | P \$ 454-13                  | 10.130.1.13         | 3 udp/514      | 10.130.1.30     | udp/S14       |
| 6/15/10 1:15:43 AM 4. Informational 302015 At Built UD                                                                                                    | P @ ASA-13                   | 10.130.1.13         | 3 udp/514      | 10.130.1.31     | udp/514       |
| 6/15/10 1:15:43 AM 🕴 Informational 302016 Teardown U                                                                                                    | DP 945A-13                   | 10.130.1.30         | 0 udp/514      | 10.130.1.13     | udp/514       |
| 6/15/10 1:15:43 AM 4. Informational 302016 Teardown U                                                                                                    | DP SASA-13                   | 10.130.1.3          | udp/514        | 10.130.1.13     | udp/514       |
| 6/15/10 1:13:41 AM 1 Informational 302015                                                                                                    | P SA5A-13                    | 10.130.1.13         | 3 udp/514      | 10.130.1.30     | udp/514       |
| 6/15/10 1:13:41 AM 1 Informational 302015 M Built UD                                                                                                    | P SA5A-13                    | 10.130.1.13         | 3 udp/514      | 10.130.1.31     | udp/514       |
| 6/15/10 1:13:41 AM 4 Informational 302016 Teardown U                                                                                                    | DP SASA-13                   | 10.130.1.3          | 0 udp/514      | 10.130.1.13     | udp/514       |
| 6/15/10 1:13:41 AM 🔥 Informational 302016 Teardown L                                                                                                    | DP 945A-13                   | 10.130.1.3          | udp/514        | 10.130.1.13     | udp/514       |
| 6/15/10 1:11:40 AM 1 Informational 302015                                                                                                    | P SASA-13                    | 10.130.1.13         | 3 udp/514      | 10.130.1.30     | udp/514       |
| 6/15/10 1:11:40 AM 1 Informational 302015 AB Bulk UD                                                                                                    | P @ ASA-13                   | 10.130.1.1          | 3 udp/514      | 10.130.1.31     | udp/514       |
| 6/15/10 1:11:40 AM 4. Informational 302016 Teardown L                                                                                                    | OP SASA-13                   | ASA-13 10.130.1.30  | 0 udp/S14      | 10.130.1.13     | udp/S14       |
| 6/15/10 1:11:40 AM 🔒 Informational 302016 Teardown U                                                                                                    | DP SA-13                     | 10.130.1.3          | udp/514        | 10.130.1.13     | udp/514       |
| 6/15/10 1:09:39 AM 👔 Informational 302015 💏 Buik UD                                                                                                    | P \$ A5A-13                  | 10.130.1.13         | 0 udp/514      | 10.130.1.30     | udp/514       |
| 6/15/10 1:09:39 AM 1 Informational 302015 # Built UD                                                                                                    | P SA5A-13                    | 10.130.1.13         | 3 udp/S14      | 10.130.1.31     | udp/514       |
| 6/15/10 1:09:39 AM 4 Informational 302016 Teardown L                                                                                                    | DP SASA-13                   | 10.130.1.3          | 0 udp/514      | 10.130.1.13     | udp/514       |
| <                                                                                                    |                              |                     |                |                 |               |
|                                                                                                    |                              | 1                   |                |                 |               |

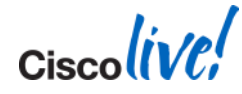

## **Event Viewer Detail**

| 🙀 CSM - Event Viewer    |                               |                        |                 |                  |                                     |                                                               |        |                |             |               |               |
|-------------------------|-------------------------------|------------------------|-----------------|------------------|-------------------------------------|---------------------------------------------------------------|--------|----------------|-------------|---------------|---------------|
| <u>File View H</u> elp  |                               |                        |                 |                  |                                     |                                                               |        |                |             |               | cisco         |
| Views 9                 | Event Monitoring              |                        |                 |                  |                                     |                                                               |        |                |             |               |               |
| 🗣 New 📝 Edit 🏢 Delete   | 🛛 🛃 All Device Events 🔾       | <                      |                 |                  |                                     |                                                               |        |                |             |               | 4 🕨 🗉         |
| Predefined Views        | Settings                      |                        |                 |                  | n n                                 |                                                               |        |                |             |               | ۲             |
| Firewall Traffic Ever   | Search within results: Qr Typ | e here to search       | 👸 last 1        | day 🔹 🔛 Sa       | we 🔹 👂 Start 🔳 Sto                  | 🗐 📋 Clear                                                     |        |                |             |               | 3,620         |
| Firewall Denied Eve     | Receive Time Severity         | 💌 Event Type ID        | Event Name      |                  | 🕆 Device 💌                          | Reputation 💌 Source                                           | ~      | Source Service | Destination | 🛛 Destination | n Service 💌 🔳 |
| NAT Events              | 6/15/10 1:25:44 AM 🔥 Inform   | national 302015        | 💏 Buik UDP      |                  | S ASA-13                            | 10.130.                                                       | 1.13   | udp/514        | 10.130.1.30 | udp/514       | ^             |
|                         | 6/15/10 1:25:44 AM 🔒 Inform   | national 302015        | 🙀 Buit UDP      |                  | SP A5A-13                           | 10.130.                                                       | 1.13   | udp/514        | 10.130.1.31 | udp/514       | -             |
| - 🧱 IPSec VPN Events    | 6/15/10 1:25:44 AM 👍 Inform   | national 302016        | Teardown UD     | P                | SP ASA-13                           | 10.130.                                                       | 1.30   | udp/514        | 10.130.1.13 | udp/514       |               |
| SSL VPN Events          | 6/15/10 1:25:44 AM 🔥 Inform   | national 302016        | Teardown UD     | P                | A5A-13                              | 10.130.                                                       | 1.31   | udp/514        | 10.130.1.13 | udp/514       |               |
| Failover Events         | 6/15/10 1:23:42 AM 🔥 Inform   | national 302015        | 🙀 Built UDP     |                  | A5A-13                              | 10.130.                                                       | 1.13   | udp/514        | 10.130.1.30 | udp/514       |               |
| All IPS Events          | 6/15/10 1:23:42 AM 👍 Inform   | national 302015        | A Buit UDP      |                  | ASA-13                              | 10.130.                                                       | 1.13   | udp/514        | 10.130.1.31 | udp/514       |               |
| IPS Phonty Alerts       | 6/15/10 1:23:42 AM 🔥 Inform   | national 302016        | Teardown UD     | P                | S A5A-13                            | 10.130.                                                       | 1.30   | udp/514        | 10.130.1.13 | udp/514       |               |
| IDS Status Events       | 6/15/10 1:23:42 AM 🔥 Inform   | national 302016        | Teardown UD     | P                | S ASA-13                            | 10.130.                                                       | 1.31   | udp/514        | 10.130.1.13 | udp/514       |               |
| IPS Error Events        | 6/15/10 1:21:41 AM 🔥 Inform   | national 302015        | ALC BUILTOP     |                  | S ASA-13                            | 10.130                                                        | 1.13   | udp/514        | 10.130.1.30 | udp/514       |               |
| B IN Views              | 6/15/10 1:21:41 AM            | vational 302015        | ALD Built LIDP  |                  | SA54-13                             | 10.130                                                        | 1.13   | udp/S14        | 10,130,1,31 | udp/514       |               |
| - III Test IPS          | 6/15/10 1:21:41 AM 🔥 Inform   | ational 302016         | Teardown UD     | P                | S ASA-13                            | 10.130                                                        | 1.30   | udp/514        | 10,130,1,13 | udp/514       |               |
|                         | 6/15/10 1:21:41 AM            | national 302016        | Teardown UD     | P                | SA54-13                             | 10.130                                                        | 1.31   | udp/514        | 10.130.1.13 | udo/514       |               |
| - 📴 Last 1 Day botnet e | 6(15(10.1:19:40 AM A Toforn   | vational 302015        | AR Built LIDP   |                  | SP ASA-13                           | 10.130                                                        | 1.13   | udp/514        | 10.130.1.30 | udp/514       |               |
|                         | 6/15/10 1:19:40 AM            | ational 302015         | A But UDD       |                  | S ASA-13                            | 10.130                                                        | 1.13   | udp/514        | 10,130,1,31 | udp/514       |               |
| Last 1 day All Even     | 6/15/10 1:19:40 AM            | lational 302016        | Teardown UD     | P                | SP A5A-13                           | 10.130                                                        | 1.30   | udp/514        | 10 130 1 13 | udp/514       |               |
| Errors Only ASA         | 6/15/10 1:19:40 AM            | ational 302016         | Teardown UD     | P                | ASA-13                              | 10.130                                                        | 1.21   | udo/514        | 10,130,1,13 | udp/514       |               |
| mark test               | chicker 17 co 10 6 - 7        |                        | 2 P 10          |                  | ADA-13                              | 10.130.                                                       | 1.01   | 000014         | 10,100,1,10 | 000/014       | Y             |
| 1 Jarry IDS view        | <                             |                        |                 |                  |                                     |                                                               |        |                |             |               | >             |
| BitTorreptActivity      | 5                             |                        |                 |                  |                                     |                                                               | 1      |                |             |               |               |
| - III AT View           |                               |                        |                 |                  |                                     |                                                               |        |                |             |               |               |
| AAA Events-Spivey       |                               |                        |                 |                  |                                     |                                                               |        |                |             |               |               |
|                         | 2:00 AM 4:00 AM               | 6:00 AM                | 8.00 AM 1       | 0:00 AM          | 12:00 PM 2:00 PI                    | M 400 PM                                                      | 6:00 P | M 8:00 PM      | 10:00 PM    | 12:00 AM      | مر مر<br>     |
|                         | 🗉 Event Details               |                        |                 |                  |                                     |                                                               |        |                |             |               | 0             |
|                         | Receive Time                  | 6/15/10 1:23:42 AM     |                 | Severity         | Informatio                          | nal                                                           | ^      | Event Type ID  | 30201       | 5             |               |
|                         | Event Name                    | Built UDP              | R.              | Device           | ASA-13                              |                                                               |        | Reputation     |             |               |               |
|                         | Source                        | 10.130.1.13            |                 | Source Serv      | rice udp/514                        |                                                               | -      | Destination    | 10.130      | 0.1.30        |               |
|                         | Destination Service           | udp/514                |                 | Action           | built                               |                                                               |        | Risk Rating    |             |               |               |
|                         | Destination Interface         | inside                 |                 | Description      | bult outbo<br>29201543<br>(10.130.1 | und udp connection<br>for inside:10.130.1.30/51<br>30/514) to | 4      |                |             |               |               |
|                         | Displayed Fields Details      | Explanation Related Th | reats (Recommen | ded Action (Trig | gger Packet Context Pack            | ket /                                                         |        |                |             |               |               |
| < >                     | P                             |                        |                 |                  |                                     |                                                               |        |                |             |               |               |

Ciscolive!

BRKSEC-2060

© 2014 Cisco and/or its affiliates. All rights reserved.

## **Real-Time Event Viewer**

| <u> </u>   | II Device Events ×            |                                   |          |                |               |                 |                |                |          | 4 14 1       |
|------------|-------------------------------|-----------------------------------|----------|----------------|---------------|-----------------|----------------|----------------|----------|--------------|
| 🔅 View     | Settings                      |                                   |          |                |               |                 |                |                |          | *            |
| Search wit | thin results: Q- Type here to | search                            | 10:12:22 | AM - 10:7      |               | Save 🔹 🕨 S      | Start 🔳 Stop 📋 | Clear          |          | 70           |
| No.        | Receive Time                  | Severity 👻                        | Device 👻 | Source         | . Locate      | r Identity      | ✓ Protocol ✓   | Source 🔻       | Destin 👻 | Event Name   |
| 24         | 1/26/12 10:32:14 AM           | 🔥 Informational                   | 🔗 ny-asa | 172. <b>ev</b> | ents from     |                 | udp            | udp/31784      | 172.16   | H Built UDP  |
| 25         | 1/26/12 10:32:14 AM           | 🔥 Informational                   | 🤗 ny-asa | 172.           |               |                 |                | 37455          |          | SSLHandsha   |
| 26         | 1/26/12 10:32:14 AM           | 🔥 Informational                   | 🦃 ny-asa | 172.           | Sales-PC      |                 |                | 37455          |          | SSL handsh   |
| 27         | 1/26/12 10:32:13 AM           | 🔥 Informational                   | 🦃 ny-asa | 172. 10. 1.    |               |                 | TCP> tcp       | tcp/37455      | 204.15   | Built TCP    |
| 28         | 1/26/12 10:32:13 AM           | 🔥 Informational                   | 🦃 ny-asa | 172.16         |               |                 | udp 🗤          | udp/18701      | 172.16   | Built UDP    |
| 29         | 1/26/12 10:32:09 AM           | 🔥 Informational                   | 🦃 ny-asa | SALE C         | THREATDLA     | BS\sales-user   | TCP> tcp       | tcp/51403      |          | PAT teardown |
| 30         | 1/26/12 10:32:08 AM           | 🔥 Informational                   | 💭 ny-asa | SALES-PC       | THREATDLA     | BS\sales-user   | TOP top        | tcp/51401      |          | PAT teardown |
| 31         | 1/26/12 10:32:08 AM           | 🔥 Informational                   | 🦃 ny-asa | SALES-PC       | THREATDLA     | BS\sales-user   | TCP> tcp       | tcp/51410      |          | PAT teardown |
| 32         | 1/26/12 10:32:08 AM           | 🔥 Informational                   | 🦃 ny-asa | SALES-PC       | THREATDLA     | BS\sales-user   | TCP> tcp       | tcp/51402      |          | PAT teardown |
| 33         | 1/26/12 10:32:08 AM           | 🔥 Informational                   | 🦃 ny-asa | SALES-PC       | THREATDLA     | BS\sales-user   | TCP> tcp       | tcp/51411      |          | PAT teardown |
| 34         | 1/26/12 10:32:08 AM           | 🔥 Informational                   | 💭 ny-asa | SALES-PC       | THREATDLA     | BS\sales-user   | TCP> tcp       | tcp/51400      |          | PAT teardown |
| 35         | 1/26/12 10:32:05 AM           | 🔥 Informational                   | 💭 ny-asa | 74.125.53.139  |               |                 | TCP> tcp       | tcp/80         | RY-PC2   | Teardown TCF |
| 36         | 1/26/12 10:32:05 AM           | 🔥 Informational                   | 🦃 ny-asa | 74.125.224.71  |               |                 | TCP> tcp       | tcp/80         | RY-PC2   | Teardown TCF |
| 37         | 1/26/12 10:31:48 AM           | 🔥 Informational                   | 🦃 sf-asa | 172.16.1.90    |               |                 | udp 🗤          | udp/514        | 172.16   | Built UDP    |
| 38         | 1/26/12 10:31:48 AM           | 🔥 Informational                   | 🦃 sf-asa | 172.16.1.10    |               |                 | udp 🗤          | udp/514        | 172.16   | Teardown UDF |
| 39         | 1/26/12 10:31:39 AM           | 🔥 Informational                   | 🔗 ny-asa | 72.247.64.170  |               |                 | TCP> tcp       | tcp/80         | SALES-PC | Teardown TCF |
| 40         | 1/26/12 10:31:38 AM           | 🔥 Informational                   | 🦃 ny-asa | SALES-PC       | THREATDLA     | BS\sales-user 🔪 | TCP> tcp       | tcp/51415      | 74.125   | Built TCP    |
| 41         | 1/26/12 10:31:38 AM           | 🔥 Informational                   | 🔗 ny-asa | SALES-PC       | THREATDLA     | BS\sales-user   | tcp            | tcp/51415      |          | PAT created  |
| 42         | 1/26/12 10:31:38 AM           | 🔥 Informational                   | 🤗 ny-asa | 72.247.64.170  |               |                 |                | tcp/80         | SALES-PC | Teardown TCF |
| 43         | 1/26/12 10:31:38 AM           | 🔥 Informational                   | 🤗 ny-asa | 72.247.64.170  |               | (               |                |                | SALES-PC | Teardown TCF |
| 44         | 1/26/12 10:31:38 AM           | 🛓 Informational                   | 🤗 ny-asa | 72.247.64.170  |               |                 | 2. LOOKS       | s tor AD       | SALES-PC | Teardown TCF |
| 45         | 1/26/12 10:31:38 AM           | 🔥 Informational                   | 🤗 ny-asa | 72.247.64.170  |               |                 |                |                | SALES-PC | Teardown TCF |
| 46         | 1/26/12 10:31:38 AM           | 🔥 Informational                   | 🤗 ny-asa | SALES-PC       | THREATDLA     | BS\sales-user   | user n         | lames          | 74.125   | Built TCP    |
| 47         | 1/26/12 10:31:38 AM           | <ol> <li>Informational</li> </ol> | 🕝 nv-asa | SALES-PC       | THREATDLA     | RS\sales-user   | aalaa          |                |          | PAT created  |
| <u> </u>   |                               |                                   |          |                |               |                 | Sales          | -usei          |          |              |
| 2          |                               |                                   |          | Λ              | ΛΛ            |                 |                |                |          | Y 😔 (        |
| -          | Λ                             |                                   |          |                |               |                 |                |                |          |              |
| 0          | / \                           |                                   |          |                |               |                 |                | $ \_ \land \_$ |          |              |
|            | 10:14 AM 10:16                | 6 AM 10:18 A                      | M 10:2   | 20 AM 10:22    | 2 AM 10:24 AM | 10:26 AM        | 1 10:28 A      | M 10:30        | AM       | 10:32 AM 🌮 🦉 |
| + Even     | t Details                     |                                   |          |                |               |                 |                |                |          |              |
|            |                               |                                   |          |                |               |                 |                |                |          |              |

© 2014 Cisco and/or its affiliates. All rights reserved.

## Jump to Policy from Events

| 🎲 CSM - Event Viewer     |                                                      |                             |                         |             |                                              |              |                    |                            | - 🖻 🔀                                                                                                    |                           |             |               |         |      |
|--------------------------|------------------------------------------------------|-----------------------------|-------------------------|-------------|----------------------------------------------|--------------|--------------------|----------------------------|----------------------------------------------------------------------------------------------------|---------------------------|-------------|---------------|---------|------|
| File View Help           |                                                      |                             |                         |             |                                              |              | _                  |                            | ulu –                                                                                                    |                           |             |               |         |      |
| Views P                  | Event Monitoring                                     |                             |                         |             |                                              |              |                    | CI                         | sco                                                                                                    |                           |             |               |         |      |
| 🗣 New 🗹 Edt 🏢 Delete     | All Device Events ×                                  |                             |                         |             |                                              |              |                    |                            | 4 1 1                                                                                                    |                           |             |               |         |      |
| - II Predefined Views    | Settings                                             |                             |                         |             |                                              |              |                    |                            | (*)                                                                                                    |                           |             |               |         |      |
| All Device Events        | Found with the second of Co-Trans have be second     | Million Laborard Direct     |                         | land 1      | 6                                            |              |                    |                            |                                                                                                    |                           | _           | _             |         | -    |
| Firewall Traffic Eve     | Bearch within results: Q+ Type here to search        | 🕑 last 1 day 🔹 🔛 Sav        | a • p start 🌆 stop 🔲 Ci | lear        | Cisco Security Manager - adm                 | in Conner    | cted to            | 10.130.1.30                |                                                                                                    |                           |             |               |         |      |
| - AAA Events             | Receive Time Severity ⊻ Event Type ID                | Event Name                  | Device ⊻ Reputatio      | on 🚩 Source | the for new Forth Tot Co                     | e Geb        |                    |                            |                                                                                                    |                           |             |               |         |      |
| NAT Events               | 6/15/10 12:55:40 A Informational 302015              | 🙀 Buil: UDP                 | S ASA-13                | 10.130.1    |                                              | Denire Al    | 64.17              |                            | Deless Arrest                                                                                                    | e Rudae                   |             |               | _       | -    |
| Botnet Events            | 6/15/10 12:55:40 🔥 Informational 302015              | 🙀 Buit UDP                  | SP ASA-13               | 10.130.1    | Devices 😥 🖄                                  | Policy Assi  | aned: A5           | A-13 Local Rules - Orio    | ainal Assigned To:                                                                                               | L Device                  | Inherits Pi | rom: Corp Pol | KY.     |      |
| SSI VPN Events           | 6/15/10 12:55:40 🔥 Informational 302016              | Teardown UDP                | SP ASA-13               | 10.130.1    | Filter : none 👻                              | FRet         | (- none            | -)                         |                                                                                                    |                           |             |               |         |      |
| Failover Events          | 6/15/10 12:55:40 A Informational 302016              | Teardown UDP                | ASA-13                  | 10.130.1    | - Albah al                                   | (Constraint) | Constanting of the |                            | ~                                                                                                    |                           |             |               | Acoly   | Cear |
| 🗑 All IPS Events         | 6/15/10 12:53:39 A Informational 302015              | (A) Built UDP               | ASA-13                  | 10.130.1    | Boston Univ                                  | No.          | Pernit             | Source                     | Destination                                                                                                    | Service                   | Interface   | DV.           | Options | Cati |
| 🙀 IP5 Priority Alerts    | 6/15/10 12:53:39 A Informational 302015              | grag Built UDP              | BP A5A-13               | 10.130.1    | B B Demo                                     | * EG         | orp Policy         | - Mandatory (E Rule)       |                                                                                                    |                           |             |               |         |      |
| - 0 IP5 Alert Events     | 6/15/10 12:53:39 1 Informational Sozote              | Teardown UDP                | SP A5A-13               | 10.130.1    | E Live Devices                               | 8 ØA         | SA-13 Los          | al Rules - Original - Mand | atory (7 Rules)                                                                                                  |                           |             |               |         |      |
| IP5 Status Events        | 6/15/10 12:53:37 A Informational 302016              | A Public                    | SP ASA-13               | 10.130.1    |                                              | 100          | SM                 | att ()))                   | 10.130.3-0/24                                                                                                    | (BP)                      | outside //  | (In)          |         | SILL |
| My Views                 | 6/15/10 12:51:38 A Telementional 302015              | AS RUBUDD                   | ASA 12                  | 10.130.1    | -S 195-21_DM2                                | 2            | *                  | 👼 inside-network           | any any                                                                                                    | ₽P                        | 🝓 Global    | in            |         | N    |
| - Test IPS               | 6/15/10 12:51:38 A Informational 302016              | Teardown LIDP               | S ASA-13                | 10.130.1    | - @ ny-asa                                   | 3            | v                  | any any                    | anakerver                                                                                                    | SMTP                      | 🍓 Global    | in            |         | N    |
|                          | 6/15/10 12:51:38 A Informational 302016              | Teardown UDP                | @ A5A-13                | 10.130.1    | Sec. 1                                       |              | V                  | any any                    | webserver1                                                                                                    | P HTTP                    | 🝓 Global    | in            |         | N    |
| - 🕕 Last 1 Day botnet    | 6/15/10 12:49:37      Informational 30/2015          | At Buit LIDP                | SP ASA-13               | 10.130.1    | (Policies)                                   | 5            | V                  | B DMZ_Servers              | DB_server1                                                                                                    | top/1521                  | 🍓 Global    | in            |         | N    |
| - III botnet             | 6/15/10 12:49:37 A Informational 302015              | Fiker This Value            |                         | 10.130.1    | Frend                                        | 6            | V                  | ary ary                    | D8_server1                                                                                                    | tcp/8080                  | 😪 Global    | in            |         | N    |
| East 1 day All Even      | 6/15/10 12:49:37 A Informational 302016              | Teardow Either Not This V   | (alue)                  | 10.130.1    | AAA Rules                                    | 7            | ×                  | 1.2.3.4                    | any any                                                                                                    | PP                        | 😪 Global    | in            |         | N    |
| mark test                | 6/15/10 12:49:37 🛦 Informational 302016              | Teardow Custom Titles       |                         | 10.130.1    | - Fill Inspection Rules                      | ELA          | 5A-13 Los          | al Rules - Original - Defa | it (Expty)                                                                                                    |                           |             |               |         |      |
| - GY View                | 6/15/10 12:47:35 🔒 Informational 302010              | Connect                     |                         |             | Botnet Traffic Filter Rule                   | = 610        | orp Policy         | - Default (1 Rule)         |                                                                                                    |                           |             |               |         |      |
|                          | 6/15/10 12:47:33 4. Informational 302015             | A Buil: Clear This Filter   |                         | 10.130.1    | Web Filter Rules                             | -            |                    |                            |                                                                                                    |                           |             |               |         |      |
| - III BitTorrentActivity | 6/15/10 12:47:33 🔒 Informational 302015              | H Bult Clear Al Filters     |                         | 10.130.1    | H NAT                                        |              |                    |                            |                                                                                                    |                           |             |               |         |      |
| AT View                  | 6/15/10 12:47:33 🔥 Informational 302016              | Teardow Filter this flow    |                         | 10.130.1    | Translation Options                          |              |                    |                            |                                                                                                    | R                         |             |               |         |      |
| testrov                  | <sup>9</sup> 6/15/10 12:47:33 🔒 Informational 302016 | Teardow Create Filter fr    | om Event                | 10.130.1    |                                              |              |                    |                            |                                                                                                    |                           |             |               |         |      |
|                          | 6/15/10 12:45:32 🧘 Informational 302015              | A Buit                      |                         | 10.130.1    | Remote Access VPN     GT Configuration Waard |              |                    |                            |                                                                                                    |                           |             |               |         |      |
|                          | 6/15/10 12:45:32 🤱 Informational 302015              | Buil: Show All Details      | 5                       | 10.130.1    | - 🗍 ASA Cluster Load Balanc                  |              |                    |                            |                                                                                                    |                           |             |               |         |      |
|                          | 6/15/10 12:45:32 🔥 Informational 302016              | Teardow Re Copy Cell        |                         | 10.130.1    | Dynamic Access                               |              |                    |                            |                                                                                                    |                           |             |               |         |      |
|                          | N                                                    | Real Copy Selected          | Event(s)                |             | Gobal Settings                               |              |                    |                            |                                                                                                    |                           |             |               |         |      |
|                          |                                                      | Res CODY AL ROWS            |                         |             | Public Key Infrastructure                    | 4            |                    |                            |                                                                                                    |                           |             | A             |         | 3    |
|                          |                                                      |                             |                         |             | PSec VPN                                     |              |                    |                            |                                                                                                    |                           | Tq          | ols 🕶 🞯       | * * 🛃   | ノ血   |
|                          |                                                      | Save Selected               | Event(s) as HTML        | 400.011     | S. (2)                                       | 1 A5A 8.3    | crovards           | the device uses Real IP(p  | re-natted IP) in firewall rul                                                                                    | is Use Real IP addresses. |             |               |         |      |
|                          | 2.00 AM 4.00 AM 0.00 AM                              | Save All Events             | ; as HTML               | 4.00 F.84   |                                              |              |                    |                            |                                                                                                    |                           |             |               |         | 5010 |
| <                        | Event Details                                        | Save Selected I             | Event(s) as CSV         |             |                                              |              |                    |                            | 0                                                                                                    |                           |             |               |         |      |
|                          |                                                      | Save All Events             | as CSV                  |             |                                              |              |                    |                            |                                                                                                    |                           |             |               |         |      |
| 🐉 start 🔰 🔗 🔞            | 🗃 🔤 📸 👘 🙈 Cisco Security Manag 🛛 🍇 C                 | SM - Event Vie Go TorPolicy |                         |             |                                              |              |                    | 339.8                      | 1:31 AM                                                                                                    |                           |             |               |         |      |
|                          |                                                      |                             |                         |             |                                              |              |                    |                            | and the second second second second second second second second second second second second second second second |                           |             |               |         |      |

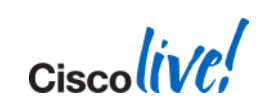

## **Jump to Events from Policy**

- A new right click menu item 'Show Events'
- When clicked, Event Viewer is launched with filters like Device, Source, Destination, Source/Destination Service, Source User Identity, Action and Source/Destination Security Group Tag/Name.

🕞 🗐 Best\_sane\_rule - Mandatory (20 Rules)

| 0 | 1  | <ul> <li>Image: A second second s</li></ul> | 4.5.      | Edit Sources         |                          |           | 11.1.1     | no tags | 👮 ТСР             |
|---|----|----------------------------------------------------------------------------------------------------|-----------|----------------------|--------------------------|-----------|------------|---------|-------------------|
|   | 2  | $\checkmark$                                                                                                    | 📑 All-A   | Show Source Copter   | ote                      |           | 🛃 All-Ad   | no tags | 🔗 IP              |
|   | 3  | Ś                                                                                                    | 📑 All-A   | Create Network Ohi   | iect from Cell Contents. |           | 🚇 All-Ad   | no tags | tcp/old/1-65535   |
|   | 4  | V                                                                                                    | 📑 All-A   | Add Row              |                          | •         | 🚇 All-Ad   | no tags | 🔊 try             |
| ® | 5  | $\checkmark$                                                                                                    | 📑 All-A   | Edit Row             |                          | Ctrl+E    | 10.1.1     | no tags | 🦻 try 1           |
| S | 6  | <b>V</b>                                                                                                    | 📑 All-A 😭 | 😭 Delete Row         |                          | Ctrl+D    | 9.9.9.9    | no tags | 穿 UDP             |
| ® | 7  | $\checkmark$                                                                                                    | 8.9. 。    | 🐇 Cut                |                          | Ctrl+X    | 📑 All-Ad   | no tags | 穿 тср             |
| ® | 8  | <b>V</b>                                                                                                    | 8.9.      | 🛅 Сору               |                          | Ctrl+C    | 5.5.5.5    | no tags | 穿 тср             |
| ® | 9  | $\checkmark$                                                                                                    | 🚜 All-A 🖺 | Paste                |                          | Ctrl+V    | 10.3.4.5   | no tags | 穿 тср             |
| 0 | 10 | <b>V</b>                                                                                                    | 🚅 All-A   | Move Row Up          |                          | Ctrl+Up   | 10.5.6.7   | no tags | DICMP             |
| ® | 11 | <b>V</b>                                                                                                    | 🚅 All-A 💐 | Move Row Down        |                          | Ctrl+Down | 🎒 NETOBJ1  | no tags | 👮 ТСР             |
| ø | 12 | <b>V</b>                                                                                                    | 🥵 neto    | Include in New Secti | ion                      |           | 🛃 All-Ad   | no tags | De TCP            |
| G | 13 | $\checkmark$                                                                                                    | 🖷 All-👩   | Disable              |                          |           | notobj10   | no tags | 👮 ТСР             |
| G | 14 | $\checkmark$                                                                                                    | 🖷 All-    | Show Events          |                          | ۱.        | Realtime   | no tags | 👮 ТСР             |
| 6 | 15 | <b>V</b>                                                                                                    | 📲 All-A   | Show MARS Events     |                          | •         | Historical | no tags | sicmpthingy       |
| 6 | 16 | <b>v</b>                                                                                                    | All-A     | Import Rules         |                          |           |            | no tags | tcp/serOG2        |
| 0 | 17 | <i>√</i>                                                                                                    | 🚅 All-Ass | Combine Rules        | no tago                  | 10 0301   | 📲 All-Ad   | no tags | 🔗 ICMP6-Router-Ad |
| 0 | 18 | <i>√</i>                                                                                                    | 🛋 All-Add | Iresses              | no tags                  | no user   | All-Ad     | no tags | 😴 тср             |
|   | 19 | <b>V</b>                                                                                                    | 🚚 All-Add | Iresses              | no tags                  | no user   | All-Ad     | no tags | ₩<br>P            |
|   | 20 | 1                                                                                                    | All-Add   | Iresses              | no tags                  | no user   | All-Ad     | no tags | ₩<br>P            |
|   | 20 |                                                                                                    |           | •                    |                          |           |            |         | <b>**</b>         |

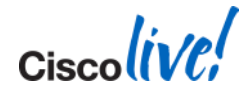

### @ Office

#### Day in the life of Security Administrator

| 8 AM | 9 AM | 11 AM | 12 PM | Lunch | 3 PM | 5 PM | 9 PM | 12AM |  |
|------|------|-------|-------|-------|------|------|------|------|--|
|      |      |       |       |       |      |      |      |      |  |

#### Challenges

- Are the policies deployed earlier working?
- Trouble shooting existing policies?
- Setting up alerts for critical assets
- Have I completed all my tickets?

SW updates image management

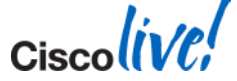
# **CSM** Solution

#### CSM Image Manager

All ASA Software Upgrades Taken Care

- Consolidated view of all ASA images that will matter for your n/w
- Validates jobs and hardware requirements before upgrade
- Notifications post image upgrades to provide the job status
- Reduces manual errors by doing all requisite checks before and after upgrades
- It can be done in batch.
- There is no requirement to re-discover the device back (except for NAT if moving from pre 8.3 to post 8.3). This is a great benefit from CSM perspective since the complete policy structure is maintained.

| Cisco Security Manager - Image<br>e Launch Help | Manager | r - admin Connected  | to 'jthakre-demo | ,                          |           |              |          |                                      | _ 🗆 ×     |
|-------------------------------------------------|---------|----------------------|------------------|----------------------------|-----------|--------------|----------|--------------------------------------|-----------|
| 🔄 🔂 🍊 I 🗈 😤 I 🤗 📃                               |         |                      |                  |                            |           |              |          | Q-                                   | cisco     |
|                                                 | ٠       | 🔛 Install Image      | Release Note     | s                          |           |              | Not up   | dated. Click this button to start up | date. 🛛 🏀 |
| Images                                          | All In  | ages                 |                  |                            |           |              |          |                                      |           |
| Repository Images                               | ٢       | Image                |                  | Туре 👻                     | Version   | Location     | ▼ Size ▼ | Description                          | Commen    |
| Bundles 💠 💥 🌣                                   | ×       | anyconnect-linux-k9- | 2.2.0128.pkg     | AnyConnect Image           | 2.2.0128  | 🕎 Repository | 3.5 MB   | AnyConnect Image                     | *         |
| Bundles                                         | ×       | csd_3_6_181-3.6.18   | l.pkg            | Cisco Secure Desktop Image | 3.6.181   | 🙀 Repository | 25.5 MB  | 📄 Cisco Secure Desktop Image         |           |
| 🔤 asa-asdm                                      | ×       | anyconnect-macosx-p  | owerpc-k9-2.2.0  | AnyConnect Image           | 2.2.0128  | 🕎 Repository | 3.2 MB   | AnyConnect Image                     |           |
| Devices 🎗                                       | ×       | anyconnect-macosx-i  | 386-2.2.0140-k9  | AnyConnect Image           | 2.2.0140  | 🞇 Repository | 3.2 MB   | AnyConnect Image                     |           |
| Device Groups                                   | ×       | anyconnect-linux-64- | 3.0.0629-k9-3.0  | AnyConnect Image           | 3.0.0629  | 🞇 Repository | 6.3 MB   | AnyConnect Image                     |           |
|                                                 | ×       | anyconnect-linux-2.2 | .0140-k9-2.2.01  | AnyConnect Image           | 2.2.0140  | 🎇 Repository | 3.5 MB   | AnyConnect Image                     |           |
| MRBAC                                           | ×       | anyconnect-macosx-p  | owerpc-2.3.201   | AnyConnect Image           | 2.3.2016  | 🎇 Repository | 4.1 MB   | AnyConnect Image                     |           |
|                                                 | ×       | securedesktop_asa-k  | 9-3.3.0.118.pkg  | Cisco Secure Desktop Image | 3.3.0.118 | 🔯 Repository | 4.5 MB   | 📄 Cisco Secure Desktop Image         |           |
| asa5540-seed                                    | ×       | anyconnect-macosx-i  | 386-2.4.1012-k9  | AnyConnect Image           | 2.4.1012  | 🎇 Repository | 4.6 MB   | AnyConnect Image                     |           |
| ASA_MULTI_CTX                                   | ×       | rdp-plugin-1.0.2.jar |                  | Remote Access Plugin       | 1.0.2     | 🔯 Repository | 850.2 KB | 📑 Remote Access Plugin               |           |
| ASA_VPN_SIM_SINGLE                              | ×       | anyconnect-win-2.3.3 | 2016-k9-2.3.201  | AnyConnect Image           | 2.3.2016  | 🔯 Repository | 2.5 MB   | AnyConnect Image                     |           |
| BLR-ASA                                         | ×       | anyconnect-linux-3.0 | .0629-k9-3.0.06  | AnyConnect Image           | 3.0.0629  | 🔯 Repository | 8.2 MB   | AnyConnect Image                     |           |
| BLR-ASA-IM                                      | ×       | anyconnect-macosx-i  | 386-2.5.2006-k9  | AnyConnect Image           | 2.5.2006  | 🔯 Repository | 6.1 MB   | AnyConnect Image                     |           |
| HQ-ASA-IM                                       | ×       | csd-3.4.0373.pkg     |                  | Cisco Secure Desktop Image | 3.4.0373  | 🔯 Repository | 8.5 MB   | 📄 Cisco Secure Desktop Image         |           |
| HQ-ASA-IM-1                                     | ×       | anyconnect-linux-2.5 | 2006-k9-2.5.20   | AnyConnect Image           | 2.5.2006  | 🔯 Repository | 6.3 MB   | AnyConnect Image                     |           |
| SF-ASA                                          | ×       | securedesktop-asa_k  | 9-3.2.0.136.pkg  | Cisco Secure Desktop Image | 3.2.0.136 | 🞇 Repository | 3.0 MB   | 📑 Cisco Secure Desktop Image         |           |
| Jobs                                            | ×       | csd_3_5_2001-3.5.20  | 001.pkg          | Cisco Secure Desktop Image | 3.5.2001  | 🔯 Repository | 11.8 MB  | 📄 Cisco Secure Desktop Image         |           |
| Install Jobs                                    | ×       | anyconnect-linux-2.4 | 1012-k9-2.4.10   | AnyConnect Image           | 2.4.1012  | 🔯 Repository | 4.9 MB   | AnyConnect Image                     |           |
|                                                 | ×       | anyconnect-win-2.5.2 | 2006-k9-2.5.200  | AnyConnect Image           | 2.5.2006  | 🔯 Repository | 4.4 MB   | AnyConnect Image                     |           |
|                                                 | ×       | csd_3_5_2008-3.5.20  | 008.pkg          | Cisco Secure Desktop Image | 3.5.2008  | 🞇 Repository | 12.3 MB  | 📑 Cisco Secure Desktop Image         |           |
|                                                 | ×       | csd_3_4_2048-3.4.20  | )48.pkg          | Cisco Secure Desktop Image | 3.4.2048  | 🔯 Repository | 9.6 MB   | Cisco Secure Desktop Image           |           |
|                                                 | ×       | anyconnect-macosx-p  | owerpc-2.4.101   | AnyConnect Image           | 2.4.1012  | 🞇 Repository | 4.6 MB   | AnyConnect Image                     |           |
|                                                 | ×       | anyconnect-macosx-p  | owerpc-2.5.200   | AnyConnect Image           | 2.5.2006  | 🕎 Repository | 6.1 MB   | AnyConnect Image                     |           |
|                                                 | ×       | csd_3_5_841-3.5.84   | L.pkg            | Cisco Secure Desktop Image | 3.5.841   | 🔯 Repository | 11.5 MB  | 📑 Cisco Secure Desktop Image         |           |
|                                                 |         |                      |                  |                            |           | ~            |          | 1                                    | -         |

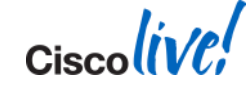

### Launch ASA Image Manager

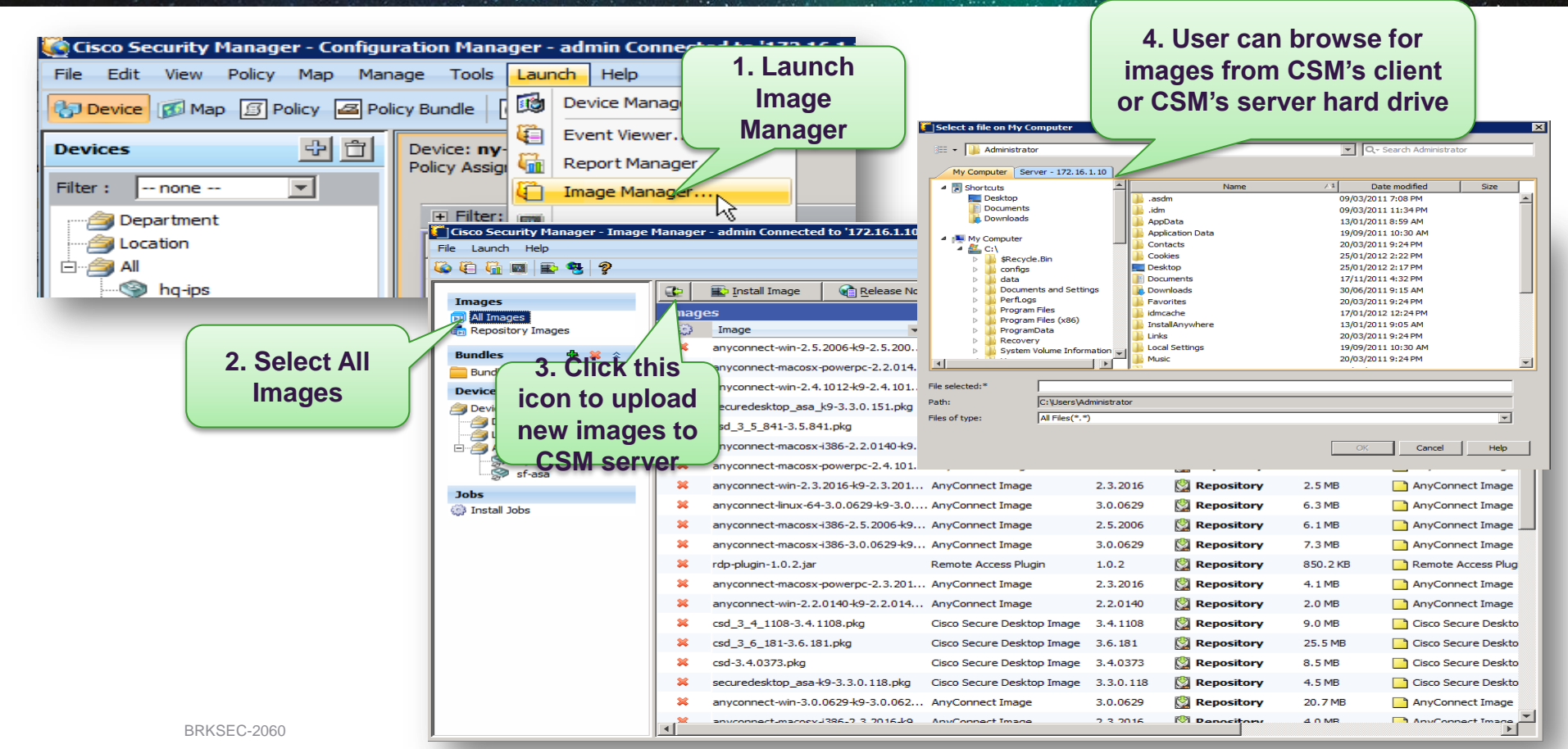

### **Assign Images to Devices**

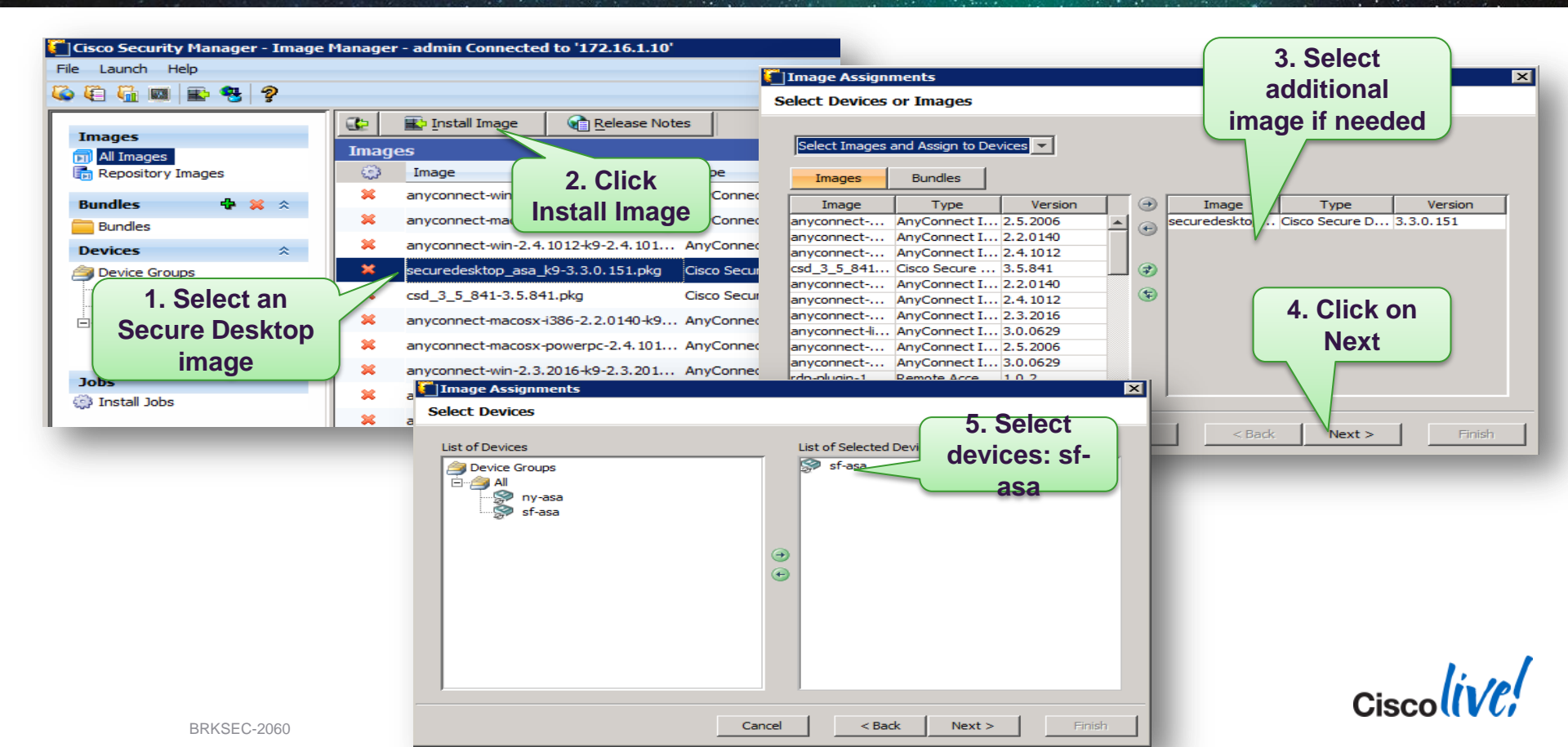

# **Configure Image Update Job**

| Install images on selected devices Assign Images for installation on devices Assign images to device by clicking Add button. Righ Assignments Schedule Properties | t dick on assignments in the l                                                                            | pelow table and delete as required.<br>Validation Complete. Start Val                                                                                         | Install images of<br>Assign Image<br>Assign image<br>Idation Assignments | n selected devices<br>es for installation<br>s to device by clicking<br>Scheduk  | n on dev<br>Add               | 3. Select<br>Schedule<br>tab | he below table a      | and delete as required   |                  |
|----------------------------------------------------------------------------------------------------|----------------------------------------------------------------------------------------------------|----------------------------------------------------------------------------------------------------|--------------------------------------------------------------------------|----------------------------------------------------------------------------------|-------------------------------|------------------------------|-----------------------|--------------------------|------------------|
| Device Image                                                                                                    | Validation                                                                                                | 1 Click                                                                                                    | 44 4                                                                     |                                                                                  |                               | January 2012                 |                       |                          | <b>b b</b> b     |
| 🖃 🦃 sf-asa                                                                                                    |                                                                                                    | T. CIICK                                                                                                    | Sun                                                                      | Mon                                                                              | Tue                           | Wed                          | Thu                   | Fri                      | Sat              |
| securedesktop_asa_k9-3.3.0.151.pkg                                                                                                    | Warning                                                                                                   | Start                                                                                                    | 1                                                                        | 2                                                                                | 3                             | 4                            | 5                     | 6                        | 7                |
| Warnings                                                                                                    |                                                                                                    | Validation                                                                                                    | 8                                                                        | 9                                                                                | 10                            | 11                           | 12                    | 13                       | 14               |
| to view                                                                                                    |                                                                                                    |                                                                                                    | 15                                                                       | 16                                                                               | 17                            | 18                           | 19                    | 20                       | 21               |
| Device dirty                                                                                                    |                                                                                                    |                                                                                                    | 22                                                                       | 23                                                                               | 24                            | 25                           | 26                    | <sup>27</sup> <b>4 S</b> | elect            |
| Description: Device is marked dirty                                                                                                    |                                                                                                    |                                                                                                    | 29                                                                       | 30                                                                               | 31                            | 1                            | 2                     | fut                      |                  |
| Cause: There are config changes pending to be deployed to                                                                                                    | o the device                                                                                              |                                                                                                    | 5                                                                        | 6                                                                                | 7                             | 8                            | 9                     |                          | ure              |
| to prevent inconsistent behaviour                                                                                                    | Assign Images for it<br>Assign images to devic<br>Assignments Schedu<br>Name: Image<br>Description: Image | Installation on devices<br>e by dicking Add button. Right dick on ass<br>Properties<br>Install Job - 26 Jan 2012 14:29:54<br>Install Job added at 26 Jan 2012 | signments in the below table i                                           | and delete as required.                                                          |                               | Now                          |                       | Install                  | Cancel           |
| 5. Adjust other parameters                                                                                                    | In Error<br>Stop Installation<br>Continue Install                                                         | Backup Current Image Install in<br>C Yes C Par<br>ation C No C Seq                                                                                            | nages to devices in G Ins<br>allel G Ins<br>juential G Onl               | iall image and reboot de<br>iall image, but do not re<br>y copy image onto devic | evice<br>eboot device<br>ices | 1. C<br>St<br>Valid          | Click<br>art<br>ation |                          |                  |
| BRKSEC-2060                                                                                                    | Add Assignment                                                                                            | © 2014 Cisco and/or its am                                                                                                    | liates. All rights reser                                                 | Install Ved.                                                                     | Cancel                        | Cisco Public                 |                       | c                        | isco <i>livi</i> |

### **Review Image Update Job Status**

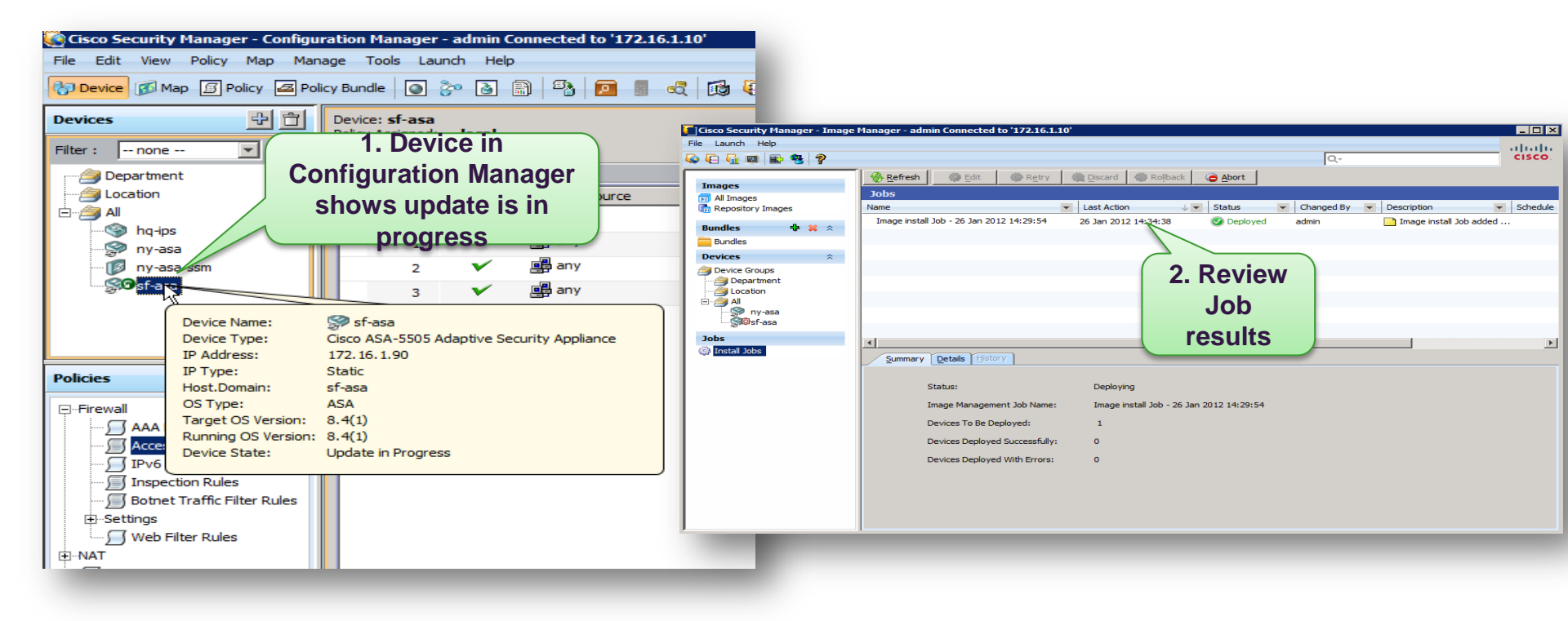

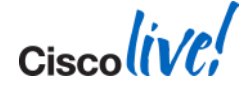

### **Review Device Installed Images & Status**

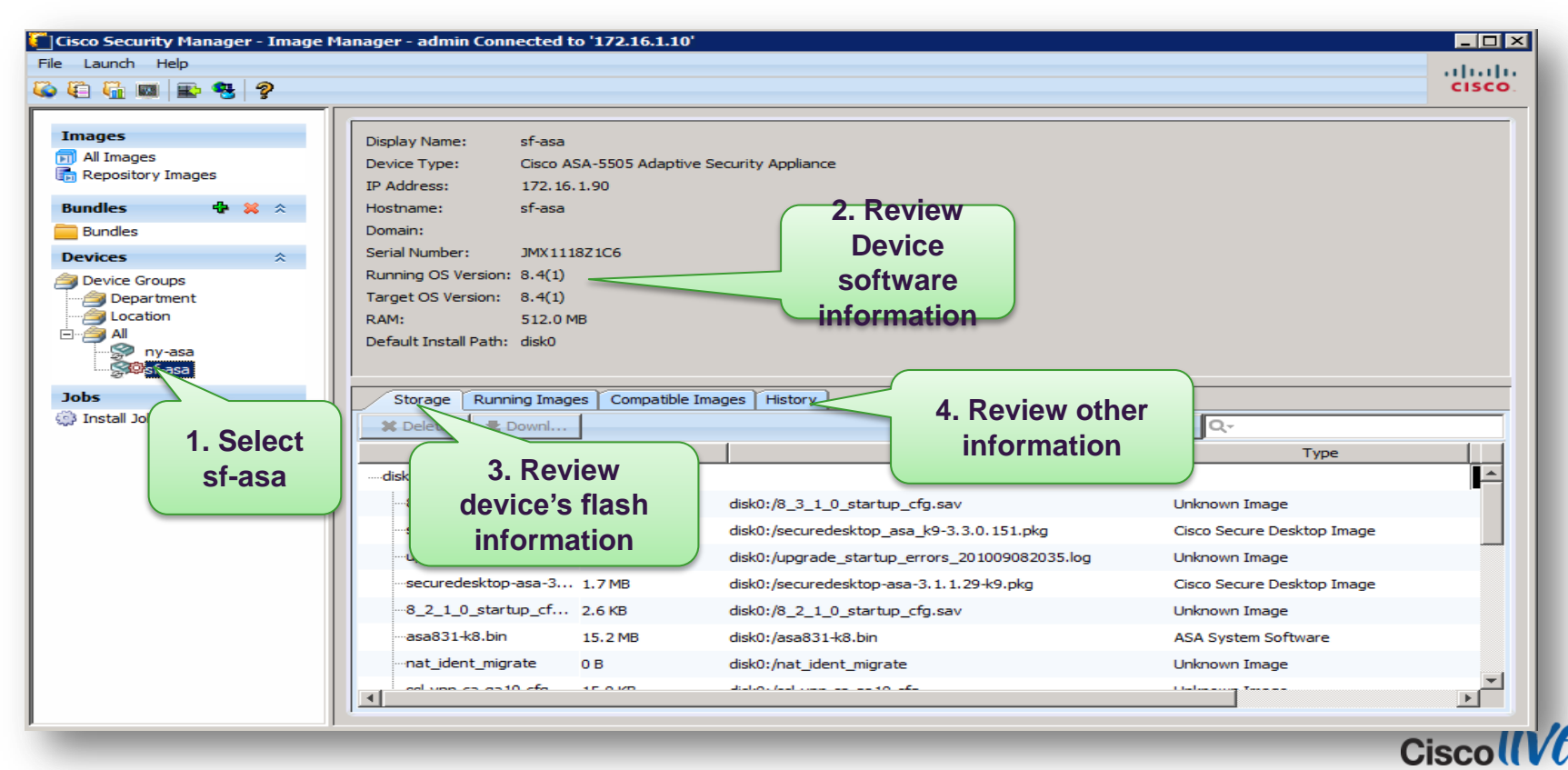

BRKSEC-2060

© 2014 Cisco and/or its affiliates. All rights reserved.

## @ Office

#### Day in the life of Security Administrator

8 AM 9 AM 11 AM 12 PM Lunch 3 PM 5 PM 9 PM 12AM

#### Challenges

- Are the policies deployed earlier working?
- Trouble shooting existing policies?
- Setting up alerts for critical assets
- Have I completed all my tickets?

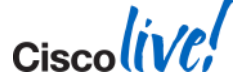

Deployment

### **Scalable Distributed Deployment**

#### What Is It?

 Simplified distributed deployment method for 1000s remote devices

#### Example

- Update large numbers of remote firewalls, which may have dynamic addresses, intermittent links, or NAT addresses
- Update both configurations and software images
- Devices self updated whenever they come online
- Scales through Web technologies

#### Benefit

 Helps customers with 1000s of teleworkers and remote locations with minimal technical staff at the remote site

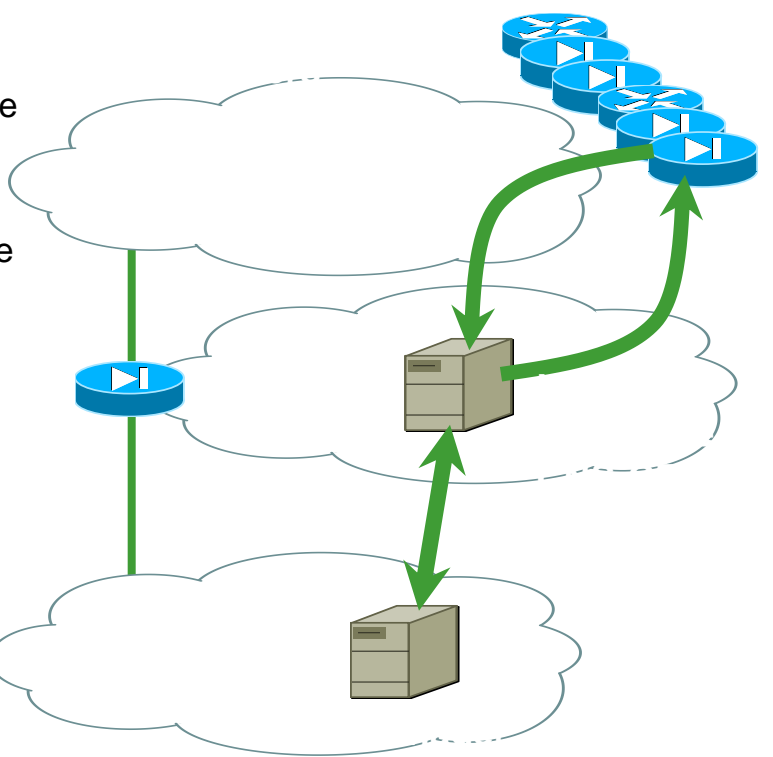

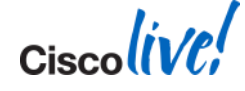

### **Deployment Manager**

- Deployment choices: deploy to file, device, token server, AUS, etc.
- Schedule job deployments with notification and approval
- Lets users select devices to deploy and provides deployment report

| Deployment Manager                                                                                                    |                                                          |                                     |                  |                               |
|----------------------------------------------------------------------------------------------------|----------------------------------------------------------|-------------------------------------|------------------|-------------------------------|
| Deployment Job Table (5/5 loaded)                                                                                                    |                                                          |                                     |                  |                               |
| Name                                                                                                    | Last Action 🔺                                            | Status                              | Changed By       | Description                   |
| admin_job_2005-12-05 15:07:4                                                                                                    | 05-Dec-2005 15:08:04                                     | Deployed                            | admin            | Auto Created Deployment Job i |
| admin_job_2005-12-05 15:04:2                                                                                                    | 05-Dec-2005 15:04:27                                     | Failed                              | admin            | Auto Created Deployment Job i |
| admin_job_2005-12-05 15:02:0                                                                                                    | 05-Dec-2005 15:02:08                                     | Failed                              | admin            | Auto Created Deployment Job i |
| admin_job_2005-12-05 15:00:0                                                                                                    | 05-Dec-2005 15:01:21                                     | Failed                              | admin            | Auto Created Deployment Job i |
| admin_job_2005-12-05 14:56:2                                                                                                    | 05-Dec-2005 14:57:05                                     | Failed                              | admin            | Auto Created Deployment Job i |
|                                                                                                    |                                                          | Deploy                              | Refresh Redeploy | Abort Rollback                |
| Summary Details Deployment Job Name: Deployment Status: Progress Status: Number Of Devices To Be Deployed: Number Of Devices Deployed Successfully: Number Of Devices Deployed With Errors: | admin_job_2005-12-05 15:07:4:<br>Deployed<br>4<br>3<br>0 | 3.718<br>4 devices completed. (75%) |                  |                               |
|                                                                                                    |                                                          |                                     |                  | Close Help                    |

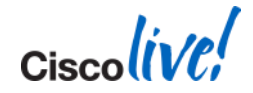

## **CSM** Solution

#### **CSM Report Manager**

Standard Reports with Drilldown Capabilities

- Out of box systems reports for FW, IPS, and VPN
- Ability to export reports to most commonly used formats
- Users can define and save custom views of standard reports
- Drill down from reports to relevant data points through the application

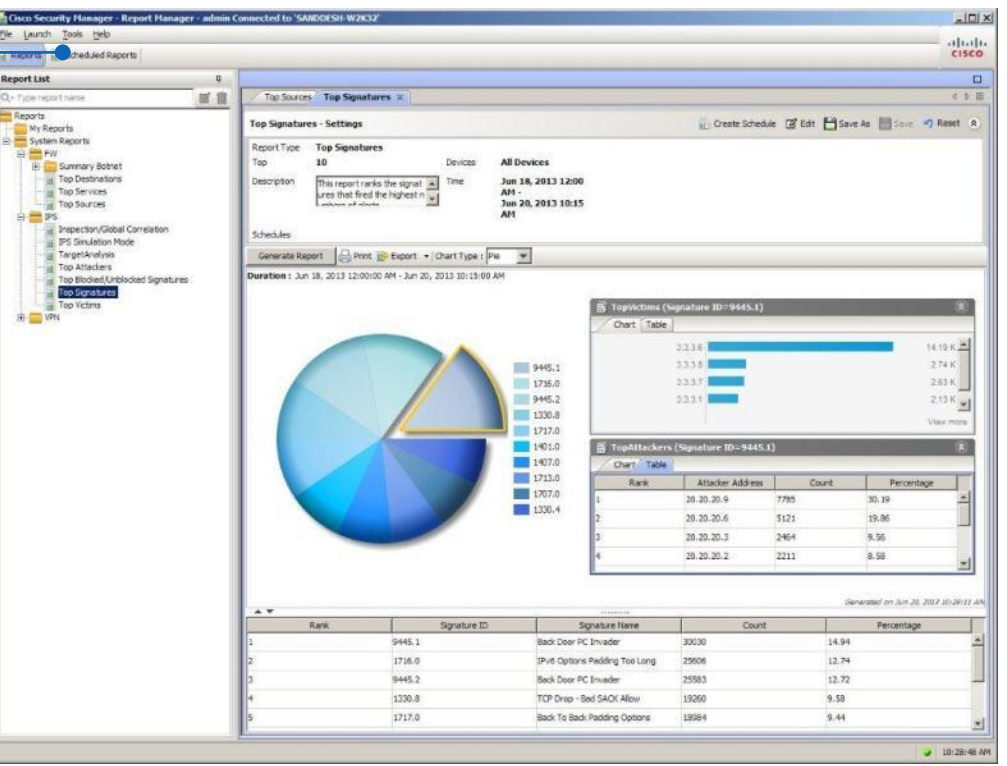

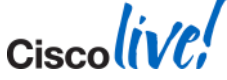

## Sample Drill Down Report

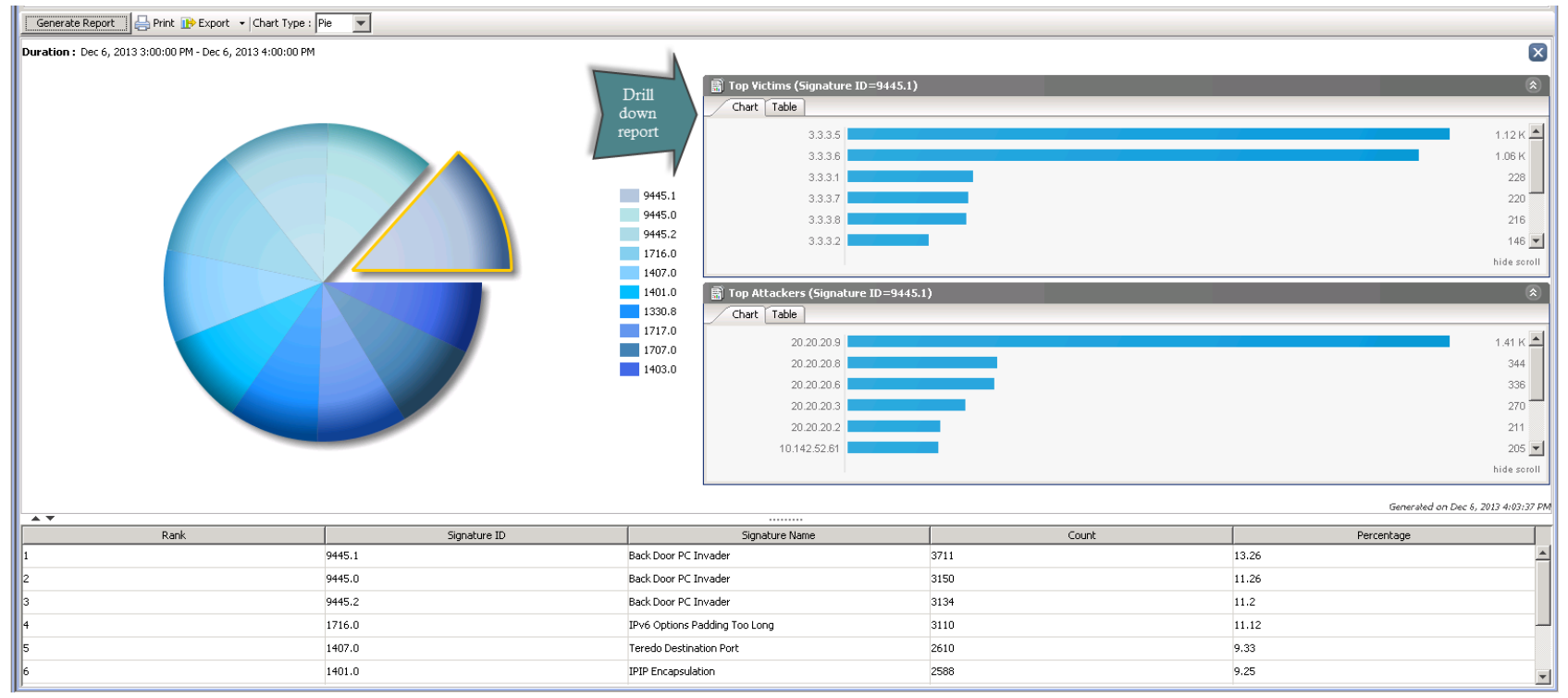

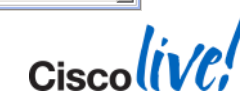

Cisco Public

# Some More....

| Generate Report 🚽 🕞 Pr <mark>int 🕞 Export 🔹</mark> Chart Type : Pie 💌 |                  |                    |                    |       |                  |                        |                       |                          |                              |
|-----------------------------------------------------------------------|------------------|--------------------|--------------------|-------|------------------|------------------------|-----------------------|--------------------------|------------------------------|
| Duration : Dec 6, 2013 3:00:00 as PDF 6, 2013 4:00:00 PM              |                  |                    |                    |       |                  |                        |                       |                          | ×                            |
|                                                                       |                  | 📓 Top Victims (Sig | nature ID=9445.1)  |       |                  |                        |                       |                          | ۲                            |
|                                                                       |                  | Chart Table        |                    |       |                  |                        |                       |                          |                              |
|                                                                       | Drill down       |                    | ,                  |       | ,                | If IP Intel data is no | present, the data may | not be available or time | out would have occurred 🔺    |
|                                                                       | Table view       | Rank               | Victim Address     | Count | Reverse DNS Name | Country                | City                  | Region                   | Percentage                   |
|                                                                       |                  | 1                  | 3.3.3.5 1          | 1121  | n003-000-000-000 | . United States        | Fairfield             | Connecticut              | 33.23                        |
|                                                                       | 9445.1           | 2                  | 3.3.3.6 1          | 1059  | n003-000-000-000 | . United States        | Fairfield             | Connecticut              | 31.4                         |
|                                                                       | 9445.0           | 3                  | 3.3.3.1 2          | 228   | n003-000-000-000 | . United States        | Fairfield             | Connecticut              | 6.76                         |
|                                                                       | 9445.2           | 4                  | 3.3.3.7 2          | 220   | n003-000-000-000 | . United States        | Fairfield             | Connecticut              | 6.52                         |
|                                                                       | 1716.0           | 5                  | 3.3.3.8 2          | 216   | n003-000-000-000 | . United States        | Fairfield             | Connecticut              | 6.4                          |
|                                                                       | 1407.0           | Top Attackers (    | Signature ID=9445  | 1)    |                  |                        |                       |                          |                              |
|                                                                       | 1330.8           | Chart Table        | Signatare 10-3443. | •••   |                  |                        |                       |                          | w.                           |
|                                                                       | 1717.0           |                    |                    |       |                  | If IP Intel data is no | present, the data may | not be available or time | out would have occurred 🔺    |
|                                                                       | 1707.0           | Rank               | Attacker Address   | Count | Reverse DNS Name | Country                | City                  | Region                   | Percentage                   |
|                                                                       | 1403.0           | 1                  | 20.20.20.9 1       | 1409  |                  | United States          | Falls Church          | Virginia                 | 42.53                        |
|                                                                       |                  | 2                  | 20.20.20.8         | 344   |                  | United States          | Falls Church          | Virginia                 | 10.38                        |
|                                                                       |                  | 3                  | 20.20.20.6 3       | 336   |                  | United States          | Falls Church          | Virginia                 | 10.14                        |
|                                                                       |                  | 4                  | 20.20.20.3 2       | 270   |                  | United States          | Falls Church          | Virginia                 | 8.15                         |
|                                                                       |                  | 5                  | 20.20.20.2 2       | 211   |                  | United States          | Falls Church          | Virginia                 | 6.37                         |
|                                                                       |                  | Ľ.                 |                    |       |                  |                        |                       | -                        |                              |
|                                                                       |                  |                    |                    |       |                  |                        |                       | Genera                   | ted on Dec 5, 2013 4/03/37 P |
| Rank                                                                  | Signature ID     | Signature Name     | •                  |       | Count            |                        |                       | Percentage               |                              |
| 1 9445.1                                                              | Back Door PC In  | wader              |                    | 3711  |                  |                        | 13.26                 |                          | 4                            |
| 2 9445.0                                                              | Back Door PC In  | wader              |                    | 3150  |                  |                        | 11.26                 |                          |                              |
| 3 9445.2                                                              | Back Door PC In  | wader              |                    | 3134  |                  |                        | 11.2                  |                          |                              |
| 4 1716.0                                                              | IPv6 Options Pa  | idding Too Long    |                    | 3110  |                  |                        | 11.12                 |                          |                              |
| 5 1407.0                                                              | Teredo Destinat  | ion Port           |                    | 2610  |                  |                        | 9.33                  |                          |                              |
| 6 1401.0                                                              | IPIP Encapsulati | ion                |                    | 2588  |                  |                        | 9.25                  |                          |                              |

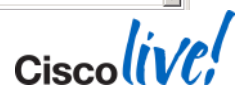

### Send Report via Email

#### Security Manager Notification: Schedule ff run successful on Wed Dec 11 20:00:13 CET 2013

| Wednesday,  | December 11, 2013 8:00:43 PM 🎤 |
|-------------|--------------------------------|
| From        | admin@domain.com               |
| То          | gacs@budlabsec.com             |
| Attachments | 1day fw_Report-ff-admin.pdf    |

#### Dear User,

Schedule  $f\!f$  succeeded in generating  $1day~f\!w$  report on Wed Dec 11 20:00:13 CET 2013

Attached:pdf

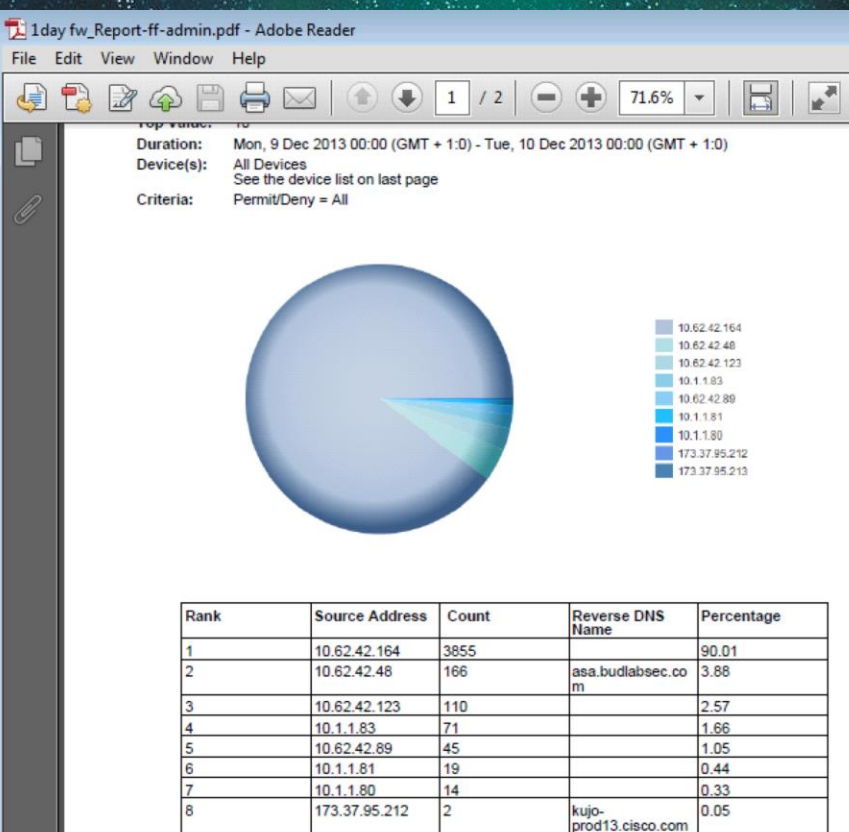

173 37 95 213

Ciscolive

kujoprod14.cisco.com 0.02

## @ Office

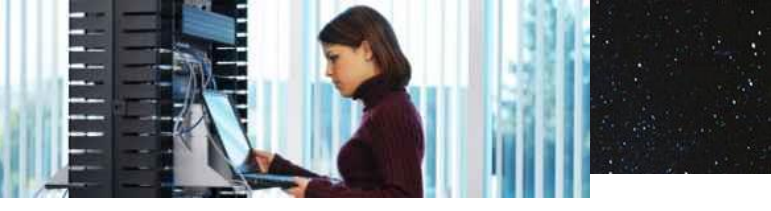

#### Day in the life of Security Administrator

| 8 AM | 9 AM | 11 AM | 12 PM | Lunch | 3 PM | 5 PM | 9 PM | 124 | AM    |  |
|------|------|-------|-------|-------|------|------|------|-----|-------|--|
|      |      |       |       |       |      |      |      |     | sleep |  |

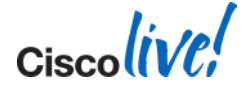

## **Cisco Prime Security Manager**

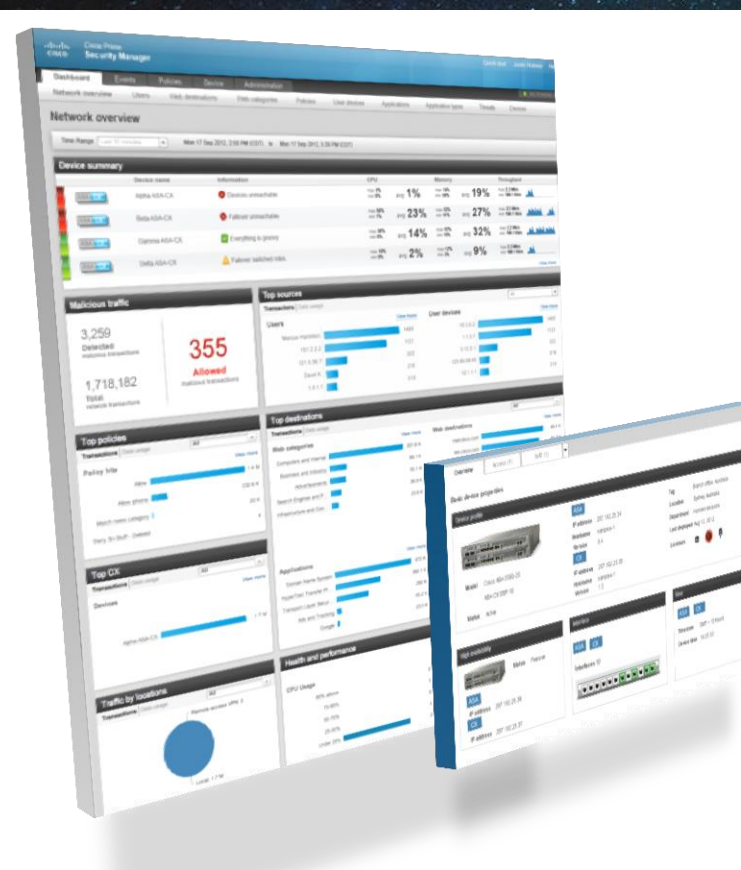

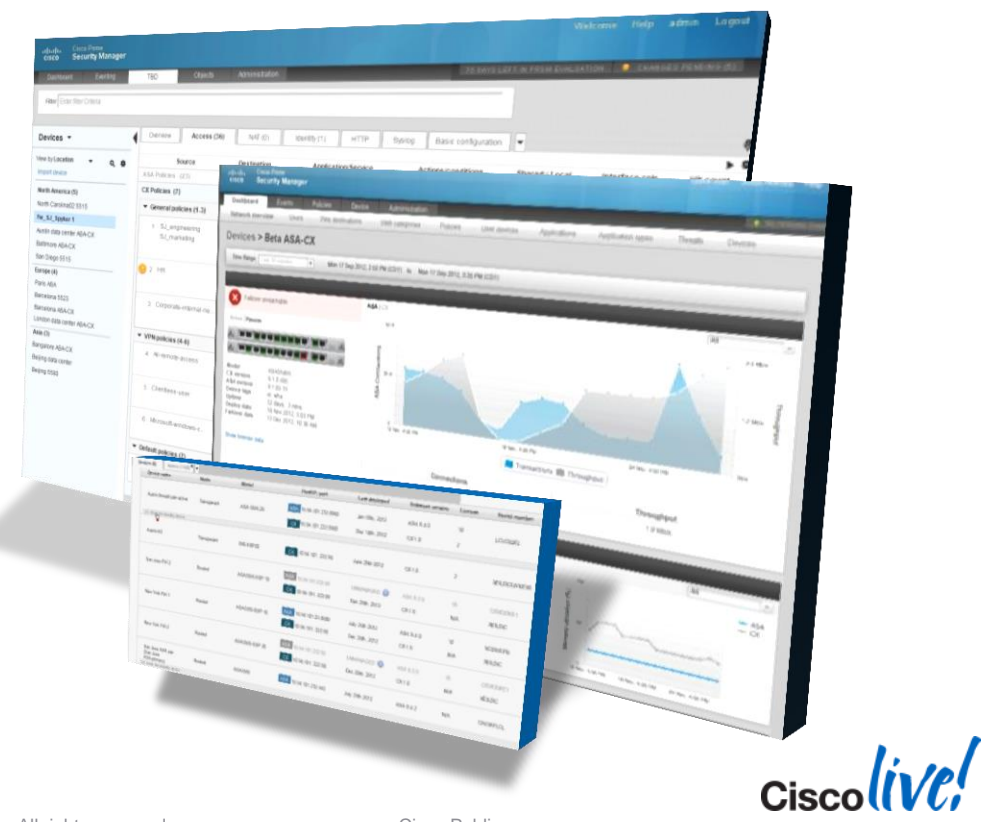

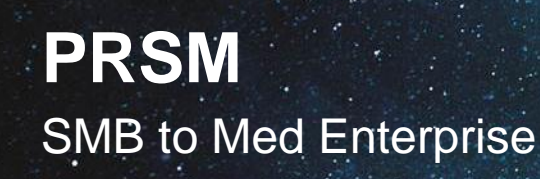

- Primarily for Cisco NG firewall or called "CX"
- Focus on easy to use simple deployments
- Basic ASA management
- Focus on NGFW features
  - L7 Applications
  - URL filtering
  - NGIPS
  - Basic ASA management

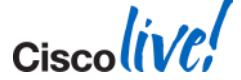

### PRSM

In Action (Operations)

- Dashboard
- New Policy Model
- Events
- Reports

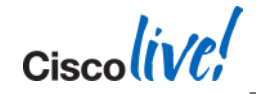

### PRSM in Action Security Admin

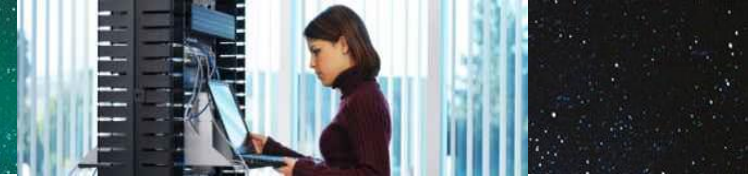

Day in the life of Security Administrator

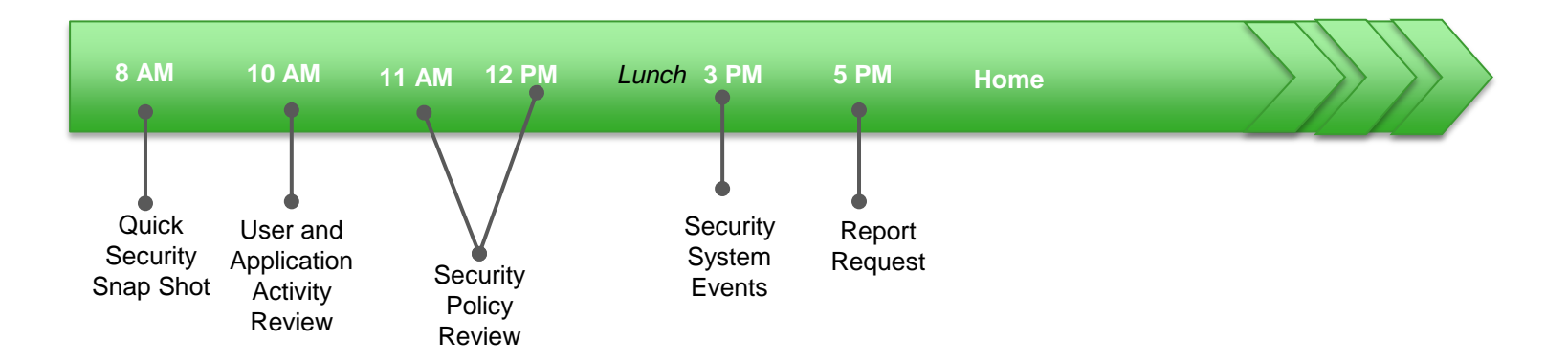

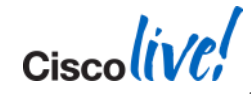

## **Quick Security Snap Shot**

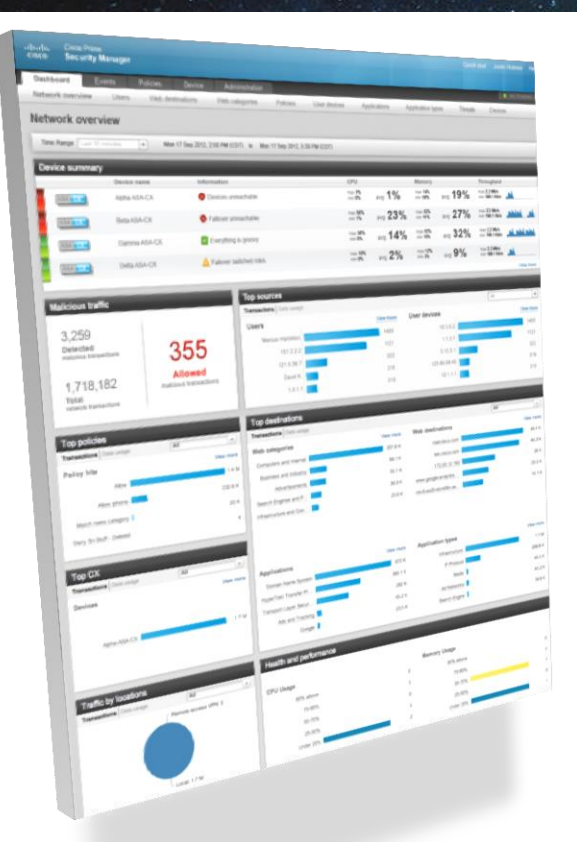

| 8 AM                           |                                               |                   |                   |                              |                                      |                  | $\sum$ | $\geq$ | $\geq$ |  |
|--------------------------------|-----------------------------------------------|-------------------|-------------------|------------------------------|--------------------------------------|------------------|--------|--------|--------|--|
| Quick<br>Security<br>Snap Shot | User and<br>Application<br>Activity<br>Review | Change<br>Request | Report<br>Request | Security<br>System<br>Alerts | New<br>Software<br>Update<br>Arrives | Sleep at<br>ease |        |        |        |  |

To be added

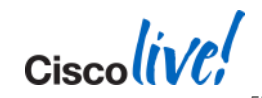

# **User and Application Activity Review**

#### **Top 25 applications by transactions**

#### 02 Feb 2014, 03:30:39 AM (UTC) to 03 Feb 2014, 03:30:39 AM (UTC)

|   |                                      | Trar   | sactions |        |          | Bytes    |          | Top 5 by transactions                                                                                   |                                           |                                                                                                    |                                 |
|---|--------------------------------------|--------|----------|--------|----------|----------|----------|----------------------------------------------------------------------------------------------------|-------------------------------------------|----------------------------------------------------------------------------------------------------|---------------------------------|
|   | Application                          | Total  | Allowed  | Denied | Total    | Sent     | Received | Users                                                                                                   |                                           | Web destinations                                                                                                    |                                 |
| 1 | HyperText Transfer Protocol          | 99.0 H | 96.0 K   | 2.0 K  | 2.0 GB   | 29.0 MB  | 2.0 GB   | ADR\\Ranj Sharma<br>ADR\\Vikram Kulkami<br>ADR\\Dilbert Geek<br>ADR\\Ami Kurosawa<br>ADR\\Sean Darrell  | 9.0 K<br>8.0 K<br>8.0 K<br>8.0 K<br>8.0 K | www.best-of-web.com<br>www.mars.com<br>www.hollywoodtuna.com<br>updates.ironport.com<br>www.northamericanwhitetail.com | 535<br>493<br>438<br>420<br>404 |
| 2 | SharePoint                           | 2.0 K  | 2.0 K    | 8      | 81.0 MB  | 793.0 KB | 81.0 MB  | ADR\\Jane Radcliff<br>ADR\\Ira Blue<br>ADR\\Vikram Kulkarni<br>ADR\\Harry Houdini<br>ADR\\Ranj Sharma   | 488<br>370<br>207<br>200<br>195           | www.nsc.org<br>www.sru.edu<br>www.health.nsw.gov.au<br>www.rightathome.com<br>www.northern.edu                         | 270<br>257<br>178<br>168<br>158 |
| 3 | Generic Search Engine Traffic        | 871    | 838      | 33     | 11.0 MB  | 227.0 KB | 11.0 MB  | ADR\\Jane Radcliff<br>ADR\\Ira Blue<br>ADR\\Sean Darrell<br>ADR\\Vicki Dustin<br>ADR\\Harry Houdini     | 117<br>105<br>86<br>74<br>66              | www.korea.net<br>www.cowboy.com<br>www.tom.com<br>www.thefreesite.com<br>www.yam.com                                   | 85<br>84<br>74<br>72<br>61      |
| 4 | Transport Layer Security<br>Protocol | 698    | 602      | 96     | 3.0 MB   | 1.0 MB   | 2.0 MB   | ADR\\Jane Radcliff<br>ADR\\Ira Blue<br>ADR\\Ranj Sharma<br>ADR\\Nina Chemski<br>ADR\\Rita Meter         | 110<br>103<br>62<br>54<br>54              | www.cisco.com<br>news-tags.cisco.com<br>cisco-tags.cisco.com<br>www.static-cisco.com                                   | 26<br>6<br>6<br>2               |
| 5 | Domain Name System                   | 536    | 536      | 0      | 119.0 KB | 18.0 KB  | 100.0 KB | ADR\\Rita Meter<br>172.16.1.240<br>172.16.1.100                                                         | 301<br>207<br>28                          |                                                                                                    |                                 |
| 6 | SSL                                  | 501    | 501      | 0      | 496.0 MB | 1.0 MB   | 494.0 MB | 172.16.1.80<br>172.16.1.120                                                                             | 251<br>250                                |                                                                                                    |                                 |
| 7 | eBay                                 | 223    | 205      | 18     | 4.0 MB   | 78.0 KB  | 4.0 MB   | ADR\\Rita Meter<br>ADR\\Vikram Kulkarni<br>ADR\\Ranj Sharma<br>ADR\\Ira Blue<br>ADR\\Sean Darrell       | 209<br>5<br>5<br>1<br>1                   | i.ebayimg.com<br>ir.ebaystatic.com<br>srx.main.ebayrtm.com<br>rtm.ebaystatic.com<br>www.ebay.com                       | 143<br>18<br>16<br>14<br>10     |
| 8 | Binary over HTTP                     | 176    | 69       | 107    | 2.0 MB   | 37.0 KB  | 2.0 MB   | ADR\\Nina Chemski<br>ADR\\Harry Houdini<br>ADR\\Jane Radcliff<br>ADR\\Dilbert Geek<br>ADR\\Sean Darrell | 46<br>44<br>17<br>14<br>14                | download.registrysmart.com<br>download.errorsmart.com<br>carlo20.dyndns.org<br>banner.cdpoker.com<br>Imon2web.org      | 8<br>6<br>6<br>5                |
| 9 | Flash Video                          | 140    | 140      | 0      | 40.0 MB  | 38.0 KB  | 40.0 MB  | ADR\\Sean Darrell<br>ADR\\Ira Blue<br>ADR\\Jane Radcliff<br>ADR\\Ami Kurosawa<br>ADR\\Vikram Kulkarni   | 17<br>16<br>16<br>14<br>13                | www.cyberbee.com<br>www.yamaha.com<br>www.lostvectors.com<br>www.learningplanet.com<br>www.groovygirls.com             | 18<br>6<br>4<br>4<br>4          |

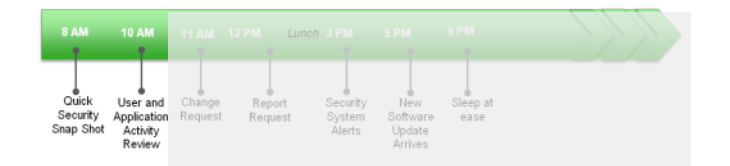

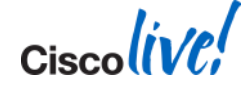

### **PRSM New Policy Model**

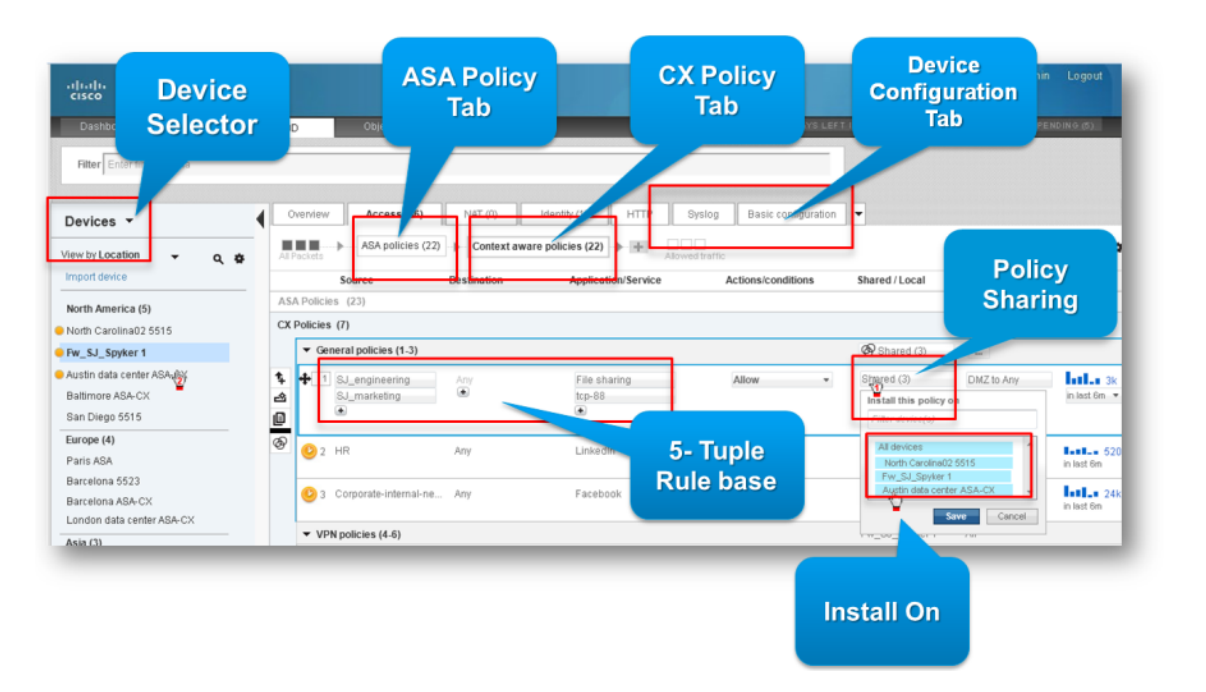

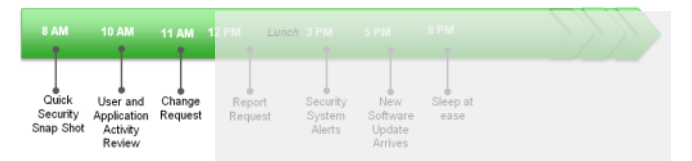

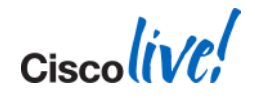

| 8 AM                           | 10 AM                                         | 11 AM             | 12 PM          | Lunch 3 PM                         |                                      |                  |  |
|--------------------------------|-----------------------------------------------|-------------------|----------------|------------------------------------|--------------------------------------|------------------|--|
| Quick<br>Security<br>Snap Shot | User and<br>Application<br>Activity<br>Review | Change<br>Request | Repor<br>Reque | rt Security<br>st System<br>Alerts | New<br>Software<br>Update<br>Arrives | Sleep at<br>ease |  |

| Receive Time<br>01/23/2013 23:37:38 | Event Type<br>HTTP Complete | Device<br>LA-ASA-CX | Username<br>vicki dustin | Source<br>vicki dustin | Destination Host<br>www.facebook.com | Destination Port<br>80 | Application<br>Facebook Ge | Reputation Score<br>5.9 | Web Category<br>Social Networking |
|-------------------------------------|-----------------------------|---------------------|--------------------------|------------------------|--------------------------------------|------------------------|----------------------------|-------------------------|-----------------------------------|
| 01/23/2013 23:37:35                 | HTTP Complete               | LA-ASA-CX           | vicki dustin             | vicki dustin           | www.facebook.com                     | 443                    |                            | 4.0                     | Social Networking                 |
| 01/23/2013 23:37:33                 | HTTP Complete               | LA-ASA-CX           | vicki dustin             | vicki dustin           | www.facebook.com                     | 443                    |                            | 4.0                     | Social Networking                 |
| 01/23/2013 23:37:33                 | HTTP Complete               | LA-ASA-CX           | vicki dustin             | vicki dustin           | www.facebook.com                     | 443                    |                            | 4.0                     | Social Networking                 |
| 01/23/2013 23:37:32                 | HTTP Complete               | LA-ASA-CX           | vicki dustin             | vicki dustin           | www.facebook.com                     | 443                    |                            | 4.0                     | Social Networking                 |
| 01/23/2013 23:37:27                 | HTTP Complete               | LA-ASA-CX           | vicki dustin             | vicki dustin           | www.facebook.com                     | 443                    |                            | 4.0                     | Social Networking                 |
| 01/23/2013 23:37:27                 | HTTP Complete               | LA-ASA-CX           | vicki dustin             | vicki dustin           | www.facebook.com                     | 443                    |                            | 4.0                     | Social Networking                 |
| 01/23/2013 23:37:25                 | HTTP Complete               | LA-ASA-CX           | vicki dustin             | vicki dustin           | www.facebook.com                     | 443                    |                            | 4.0                     | Social Networking                 |
| 01/23/2013 23:37:25                 | HTTP Complete               | LA-ASA-CX           | vicki dustin             | vicki dustin           | www.facebook.com                     | 443                    | Facebook Ge                | 4.0                     | Social Networking                 |

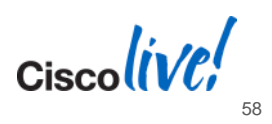

### **Cisco Prime Security Manager in Action**

|                                                                                                    |                                                                                                    |                                    |                                                                                                    |                                                                                                    |                                  | 1.1                                                                       | Receive Time                                                              | Event Type       | Device     | Username                                                                                                    | Sou                                                                                                    |
|----------------------------------------------------------------------------------------------------|----------------------------------------------------------------------------------------------------|------------------------------------|----------------------------------------------------------------------------------------------------|----------------------------------------------------------------------------------------------------|----------------------------------|---------------------------------------------------------------------------|---------------------------------------------------------------------------|------------------|------------|----------------------------------------------------------------------------------------------------|----------------------------------------------------------------------------------------------------|
|                                                                                                    |                                                                                                    |                                    |                                                                                                    |                                                                                                    |                                  |                                                                           | 01/23/2013 23:37:                                                         | 8 HTTP Complete  | LA-ASA-CX  | vicki dustin                                                                                                    | n vick                                                                                                    |
| Dag                                                                                                    | hhoard                                                                                                    |                                    |                                                                                                    |                                                                                                    |                                  |                                                                           | 01/23/2013 23:37:                                                         | 35 HTTP Complete | LA-ASA-CX  | vicki dustin                                                                                                    | n vick                                                                                                    |
| Das                                                                                                    | sinuaru                                                                                                    |                                    |                                                                                                    |                                                                                                    |                                  |                                                                           | 01/23/2013 23:37:                                                         | 33 HTTP Complete | LA-ASA-CX  | vicki dustin                                                                                                    | n vick                                                                                                    |
|                                                                                                    |                                                                                                    |                                    |                                                                                                    |                                                                                                    |                                  |                                                                           | 01/23/2013 23:37:                                                         | 33 HTTP Complete | LA-ASA-CX  | vicki dustin                                                                                                    | n vick                                                                                                    |
| dara (Hereinge                                                                                                    | A Basarbos (141)                                                                                                    |                                    |                                                                                                    |                                                                                                    |                                  |                                                                           | 01/23/2013 23:37:                                                         | 32 HTTP Complete | LA-ASA-CX  | vicki dustin                                                                                                    | n vici                                                                                                    |
|                                                                                                    | Verifield<br>Negliational July                                                                                                    | 97.5                               | TRabes                                                                                                    |                                                                                                    |                                  |                                                                           | 01/23/2013 23:37:                                                         | 7 HTTP Complete  | LA-ASA-CX  | vicki dustin                                                                                                    | n vici                                                                                                    |
| F98.0.401=                                                                                                    | 14.311 hospitalismi di an                                                                                                    | 172K                               | MecCi.                                                                                                    |                                                                                                    |                                  |                                                                           | 01/02/0012 22:27                                                          | 1077D Complete   | 14.484.07  | stati dunkin                                                                                                    |                                                                                                    |
|                                                                                                    | Temphelines and                                                                                                    | 23 K                               | Pol<br>Linux                                                                                                    | 1                                                                                                    |                                  |                                                                           | 01723/2013 23.37.                                                         | Complete         | DAMBACA    | VICKI DOSLIN                                                                                                    | 90.9                                                                                                    |
|                                                                                                    | Top destination                                                                                                    |                                    |                                                                                                    |                                                                                                    |                                  |                                                                           | 01723/2013 23:37:                                                         | 25 HTTP Complete | LA-ASA-CX  | vicki dustin                                                                                                    | n vica                                                                                                    |
| tere ( strange ( At                                                                                                    | View non Web categories                                                                                                    | Verane B                           | Tab destinations                                                                                                    | 1.4.<br>h= 101                                                                                                    |                                  |                                                                           | 01/23/2013 23:37:                                                         | 25 HTTP Complete | LA-ASA-CX  | vicki dustin                                                                                                    | n vick                                                                                                    |
| AL AGE OF                                                                                                    | 17.6.1 Date Date of the local Date of the local                                                                                                    | 19.1 X<br>5.5 X                    | control facebook cont                                                                                                    | 10.24                                                                                                    |                                  |                                                                           |                                                                           |                  |            |                                                                                                    |                                                                                                    |
|                                                                                                    | 2100                                                                                                    | 53.6                               | www.chara.com                                                                                                    | 444                                                                                                    |                                  |                                                                           |                                                                           |                  |            |                                                                                                    |                                                                                                    |
|                                                                                                    | Applications<br>Facility of a                                                                                                    | 10                                 | lgafication (gene u<br>Produkt                                                                                                    | 10 - 500<br>10 - 50<br>- 50                                                                                                    | C                                | on                                                                        | trol                                                                      | C.               | G          | P Constitute (Event) D: 10                                                                                                    | 9401425                                                                                                    |
|                                                                                                    | Applications<br>Frances (Nr. 20)<br>Frances (Nr. 20)                                                                                                    |                                    | light after types under the second second se                                                                                                    | 9-102<br>- 12-4<br>- 13-4                                                                                                    | C                                | on                                                                        | trol                                                                      | C.               | HTT        | IP Complete (Event ID: 10<br>HTTP transaction passed p                                                                                                    | 0401425<br>volicy constrain                                                                                                    |
|                                                                                                    | And the second second s                                                                                                    | 100 miles                          | Augusta la seconda de la seconda de la secon                                                                                                    | 90 808<br>• 10 4<br>• 10 4                                                                                                    | C                                | on                                                                        | trol                                                                      | C.               | HIT        | P Cerepiele (Event ID: 1)<br>HTTP bunkaction passed p<br>Event details                                                                                                    | 9401425<br>olicy constrain                                                                                                    |
|                                                                                                    | And the second second s                                                                                                    |                                    |                                                                                                    | in out<br>■ 0.0<br>⇒ 0.0<br>→ 0.0<br>→ 0.0 | C                                | on                                                                        | trol                                                                      | C.               | HET        | IP Correlate (Event ID: 10<br>HTTP transaction passed po<br>Event details<br>Source                                                                                                    | 946142)<br>oricy constrain                                                                                                    |
|                                                                                                    | Application<br>Application<br>Appli |                                    |                                                                                                    |                                                                                                    | C                                | on                                                                        | trol                                                                      | ŭ                |            | Processies (Event D- 15)<br>HTTP transaction passed pr<br>Event details<br>Source<br>User v                                                                                                    | 0401425<br>rolicy constrain<br>kki dustin                                                                                                    |
|                                                                                                    | ar (finite)                                                                                                    |                                    |                                                                                                    |                                                                                                    | C                                | on                                                                        | trol                                                                      | ŭ                | HET<br>Aut | PCerretete (Eventilo 10<br>HTTP bunnaction passed p<br>Event details<br>Source<br>Usar VI<br>Roym k<br>P a down 5                                                                                                    | 0401425<br>colicy constituit<br>kki dualin<br>kcopital<br>iso 52.0.10                                                                                                    |
| Ma                                                                                                    |                                                                                                    | nts to                             |                                                                                                    |                                                                                                    | C                                | on                                                                        | trol                                                                      | ŭ                | HET        | IP Complete (Event D: 10<br>HTTP Instanction parent p<br>Source<br>Outer V<br>Room In<br>Pactores S<br>Part S                                                                                                    | 046142)<br>ohity constraint<br>kki dualin<br>kcoptili<br>isiasa to<br>isiasa to                                                                                                    |
| Ma                                                                                                    | b Eve                                                                                                    | nts to                             | Policie                                                                                                    |                                                                                                    | C                                | on                                                                        | trol                                                                      | <b>u</b>         |            | IP Complete (Event Dr. 10<br>HTTP Instruction passed pr<br>F Event details<br>Source<br>User V<br>Royam A<br>P actives S<br>Herafo B<br>Herafo B                                                                                                    | 040142)<br>olicy constrain<br>kki dualin<br>toophili<br>toophili<br>toophili<br>fo<br>fo                                                                                                    |
| Ma                                                                                                    |                                                                                                    | nts to<br>Application Service      |                                                                                                    | Install on                                                                                                    | C                                | ON                                                                        | trol                                                                      | et capture       | HE         | IP Corport<br>HTP Surraction passed p<br>F Event details<br>Source<br>Uses<br>V Use<br>V Source<br>Port<br>Source<br>Port<br>Source<br>Port<br>Source<br>Port<br>Source<br>Source<br>S | 0x01422<br>colicy constrain<br>kbi duatin<br>ccopital<br>(00502<br>corres<br>40                                                                                                    |
| Ma<br>Source<br>theodese (1.54)                                                                                                    | an the second second se                                                                                                    | nts to<br>Application/Service      | Policie                                                                                                    | Install on                                                                                                    | C Iterface role                  | ON                                                                        | trol                                                                      | et capture       | HET<br>Aa  | P Complete (Event Dr. 10<br>HTP Parameter parent p<br>Event details<br>Source<br>User W<br>Royan h<br>Partons S<br>Port 6<br>Vert 6<br>Vert 7<br>Vert 7<br>Vert 7                                                                                                    | 0401422<br>colleg constraint<br>kkild dualitin<br>hecophil<br>(4052<br>terve<br>40                                                                                                    |
| Source<br>ck policies (1-14)                                                                                                    | er er al<br>Appled<br>DE Eve<br>Destination                                                                                                    | Application/Service                | Policie                                                                                                    | Install on                                                                                                    | therface role                    | ON                                                                        | Eventing Pack                                                             | et capture       | H          | BP Censions (Ivent D 11)     HTTP Instruction passed po     Town (Ivent O 444))     Starts     User W     Partial     Sector     Sector                                                                                                    | 0401425<br>któl duellin<br>któl duellin<br>któl duellin<br>któl duellin<br>któl duellin<br>któl duellin<br>któl<br>któl<br>któl<br>któl<br>któl<br>któl<br>któl<br>któl                                                                                                    |
| Maa<br>Source<br>ck policies (1-14)<br>Rolicies created from                                                                                                    |                                                                                                    | nts to<br>Applications Service     |                                                                                                    | Install on                                                                                                    | Interface role                   | ON                                                                        | Eventing Pack                                                             | et capture       | HI         | Comparison     Construction     Construction     Con                                                                                                    | 0401425<br>któl dvallen<br>któl dvallen<br>ktorphil<br>ktorp na<br>któl dvallen<br>ktorphil<br>ktorphil<br>k                                                                                                    |
| Source<br>ck policies (1-14)<br>Policies created from                                                                                                    |                                                                                                    | Application Service                | Policie<br>Policie<br>Actoricottor                                                                                                    | Install on                                                                                                    | Merface role                     | ON<br>Ht count                                                            | Eventing Pack<br>OFF OFF                                                  | et capture       |            | PCereptine (Ivent Dr. 15     Provide Comparison passed p     Port Observation passed p     Port S     Port S     Por                                                                                                    | 0.0011422<br>onlicy constraint<br>icophia<br>icos on 10<br>f4052<br>icome<br>ico                                                                                                    |
| Source<br>ck policies (1-14)<br>Policies created from<br>1 Engineering                                                                                                    | Appled Territory of the second second                                                                                                    | nts to<br>Application Service      |                                                                                                    | Install on<br>Al devices                                                                                                    | Inside<br>Inside                 | ON<br>Htt count                                                           | Eventing Pack<br>OFF OFF                                                  | et capture       | H          | BP Competence (Event Ch 10)     HTP Parameterio passes pro-     Bywent detable     Source     Wards with a second second se                                                                                                    | khi duatin<br>hotoyi namalirahi<br>koopital<br>ka asa na<br>koopital<br>ka asa na<br>koopital<br>ka asa na<br>koopital<br>ka asa na<br>koopital<br>ka asa<br>ka asa<br>ka<br>asa<br>ka<br>asa<br>ka<br>a<br>asa<br>ka<br>a<br>asa<br>ka<br>a<br>as<br>a<br>a<br>asa<br>as |
| Source<br>ck policies (1-14)<br>Policies created from<br>1 Engineering                                                                                                    | Aphine Control of the second second s                                                                                                    | Applications Service<br>NPP<br>NPP | Protection of the second second secon                                                                                                    | Install on<br>Ail dealcos                                                                                                    | Interface role                   | Ht count                                                                  | Eventing Pack<br>OFF OFF                                                  | et capture       |            | PC Cençular E (Event Ch 1)     HTTP Instruction passes por     Event details     Source     Usas     Via     Portante Sea     Source     Source     Construct     Source     Construct     Source     Source                                                                                                    | 0401425<br>ohicy construint<br>kcbi duality<br>cooptial<br>texts in to<br>16052<br>com<br>40                                                                                                    |
| Source<br>ck policies (r-t4)<br>Policies created from<br>1 Engineering                                                                                                    | April and April April Ap                                                                                                    | Applications Service               | Protection of the second second secon                                                                                                    | Install on<br>All devices                                                                                                    | Merface role                     | Ht count                                                                  | Eventing Pack<br>OFF OFF<br>OFF OFF                                       | et capture       | HI<br>As   | PCension     (Investion 10:10     HTTP Investicity processing pro-     Twent details     States     Uname     Market     Market                                                                                                    | Ald State<br>Ald State<br>Ald State                                                                                                    |
| Maria Contraction of the second second secon | Destination  Destination  Desti                                                                                                    | Appletites Service                 | Policical<br>Policical<br>Activational<br>Memory<br>Memory<br>Memo | Install on<br>All devices<br>All devices                                                                                                    | Inside<br>Inside<br>Inside       | ON<br>Ht count                                                            | Eventing         Pack           OFF         OFF           OFF         OFF | t capture        |            | Proved (e) (iver10) (i) (iver10) (i) (iver10) (i) (i) (i) (i) (i) (i) (i) (i) (i) (i                                                                                                    | kild susta<br>kild susta<br>song on shurri<br>kild susta<br>song on to<br>forse<br>for<br>for<br>for<br>for<br>for<br>for<br>for<br>for<br>for<br>for                                                                                                    |
| Source<br>policies (1-14)<br>licies created from<br>Engineering                                                                                                    | Destruction<br>Destruction<br>Destr | Application Service                | Protocology<br>PODICICS<br>Actions Conditions<br>Actions (2015)<br>Actions (2015)<br>Act                                                                                                    | Install on<br>Al deaces                                                                                                    | Mertace role<br>Inside<br>Inside | Htt count<br>Htt count<br>List List Sin<br>List List Sin<br>List List Sin | Eventing         Pack           GFF         GFF           GFF         GFF | et capture       |            | Borner (Inset)     Control (Inset)     Control (Inset)     Co                                                                                                    | 0481425<br>antor constraint<br>kki dualle<br>coopta<br>lasos no<br>koopta<br>forme<br>46                                                                                                    |

#### Navigate Down to Events

| ce       | Destination Host | Destination Port | Application | Reputation Score | Web Category      |
|----------|------------------|------------------|-------------|------------------|-------------------|
| dustin   | www.facebook.com | 80               | Facebook Ge | 6.9              | Social Networking |
| dustin   | www.facebook.com | 443              |             | 4.0              | Social Networking |
| dustin   | www.facebook.com | 443              |             | 4.0              | Social Networking |
| dustin   | www.facebook.com | 443              |             | 4.0              | Social Networking |
| dustin   | www.facebook.com | 443              |             | 4.0              | Social Networking |
| i dustin | www.facebook.com | 443              |             | 4.0              | Social Networking |
| dustin   | www.facebook.com | 443              |             | 4.0              | Social Networking |
| i dustin | www.facebook.com | 443              |             | 4.0              | Social Networking |
| dustin   | www.facebook.com | 443              | Facebook Ge | 4.0              | Social Networking |
|          |                  |                  |             |                  |                   |

Terro starup: West 23 Jan 2013, 19:37 Pt

**View Event** 

#### **Key Benefits**

- Greater visibility and control
- Enhanced threat response
   and mitigation
- Unified management for core ASA firewall and NGFW services
- Straightforward migration to ASA 5500-X NGFW
- Intuitive, easy-to-use GUI

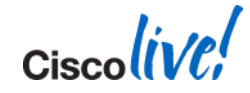

### **Cisco/Sourcefire Product Portfolio**

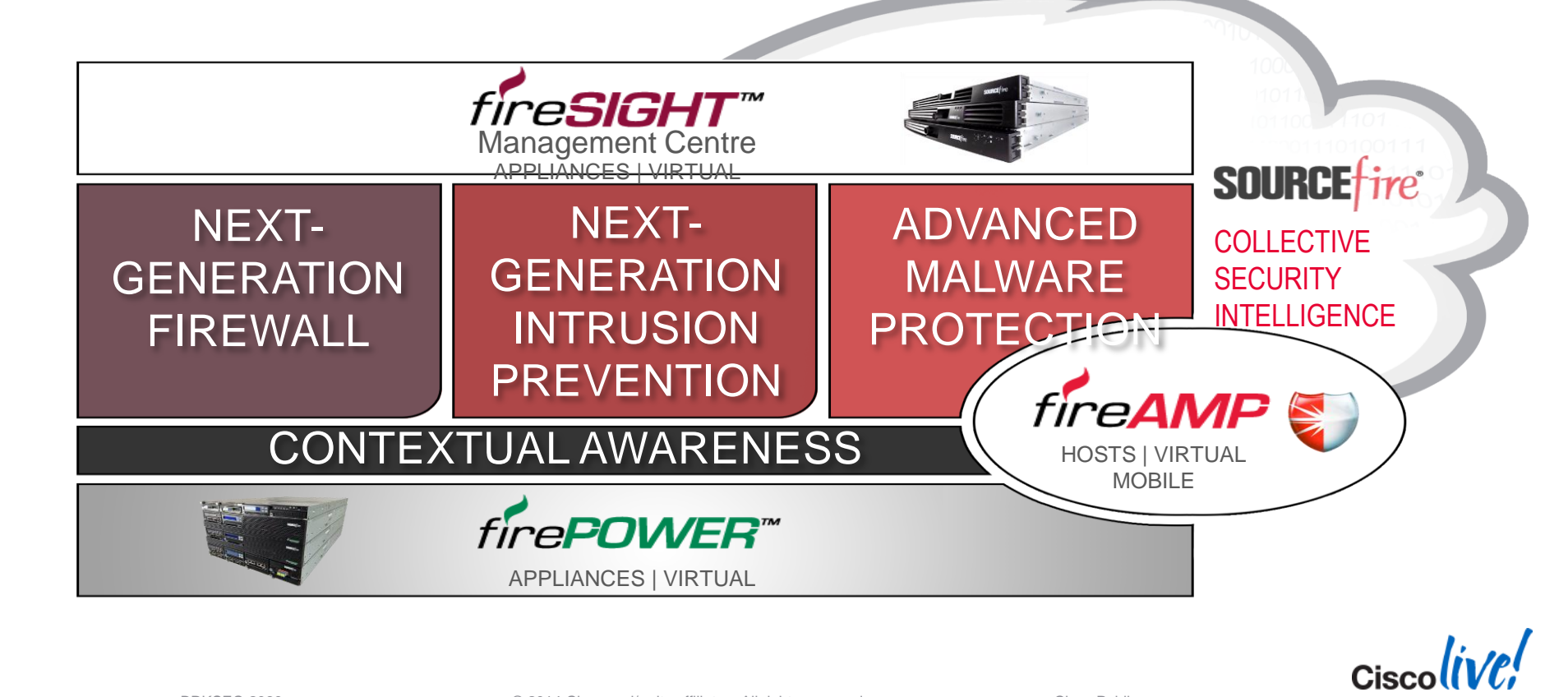

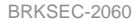

## FireSIGHT Sees "Everything"

| CATEGORIES                | EXAMPLES                                                 | SOURCEFIRE<br>NGIPS & NGFW | TYPICAL<br>IPS | TYPICAL<br>NGFW       |
|---------------------------|----------------------------------------------------------|----------------------------|----------------|-----------------------|
| Threats                   | Attacks, Anomalies                                       | <ul> <li>✓</li> </ul>      | ~              | <ul> <li>✓</li> </ul> |
| Users                     | AD, LDAP, POP3                                           | v                          | ×              | <b>v</b>              |
| Web Applications          | Facebook Chat, Ebay                                      | <ul> <li>✓</li> </ul>      | ×              | <ul> <li></li> </ul>  |
| Application Protocols     | HTTP, SMTP, SSH                                          | v                          | ×              | 4                     |
| File Transfers            | PDF, Office, EXE, JAR                                    | v                          | ×              | 4                     |
| Malware                   | Conficker, Flame                                         | ¥                          | ×              | ×                     |
| Command & Control Servers | C&C Security Intelligence                                |                            | <b>*</b>       | ×                     |
| Client Applications       | Firefox, IE6, BitTorrent                                 | <i>v</i>                   | ×              | ×                     |
| Network Servers           | Apache 2.3.1, IIS4                                       |                            | ×              | ×                     |
| Operating Systems         | Windows, Linux                                           | v                          | ×              | ×                     |
| Routers & Switches        | Cisco, Nortel, Wireless                                  | <ul> <li>✓</li> </ul>      | ×              | ×                     |
| Mobile Devices            | iPhone, Android, Jail                                    | ¥                          | ×              | ×                     |
| Printers                  | HP, Xerox, Canon                                         | v                          | ×              | ×                     |
| VoIP Phones               | Avaya, Polycom                                           | <ul> <li>✓</li> </ul>      | ×              | ×                     |
| Virtual Machines          | VMware, Xen, RHEV                                        |                            | ×              | ×                     |
| Information Supe          | © 2014 Cisco and/or its affiliates. All rights reserved. | Contextual<br>Awareness    |                | Ciscoliv              |

### **FireSIGHT Enables Automation**

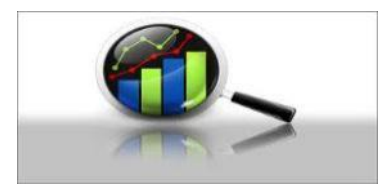

IT Insight Spot rogue hosts, anomalies, policy violations, and more

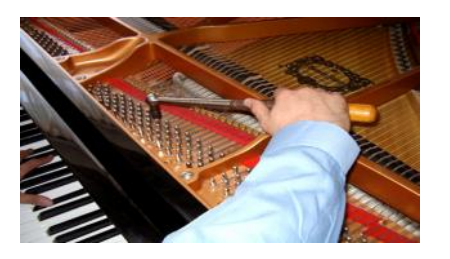

Automated Tuning Adjust IPS policies automatically based on network change

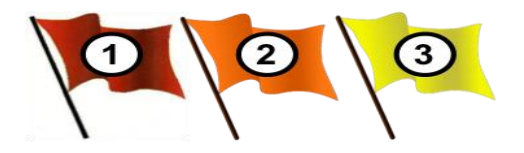

Impact Assessment

Threat correlation reduces actionable events by up to 99%

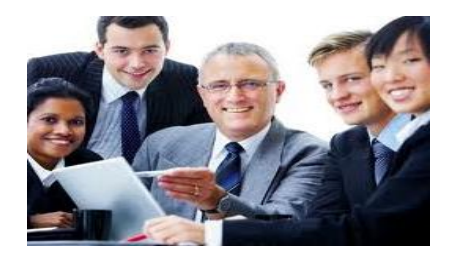

User Identification Associate users with security and compliance events **Ci** 

Cisco Public

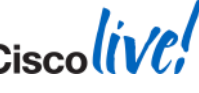

BRKSEC-2060

© 2014 Cisco and/or its affiliates. All rights reserved.

#### FireSIGHT Management Centre v5 Benefits

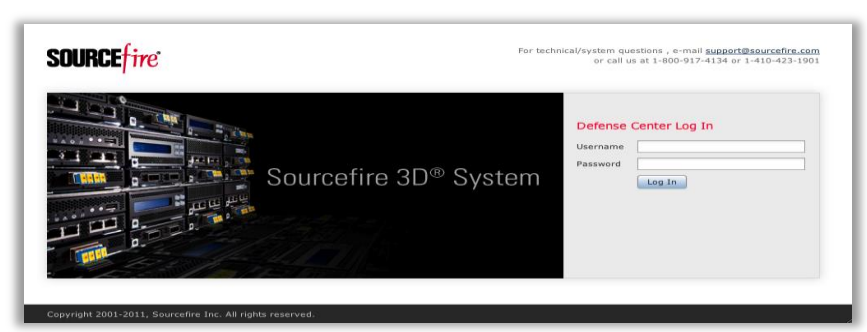

#### **Innovative Admin Experience**

| Inte | mesting Use Cases      |           |          |      |       |      |      |                                                                                                    |           |                                                                                                    |         |   |   |   |   |    |
|------|------------------------|-----------|----------|------|-------|------|------|----------------------------------------------------------------------------------------------------|-----------|----------------------------------------------------------------------------------------------------|---------|---|---|---|---|----|
|      | Save Cancel            | Save and  | d Apply  |      |       |      |      |                                                                                                    | O AM      | Category Q Add Rule Search Rules                                                                                             |         |   |   |   |   |    |
| -    | ce Tacoete: A devices  |           |          |      |       |      |      |                                                                                                    |           |                                                                                                    |         |   |   |   |   |    |
|      | ce rangeon gracticas   | Route     | Dest     | Ren  | Dest  | _    |      |                                                                                                    |           |                                                                                                    |         |   | _ | _ | _ |    |
|      | Name                   | Zones     | Zones    | Net  | Net   | VLA  | U    | Applications                                                                                                   | Services  | URLa                                                                                                    | Action  | • |   |   |   |    |
| Ad   | ministrator Rules      |           | _        |      |       |      |      |                                                                                                    |           |                                                                                                    |         |   |   |   |   |    |
| 724  | 's callegory is emply. | _         | _        | _    | _     | _    | _    |                                                                                                    | _         |                                                                                                    | _       | _ | - | _ | - |    |
| 50   | indard Rules           | _         | _        | _    | _     | _    |      |                                                                                                    |           |                                                                                                    |         |   |   |   |   |    |
| ,    | Mobile Security 1      | sintern 🍕 | any      | any  | @ Ten | 1000 | -    | Diackberry browser<br>Mobile Safari                                                                            | any       | any                                                                                                    | K Block |   |   | 1 | 1 | Ę  |
| 2    | Read Only Facebook     | 🤹 intern  | S Extern | ary  | arry. | 2014 | arry | Facebook Status Update<br>Facebook Send Email<br>Facebook Comment<br>Facebook Chat<br>Tags: Facebook game: Fit | 2017 y    | any                                                                                                    | K Block |   |   | 0 | - | ę  |
| а    | Web Block List         | sintern 🕫 | Stern    | шу   | ary   | 2014 | any  | any                                                                                                    | <i>my</i> | Adult and Pornography (Any Reputation)<br>Bot Nets (Any Reputation)<br>Confirmed SPAM Sources (Any Reputation)<br>(13 mores) | Rinck   |   |   | ۰ | , | 5  |
| 4    | Block All P2P          | 4 intern  | S Extern | any  | any   | any  | any  | Categories: peer to peer                                                                                       | any       | any                                                                                                    | × Block |   |   | 0 | 0 | 1  |
| 5    | Inbound Email          | Sector:   | Sintern  | any  | arry  | any  | any  | SMTP                                                                                                    | SMTP      | any                                                                                                    | Altow   |   |   | 0 | 1 | 1  |
| 6    | Outbound Web Browsing  | S Exten   | S Intern | anty | arry  | any  | any  | HTTP                                                                                                    | any       | any                                                                                                    | Allow   |   |   | 0 | 0 | 18 |
| Ro   | ot Rules               |           |          |      |       |      |      |                                                                                                    |           |                                                                                                    |         |   |   |   |   |    |
| 725  | s category is empty.   |           |          |      |       |      |      |                                                                                                    |           |                                                                                                    |         |   | - |   | - | -  |
| De   | fault Action           |           |          |      |       |      |      |                                                                                                    |           | Access Control: Block All Traffic                                                                                            |         |   |   |   | ~ |    |

#### **Simplified Policy Model**

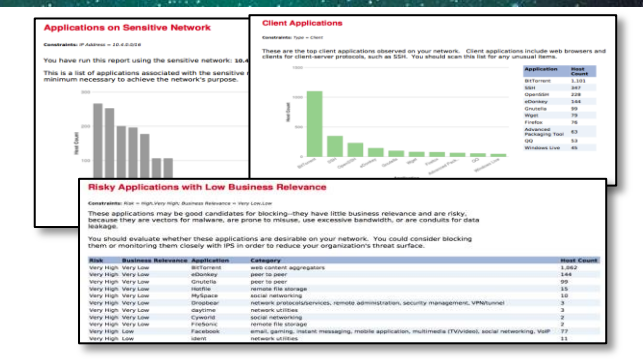

#### **New Reporting Engine**

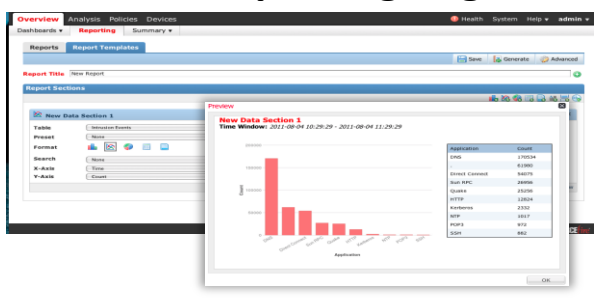

#### **Flexible Report Creator**

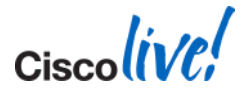

#### FireSIGHT Management Centre v5 Benefits

| Top Events by So   |                    | $- \times$              |                |
|--------------------|--------------------|-------------------------|----------------|
| Country Na         | me                 | •                       | Count          |
| United State       | 5                  |                         | 162            |
| Germany            | Initiator IP ×     | Initiator<br>Location × | Responder IP × |
| China China        |                    |                         |                |
| Iapan              | 76.100.209.66      | SA USA                  | 10.4.32.112    |
| France             | 10.4.10.131        |                         | 10.4.32.112    |
| Russia             |                    |                         |                |
| 📧 North Korea      | 10.4.10.131        |                         | 10.4.32.112    |
| C Pakistan         | 10.4.33.95         |                         | 10.5.32.206    |
| Iraq               | -                  |                         | -              |
| Iran               | 89.188.101.82      | ISR                     | 10.5.32.206    |
| Last updated 1 min | 200.189.215.85     | SRA BRA                 | 10.4.33.44     |
|                    | <b>10.4.31.237</b> |                         | 10.5.32.206    |
|                    | 10.4.11.216        |                         | 10.5.39.206    |

#### **Geolocation in Events & Dashboards**

| Darkie     Total Runkers     NAT       20 Exercer \$1.10 - Front Interfaces     Virtual Runkers     NAT       30 Exercer \$1.20 - Front Interfaces     Interfaces     NAT       30 Exercer \$1.20 - Front Interfaces     Interfaces     Nature       Rear Management Interfaces       10     Mark     Nangement       11     Markement     Nangement       12     Mark     Nangement       13     Markement     Nangement       13     Markement     Nangement       13     Markement     Nangement       13     Markement     Nangement       14     Yata     Paster       15     Markement     Nangement       14     Yata     Paster       15     Paster     Paster       16     Yata     Paster                                                                                                    | Help + admin                 |  |  |  |  |  |  |  |  |
|----------------------------------------------------------------------------------------------------|------------------------------|--|--|--|--|--|--|--|--|
| levie Interface Industries Verbust werkens Verbust Revere NAT<br>23 Sensor 24 42 - Front Industriase<br>24 Sensor 24 42 - Front Industriase<br>25 Sensor 24 42 - Front Industriase<br>26 Sensor 24 42 - Front Industriase<br>27 Sensor 24 42 - Front Industriase<br>28 Sensor 24 42 - Front Industriase<br>29 Sensor 24 42 - Front Industriase<br>20 Sensor 24 42 - Front Industriase<br>20 Sen |                              |  |  |  |  |  |  |  |  |
| Image: Second File     Image: Second File       Image: Second File     Image: Second File       Image: Second File     Image: Second File <th></th>                                                                                                    |                              |  |  |  |  |  |  |  |  |
| Note         Type         Note         Note <th< th=""><th colspan="9"></th></th<>                                                                                                    |                              |  |  |  |  |  |  |  |  |
| Max         Max         Max <th></th>                                                                                                    |                              |  |  |  |  |  |  |  |  |
| Constraint of the second second                                                            |                              |  |  |  |  |  |  |  |  |
| Not         Part         Record 2 data           C         effort         Assegment           C         effort         Assegment           C         tip         Parkine           C         tip         Parkine           C         tip         Parkine           C         tip         Parkine           C         tip         Parkine           C         tip         Parkine                                                                                                    |                              |  |  |  |  |  |  |  |  |
| Kerr Hassgement Interface(s)         Image: model         Image: model         <                                                                                                    | 101010000                    |  |  |  |  |  |  |  |  |
| Mat         Pat         Name/Patents         Asseptement           0         401         Management            0         101         Management            0         101         Management            0         101         Management            0         102         Management            0         103         Management                                                                                                    | Rear Management Interface(s) |  |  |  |  |  |  |  |  |
| Link         Name         Type         NameWy Zones         Assignment           0         400         Management         Assignment           0         stp1         Passive         Passive           0         stp2         Passive         Passive           0         stp3         0         stp4                                                                                                    |                              |  |  |  |  |  |  |  |  |
| Unit         Name         Type         Namework         Assignment           0         401         Management         Assignment           0         101         Management         Factors           0         102         Management         Factors           0         103         Management         Factors           0         104         Factors         Factors                                                                                                    | Add Interface                |  |  |  |  |  |  |  |  |
| of         Management           v 1g1         Passive         Passive           v 1g2         Passive         Passive           v 1g3         v 1g3         V                                                                                                    | Actions                      |  |  |  |  |  |  |  |  |
| O         11         Pactory         Factory           0         112         Pactory         Pactory           0         113         Pactory         Pactory           0         113         Pactory         Pactory                                                                                                    | 1                            |  |  |  |  |  |  |  |  |
| \$12         Passive           #         Passive           #         Passive           #         Passive           #         Passive           #         Passive                                                                                                    | 1                            |  |  |  |  |  |  |  |  |
| 0 stp3<br>0 stp4                                                                                                    | 1                            |  |  |  |  |  |  |  |  |
| 0 xtp4                                                                                                    | 1                            |  |  |  |  |  |  |  |  |
|                                                                                                    | 1                            |  |  |  |  |  |  |  |  |
| () s2p1                                                                                                    | 1                            |  |  |  |  |  |  |  |  |
| 6202                                                                                                    | 1                            |  |  |  |  |  |  |  |  |

#### **New Device Management**

| Overview Analysis Policies Devices                        |                         | Health System                   | n Help + admin +     |
|-----------------------------------------------------------|-------------------------|---------------------------------|----------------------|
|                                                           | Local + User Management | Updates Licenses P              | fonitoring • Tools • |
| User Roles                                                |                         |                                 |                      |
|                                                           |                         |                                 |                      |
| Users User Roles Login Authentication                     |                         |                                 |                      |
|                                                           |                         | Configure Permission Escalation | Create User Role     |
| User Role                                                 |                         | Enabled                         | Actions              |
| Access Admin<br>Sourcefire Provided                       |                         |                                 | l / 🖻 🖻 🕫            |
| Administrator<br>Sourcefire Provided                      |                         |                                 | 🕘 🥒 📭 💿 🖻            |
| External Database User<br>Sourcefire Provided             |                         |                                 | 🗏 🥒 🖻 🖉              |
| Intrusion Admin<br>Sourcefire Provided                    |                         |                                 | 🕘 🥒 📭 💿 🖻            |
| Maintenance User<br>Sourcefire Provided                   |                         |                                 | 🕘 🥒 🖻 🖉              |
| Network Admin<br>Sourcefire Provided                      |                         |                                 | ) / 🗠 🗠 🛛            |
| Reporting Admin<br>Sourcefire Provided                    |                         |                                 | 🗏 🥒 📭 💿              |
| Security Approver<br>Sourcefire Provided                  |                         |                                 | 🕘 🥒 📭 💿              |
| Security Event Analyst<br>Sourcefire Provided             |                         |                                 | - n n s              |
| Security Event Analyst (Read Only)<br>Sourcefire Provided |                         |                                 | - 🖬 🖌 🗧              |

#### **Security & Network Admin Roles**

| erview | Analysis  | Policies                                                                                                    | Devices                                                                                                    |        | •       | Health   | /stem |
|--------|-----------|----------------------------------------------------------------------------------------------------|----------------------------------------------------------------------------------------------------|--------|---------|----------|-------|
|        |           |                                                                                                    | Local + User Manag                                                                                                    | gement | Updates | Licenses | Monii |
| Jser F | lole Edit | tor                                                                                                    |                                                                                                    |        |         |          |       |
| Users  | User Role | ss Logi                                                                                                    | Authentication                                                                                                    |        |         |          |       |
|        | N 0 1     | ame<br>escription<br>1enu Base<br>9 Dici<br>9 Polici<br>9 Polici<br>9 Col<br>0 Col<br>9 Col<br>9 Co | def Permissions     arches     arches | 105    |         |          | *     |
|        |           |                                                                                                    | Save Can                                                                                                    | cel    |         |          |       |

#### **Admin Role Editor**

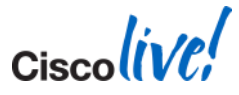

# **Context Explorer**

- Visualisation
- Explore Large Volumes of Security Data
- Identify Risky Hosts and Applications
- See Low Productivity and Bandwidth Misuse
- Acquire Actionable Intelligence

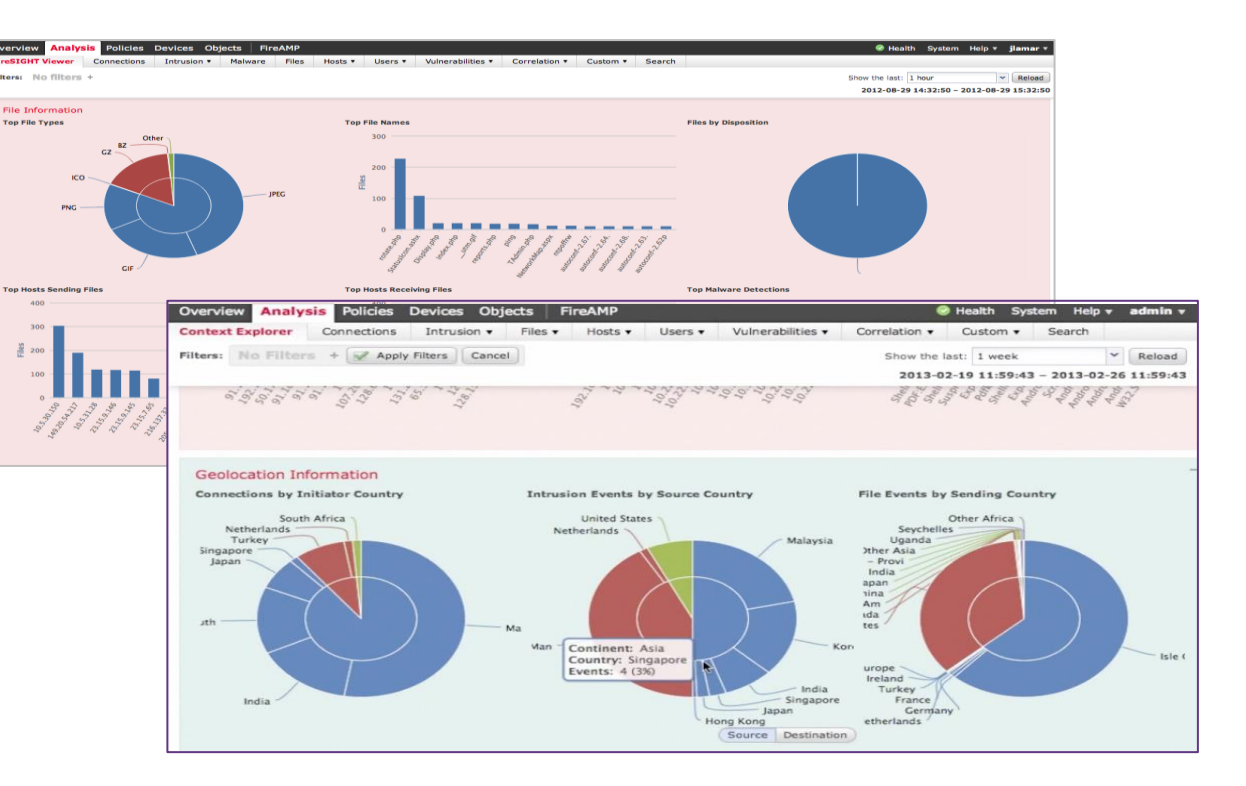

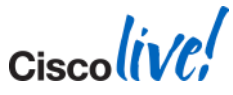

### Geolocation

| ✓ Top Events by Source Country | — ×     |                        | Initiator   |                       |
|--------------------------------|---------|------------------------|-------------|-----------------------|
| Country Name                   | - Count | Initiator IP ×         | Location ×  | Responder IP ×        |
| Country Name                   | Count   | 76,100,209,66          | usa         | 10.4.32.112           |
| United States                  | 162     |                        | <u>0011</u> |                       |
| Germany                        | 36      | 10.4.10.131            |             | in <u>10.4.32.112</u> |
| China China                    | 18      | 10 4 10 121            |             | <b>10</b> 4 33 113    |
| Japan                          | 13      | <u>10.4.10.131</u>     |             | 10.4.32.112           |
| France                         | 11      | 10.4.33.95             |             | 10.5.32.206           |
| Russia                         | 4       | <b>B</b> 89 188 101 82 |             | 10 5 32 206           |
| 😂 North Korea                  | 2       | <u></u>                | <u>13R</u>  | <u>10.5.52.200</u>    |
| C Pakistan                     | 1       | 200.189.215.85         | S BRA       | 10.4.33.44            |
| Iraq                           | 1       | 10.4.31.237            |             | 10.5.32.206           |
| 🔤 Iran                         | 1       |                        |             |                       |
|                                |         | 10.4.11.216            |             | 10.5.39.206           |
| Last updated 1 minutes ago     | Q, 1    | _                      |             |                       |

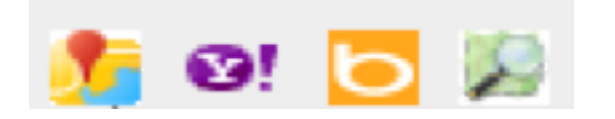

 Visualise and map countries, cities of hosts, events

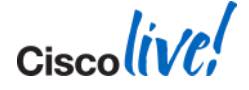

# **Devices Supported by CS Manager**

- Security Appliances
  - PIX 500 Series
  - ASA 5500 Series w/ AIP-SSM
  - IPS 4200 Series Sensors
- IOS Routers
  - 70, 90, 800, 1600, 1700, 1800, 2600, 2800, 3600, 3700, 3800, 7100, 7200, 7300, 7500, 7600 Series
  - NM-CIDS
- Catalyst 6500/7600 Services Modules
  - FWSM
  - IDSM-2
  - VPNSM
  - VPN SPA
- Catalyst 6500 Series Switches

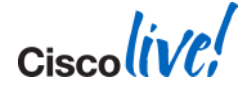

## **ASA/CX Installation Workflow**

#### New customers buying ASA and CX

- Manufacturing installs CX completely before shipping
- CX is booted automatically when ASA is started
- Login to CX console from ASA CLI and setup management IP
- Configure CXSC redirection on ASA for traffic redirection
- Customers who already own an ASA
  - Install one or two SSDs on ASA depending on the model\*
  - Copy **9.1.1 ASA image** which supports CX onto flash filesystem
  - CX uses 3GB space on ASA flash filesystem, so ensure we have more than 3GB free space on ASA flash
  - Reload ASA with **9.1.1 version**
  - Follow the bootstrapping steps

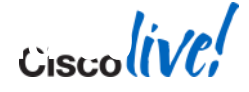

### ASA Support Supported OS & Models

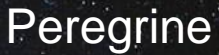

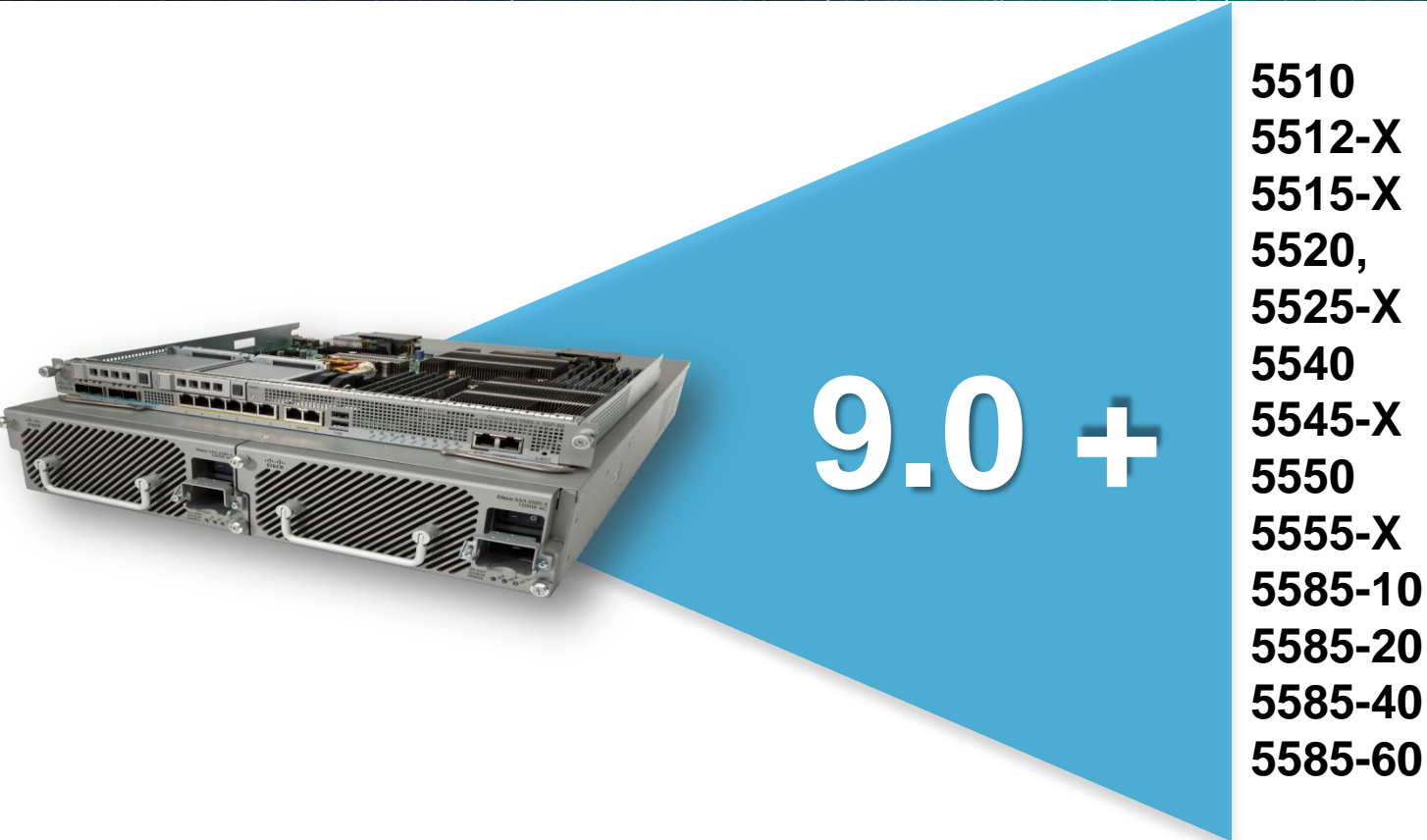

Ciscolive,

© 2014 Cisco and/or its affiliates. All rights reserved.

Cisco Public

#### PRSM Offerings Virtual & Appliance

Intel Dual Core 8GB RAM, 500 GB HDD, ESXi 4.0, 5.0

Starting at \$ 3,000

100 Devices (ASA/CX) max: 5000 policies, 10000 objects, 15K eps

2.47 Ghz, 16GB RAM, 6TB HDD

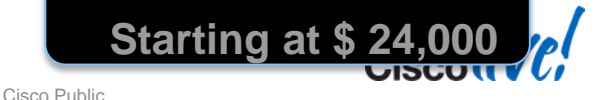

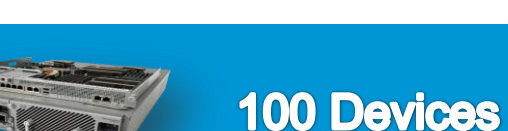

**PRSM Appliance** 

**PRSM Virtual** 

BRKSEC-2060

© 2014 Cisco and/or its affiliates. All rights reserved.

#### FireSIGHT Management Centre Appliances

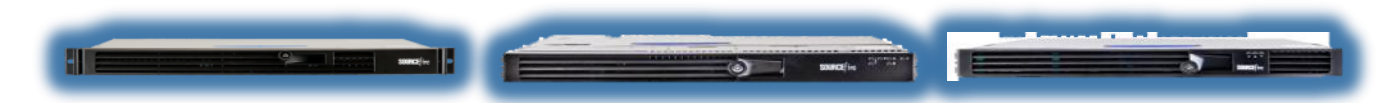

|                                     | DC750                          | DC1500                                            | DC3500                                    |
|-------------------------------------|--------------------------------|---------------------------------------------------|-------------------------------------------|
| Max. Devices Managed*               | 10                             | 35                                                | 150                                       |
| Max. IPS Events                     | 20M                            | 30M                                               | 150M                                      |
| Event Storage                       | 100 GB                         | 125 GB                                            | 400 GB                                    |
| Max. Network Map<br>(hosts / users) | 2k / 2k                        | 50k / 50k                                         | 300k / 300k                               |
| High Availability<br>Features       | Lights-out Management<br>(LOM) | RAID 1, LOM,<br>High Availability<br>pairing (HA) | RAID 5, LOM,<br>HA, Redundant<br>AC Power |

\* Max number of devices is dependent upon sensor type and event rate

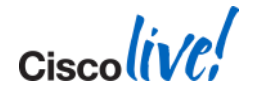

Ciscolive!

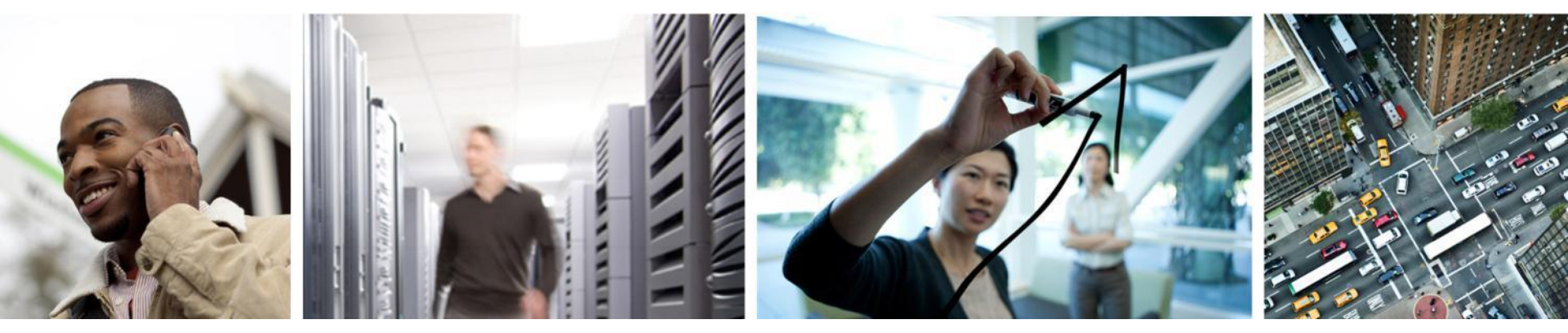

## Q & A
## **Complete Your Online Session Evaluation**

## Give us your feedback and receive a Cisco Live 2014 Polo Shirt!

Complete your Overall Event Survey and 5 Session Evaluations.

- Directly from your mobile device on the Cisco Live Mobile App
- By visiting the Cisco Live Mobile Site <u>www.ciscoliveaustralia.com/mobile</u>
- Visit any Cisco Live Internet Station located throughout the venue

Polo Shirts can be collected in the World of Solutions on Friday 21 March 12:00pm - 2:00pm

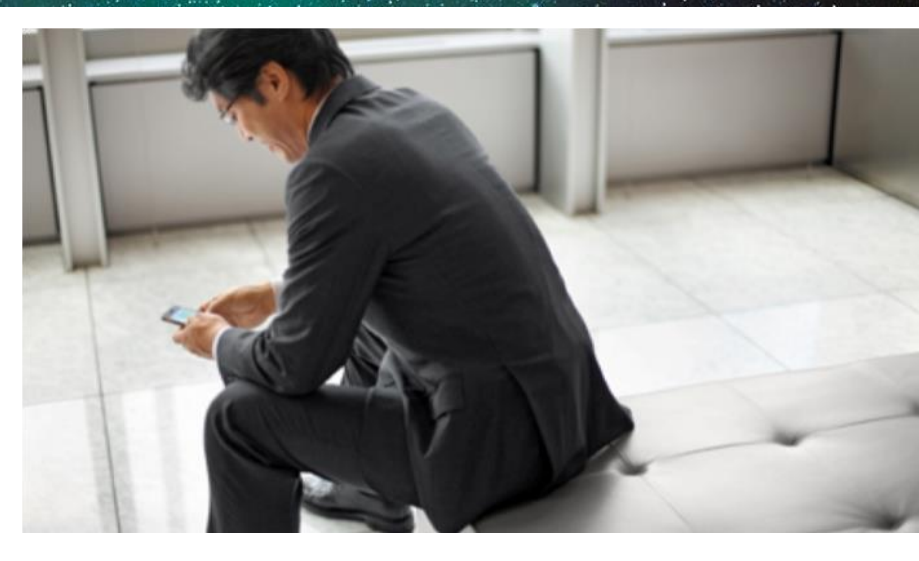

## Learn online with Cisco Live!

Visit us online after the conference for full access to session videos and presentations. www.CiscoLiveAPAC.com

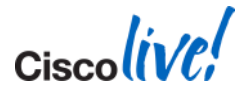

##